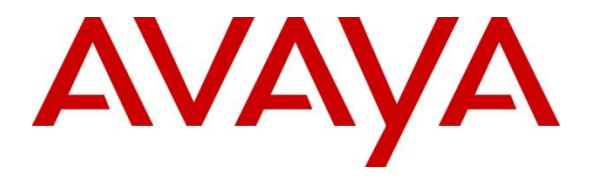

Avaya Solution & Interoperability Test Lab

Application Notes for Avaya Aura® Communication Manager 10.1, Avaya Aura® Session Manager 10.1 and Avaya Session Border Controller for Enterprise 10.1 in High Availability Configuration to support BT Wholesale Hosted SIP Trunking Service - Issue 1.0

## Abstract

These Application Notes describe the procedures for configuring Session Initiation Protocol (SIP) Trunking on an enterprise solution consisting of Avaya Aura® Communication Manager 10.1, Avaya Aura® Session Manager 10.1 and Avaya Session Border Controller for Enterprise 10.1 in High Availability Configuration, to support BT Wholesale Hosted SIP Trunking Service using Enterprise Trunks.

The test was performed to verify SIP trunk registration and features including basic calls, call forward (all calls, busy, no answer), call transfer (blind and consultative), conference, and voice mail. Calls were placed between the public switched telephone network (PSTN) and various Avaya endpoints. Testing included failover scenarios of the Avaya Session Border Controller for Enterprise.

Readers should pay attention to **Section 2**, in particular the scope of testing as outlined in **Section 2.1** as well as the observations noted in **Section 2.2**, to ensure that their own use cases are adequately covered by this scope and results.

Information in these Application Notes has been obtained through DevConnect compliance testing and additional technical discussions. Testing was conducted via the DevConnect Program at the Avaya Solution and Interoperability Test Lab.

# **Table of Contents**

| 1. Introduc | ction                                                          | 5          |
|-------------|----------------------------------------------------------------|------------|
| 2. General  | Test Approach and Test Results                                 | 6          |
| 2.1. Inte   | roperability Compliance Testing                                | 7          |
| 2.2. Tes    | t Results                                                      | 8          |
| 2.3. Sup    | port                                                           | 9          |
| 3. Referen  | ce Configuration                                               | . 10       |
| 4. Equipm   | ent and Software Validated                                     | . 13       |
| 5. Configu  | re Avaya Aura® Communication Manager                           | . 14       |
| 5.1. Ver    | ify Licensed Features                                          | . 14       |
| 5.2. Sys    | tem – Parameters Features                                      | . 16       |
| 5.3. Dia    | l Plan                                                         | . 16       |
| 5.4. IP N   | Node Names                                                     | . 17       |
| 5.5. IP C   | Codec Sets                                                     | . 18       |
| 5.5.1.      | Codecs for IP Network Region 1 (calls within the CPE)          | . 18       |
| 5.5.2.      | Codecs for IP Network Region 7 (calls to/from BT)              | . 19       |
| 5.6. IP N   | Vetwork Regions                                                | . 20       |
| 5.6.1.      | IP Network Region I – Local CPE Region                         | . 20       |
| 5.6.2.      | IP Network Region 7 – BT Trunk Region                          | . 22       |
| 5.7. SIP    | Trunks                                                         | . 23       |
| 5.7.1.      | SIP Trunk for Inbound/Outbound B1 calls                        | . 23       |
| 5.7.2.      | Local SIP Trunk (Avaya SIP Telephones, Messaging Access, etc.) | .27        |
| 5.8. Pub    | lic Numbering                                                  | . 28       |
| 5.9. Priv   | ate Numbering                                                  | . 29       |
| 5.10. K     | Oute Patterns                                                  | . 29       |
| 5.10.1.     | Route Pattern for Calls within the CDE                         | . 29       |
| 5.10.2.     | Route Pattern for Calls within the CPE                         | . 30       |
| 5.11. A     | utomatic Alternate Douting (AAD) Dialing                       | . 31       |
| 5.12. A     | utomatic Alternate Routing (AAR) Diamig                        | 22         |
| 5.15. A     | vaya 0450 Media Gateway Provisioning                           | . 52       |
| 5.14. A     | ave Translations                                               | . 55<br>34 |
| 6 Configu   | re Avava Aura® Session Manager                                 | . 34       |
| 6.1 Sve     | tem Manager Login and Navigation                               | . 35       |
| 6.1. Sys    | Domain                                                         | 37         |
| 63 Loc      | ations                                                         | 37         |
| 631         | Main Location                                                  | 38         |
| 632         | CM-TG7 Location                                                | 38         |
| 6.3.3       | SBCs Location                                                  | 38         |
| 6.4. Cor    | figure Adaptations                                             | 39         |
| 6.4.1.      | Adaptation for Avava Aura® Communication Manager               | . 39       |
| 6.4.2.      | Adaptation for the BT SIP Trunking service                     | . 41       |
| 6.5. SIP    | Entities                                                       | . 42       |
| 6.5.1.      | Avaya Aura® Session Manager SIP Entity                         | . 43       |
| 6.5.2.      | Avaya Aura® Communication Manager SIP Entity – Public Trunk    | . 45       |
|             |                                                                |            |

| 6.5.3.     | Avaya Aura® Communication Manager SIP Entity – Local Trunk               | 46 |
|------------|--------------------------------------------------------------------------|----|
| 6.5.4.     | Avaya Session Border Controller for Enterprise SIP Entity                | 46 |
| 6.6. Ent   | ity Links                                                                | 47 |
| 6.6.1.     | Entity Link to Avaya Aura® Communication Manager – Public Trunk          | 47 |
| 6.6.2.     | Entity Link to Avaya Aura® Communication Manager – Local Trunk           | 48 |
| 6.6.3.     | Entity Link for the BT SIP Trunking service via the Avaya SBCE           | 48 |
| 6.7. Tin   | ne Ranges                                                                | 49 |
| 6.8. Roi   | uting Policies                                                           | 49 |
| 6.8.1.     | Routing Policy for Inbound Calls to Avaya Aura® Communication Manager    | 49 |
| 6.8.2.     | Routing Policy for Outbound Calls to BT                                  | 51 |
| 6.9. Dia   | l Patterns                                                               | 52 |
| 6.9.1.     | Matching Inbound PSTN Calls to Avaya Aura® Communication Manager         | 52 |
| 6.9.2.     | Matching Outbound Calls to BT/PSTN                                       | 54 |
| 7. Configu | are Avaya Session Border Controller for Enterprise                       | 55 |
| 7.1. Dev   | vice Management – Status                                                 | 56 |
| 7.2. TL    | S Management                                                             | 58 |
| 7.2.1.     | Verify TLS Certificates – Avaya Session Border Controller for Enterprise | 58 |
| 7.2.2.     | Server Profiles                                                          | 59 |
| 7.2.3.     | Client Profiles                                                          | 60 |
| 7.3. Net   | work Management                                                          | 61 |
| 7.4. Me    | dia Interfaces                                                           | 62 |
| 7.5. Sig   | naling Interfaces                                                        | 63 |
| 7.6. Ser   | ver Interworking Profile                                                 | 64 |
| 7.6.1.     | Server Interworking Profile – Enterprise                                 | 64 |
| 7.6.2.     | Server Interworking Profile – Service Provider                           | 65 |
| 7.7. Sig   | naling Manipulation                                                      | 67 |
| 7.8. SIP   | Server Profiles                                                          | 68 |
| 7.8.1.     | SIP Server Profile – Session Manager                                     | 68 |
| 7.8.2.     | SIP Server Profile – Service Provider                                    | 70 |
| 7.9. Rou   | ating Profiles                                                           | 73 |
| 7.9.1.     | Routing Profile – Session Manager                                        | 73 |
| 7.9.2.     | Routing Profile – Service Provider                                       | 74 |
| 7.10. T    | Copology Hiding Profile                                                  | 75 |
| 7.10.1.    | Topology Hiding – Enterprise                                             | 75 |
| 7.10.2.    | Topology Hiding – Service Provider                                       | 76 |
| 7.11. A    | Application Rules                                                        | 76 |
| 7.12. N    | II<br>Iedia Rules                                                        | 77 |
| 7.12.1.    | Media Rule – Enterprise                                                  | 77 |
| 7.12.2.    | Media Rule – Service Provider                                            | 78 |
| 7.13. S    | ignaling Rules                                                           | 79 |
| 7.13.1.    | Signaling Rule – Enterprise                                              | 79 |
| 7.13.2.    | Signaling Rule – Service Provider                                        | 79 |
| 7.14. E    | Endpoint Policy Groups                                                   | 80 |
| 7.14.1.    | End Point Policy Group - Enterprise                                      | 80 |
| 7.14.2.    | End Point Policy Group – Service Provider                                | 81 |
| 7.15. E    | End Point Flows – Server Flows                                           | 82 |
|            |                                                                          |    |

| MAA; Reviewed: | Solution & Interoperability Test Lab Application Notes | 3 of 95         |
|----------------|--------------------------------------------------------|-----------------|
| SPOC 8/18/2022 | ©2022 Avaya Inc. All Rights Reserved.                  | BTAu101SBC101HA |

| 7.15.1. Server Flow – Enterprise                                 |  |
|------------------------------------------------------------------|--|
| 7.15.2. Server Flow – Service Provider                           |  |
| 8. BT Wholesale Hosted SIP Trunking Service Configuration        |  |
| 9. Verification and Troubleshooting                              |  |
| 9.1. General Verification Steps                                  |  |
| 9.2. Communication Manager Verification                          |  |
| 9.3. Session Manager Verification                                |  |
| 9.4. Avaya Session Border Controller for Enterprise Verification |  |
| 9.4.1. Device Management                                         |  |
| 9.4.2. Alarms                                                    |  |
| 9.4.3. Incidents                                                 |  |
| 9.4.4. Server Status                                             |  |
| 9.4.5. Tracing                                                   |  |
| 10. Conclusion                                                   |  |
| 11. Additional References                                        |  |
| 12. Appendix B – Avaya SBCE – SigMa Script File                  |  |

# 1. Introduction

These Application Notes describe the configuration of an Avaya SIP-enabled enterprise solution consisting of Avaya Aura® Session Manager Release 10.1, Avaya Aura® Communication Manager Release 10.1 and Avaya Session Border Controller for Enterprise Release 10.1, to support the BT Wholesale Hosted SIP Trunking service using Enterprise Trunks. In the reference configuration, the Avaya Session Border Controller for Enterprise (Avaya SBCE) is deployed in a High Availability (HA) configuration.

The Avaya SBCE is the point of connection between Avaya CPE and the BT Wholesale Hosted SIP Trunking service. It is used to not only secure the SIP trunk, but also to make adjustments to the SIP signaling and media for interoperability.

Enterprises might deploy the Avaya SBCE in High Availability mode to ensure signaling and media preservation in the event of any hardware or software failures of the Session Border Controller server. High availability requires a minimum of two Avaya SBCE devices and one standalone Element Management System (EMS) server.

The BT Wholesale Hosted SIP Trunking Service referenced within these Application Notes is designed for business customers. Customers using this service with this Avaya solution are able to place and receive PSTN calls via a broadband wide area network (WAN) connection using the SIP protocol. This converged network solution is an alternative to traditional PSTN trunks such as analog and/or ISDN-PRI trunks. This approach generally results in lower cost for the enterprise.

The terms "service provider", "BT", "BT SIP Trunking" or "BT Wholesale SIP Trunking" will be used interchangeably throughout these Application Notes.

# 2. General Test Approach and Test Results

The general test approach was to connect a simulated enterprise site to BT's network via the public Internet, as depicted in **Figure 1**, and exercise the features and functionalities listed in **Section 2.1**.

DevConnect Compliance Testing is conducted jointly by Avaya and DevConnect members. The jointly-defined test plan focuses on exercising APIs and/or standards-based interfaces pertinent to the interoperability of the tested products and their functionalities. DevConnect Compliance Testing is not intended to substitute full product performance or feature testing performed by DevConnect members, nor is it to be construed as an endorsement by Avaya of the suitability or completeness of a DevConnect member's solution.

Avaya recommends our customers implement Avaya solutions using appropriate security and encryption capabilities enabled by our products. The testing referenced in this DevConnect Application Note included the enablement of supported encryption capabilities in the Avaya products only (private network side). Readers should consult the appropriate Avaya product documentation for further information regarding security and encryption capabilities supported by those Avaya products.

Support for these security and encryption capabilities in any non-Avaya solution component is the responsibility of each individual vendor. Readers should consult the appropriate vendor-supplied product documentation for more information regarding those products.

## 2.1. Interoperability Compliance Testing

To verify SIP trunk interoperability the following features and functionalities were exercised during the interoperability compliance test:

- Public DNS "SRV" record queries to establish SIP trunk connections to BT SIP servers.
- SIP Trunk Registration (Dynamic Authentication).
- Response to SIP OPTIONS queries.
- Incoming PSTN calls to various Avaya endpoints, including SIP, H.323, Digital and Analog telephones at the enterprise. All incoming calls from the PSTN were routed to the enterprise across the SIP trunk from the service provider's network.
- Outgoing PSTN calls from Avaya endpoints, including SIP and H.323, Digital and Analog telephones at the enterprise. All outgoing calls to the PSTN were routed from the enterprise across the SIP trunk to the service provider's network.
- Incoming and outgoing PSTN calls to/from Avaya Workplace Client for Windows (SIP).
- Caller ID presentation.
- Proper disconnect via normal call termination by the caller or the called parties.
- Proper response to busy endpoints.
- Proper response/error treatment when dialing invalid PSTN numbers.
- Proper codec negotiation and two-way speech-path. Testing was performed with codecs: G.711A, G.711U, G.722 64K and G.729(a), BT's preferred codec order.
- Proper early media transmissions.
- DTMF using RFC 2833
  - Outbound call to PSTN application requiring post-answer DTMF (e.g., an IVR or voice mail system).
  - Inbound call from PSTN to Avaya CPE application requiring post-answer DTMF (e.g., Aura® Messaging, Communication Manager vector digit collection steps).
- Outbound calls to the BT SIP platform using Class 5 CLI
- SIP Trunk Registration after SBCE HA failover.
- Call preservation of active calls after SBCE HA failover.
- Processing of new inbound and outbound calls after SBCE HA failover.
- Resilience testing with primary SBC failure on the BT side.
- Avaya Remote Worker functionality, using Avaya Workplace for Windows and Avaya Agent for Desktop softphones, registered to Session Manager via a separate Avaya SBCE.

Items not supported or not tested included the following:

- T.38 and G.711 passthrough fax are supported but were not tested.
- Inbound and Outbound toll-free calls were not tested.
- 0, 0+10 digits, Directory Assistance and Emergency calls were not tested.
- International calls were not tested.
- Network Call Redirection using the "302 Moved Temporarily" method is not supported.
- SIP User-to-User Information (UUI) is not supported.

## 2.2. Test Results

Interoperability testing of BT Wholesale Hosted SIP Trunking Service was completed with successful results for all test cases with the exception of the observations/limitations described below.

- **SIP OPTIONS Messages** During the compliance test BT did not send SIP OPTIONS messages to the Avaya CPE. Session Manager did send SIP OPTIONS messages to BT via the Avaya SBCE. This was sufficient to keep the SIP trunk in service.
- Session Interval Too Small Initially Communication Manager replied with a "422 Session Interval Too Small" to the INVITES received from BT. The Preferred Min Session Refresh setting on the Trunk Group (Section 5.7.1.2) was changed from the default 600 to 450 seconds (half of the 900 seconds offered on the BT Invite), resolving the issue.
- Avaya phones screens show character string on outbound calls –BT sends a long cryptic character string in the Contact Header of its SIP Requests and Responses, and it does not send a PAI header. On outbound calls made from Avaya endpoints, it was observed that the phones screens displayed the BT cryptic Contact header information, instead of the dialed number. An Adaptation was created in Session Manager (Section 6.4.2) using the "Orange Adapter" and applied to SIP Entity corresponding to the Avaya SBCE. This Adapter modifies how Session Manager generates the P-Asserted-Identity (PAI) header in a request or response, if the header is not present on ingress. The default behavior of the Session Manager is overridden and the PAI is generated from the From header in requests and To header in responses from BT. With the Orange Adapter in place, the Avaya sets displayed the dialed number information instead of the BT Contact header information on outbound calls.
- Unsupported Media Type BT sent a "415 Unsupported Media Type" error message to the UPDATES with XML information during calls transferred back to BT. A SigMa script was added script on the Avaya SBCE to remove the XML information from the SDP of outbound UPDATES to BT on transferred calls, resolving the error. See Section 7.7.
- "+" on origination headers BT does not support the "+" on E.164 formatted numbers used by Communication Manager for the Calling Line Identification in the origination headers on outbound calls. A Session Manager Adaptation was used to remove the "+" in the From and P-Asserted Identity headers. See Section 6.4.2. A SigMa script was also needed on the Avaya SBCE to remove the "+" in the Diversion header of inbound calls that are forwarded back to the PSTN. See Section 7.7.
- Avaya SBCE DNS-SRV Failover is supported but no fall back to primary BT SIP server: The Avaya SBCE was configured to use DNS/SRV record queries for the BT SIP Server profile, and with **Register with the Priority Server** selected. It was observed that the Avaya SBCE will failover and register to the secondary BT SIP server when a fault was introduced into the primary BT SIP server, as expected, but no fall back to the primary SIP server was attempted after the primary SIP server was back in service. This issue is under investigation by Avaya.

• Avaya SBCE DNS-SRV – The Avaya SBCE keeps sending REGISTER messages to the primary server: With the Avaya SBCE configured to use DNS/SRV record queries and to Register with the Priority Server, and a fault was introduced into the primary BT SIP server, it was observed that the Avaya SBCE kept sending REGISTER messages to the primary server for approximately two minutes after falling back and registering with the secondary BT SIP Server. If the BT primary server came back in service while the SBCE was still sending these REGISTERs, an error condition occurred with duplicated address of records on the BT platform, and calls failed until the current registration TTL expired, clearing the condition. This issue is under investigation by Avaya.

## 2.3. Support

For support on BT Wholesale Hosted SIP Trunking Service visit the corporate Web page at: <u>https://www.btwholesale.com/help-and-support.html</u>

Avaya customers may obtain documentation and support for Avaya products by visiting <u>http://support.avaya.com</u>. Alternatively, in the United States, (866) GO-AVAYA (866-462-8292) provides access to overall sales and service support menus.

# 3. Reference Configuration

**Figure 1** illustrates the test configuration used for the DevConnect compliance testing. The test configuration simulates an enterprise site with an Avaya SIP-enabled enterprise solution connected to the BT Wholesale Hosted SIP Trunking Service through the public Internet.

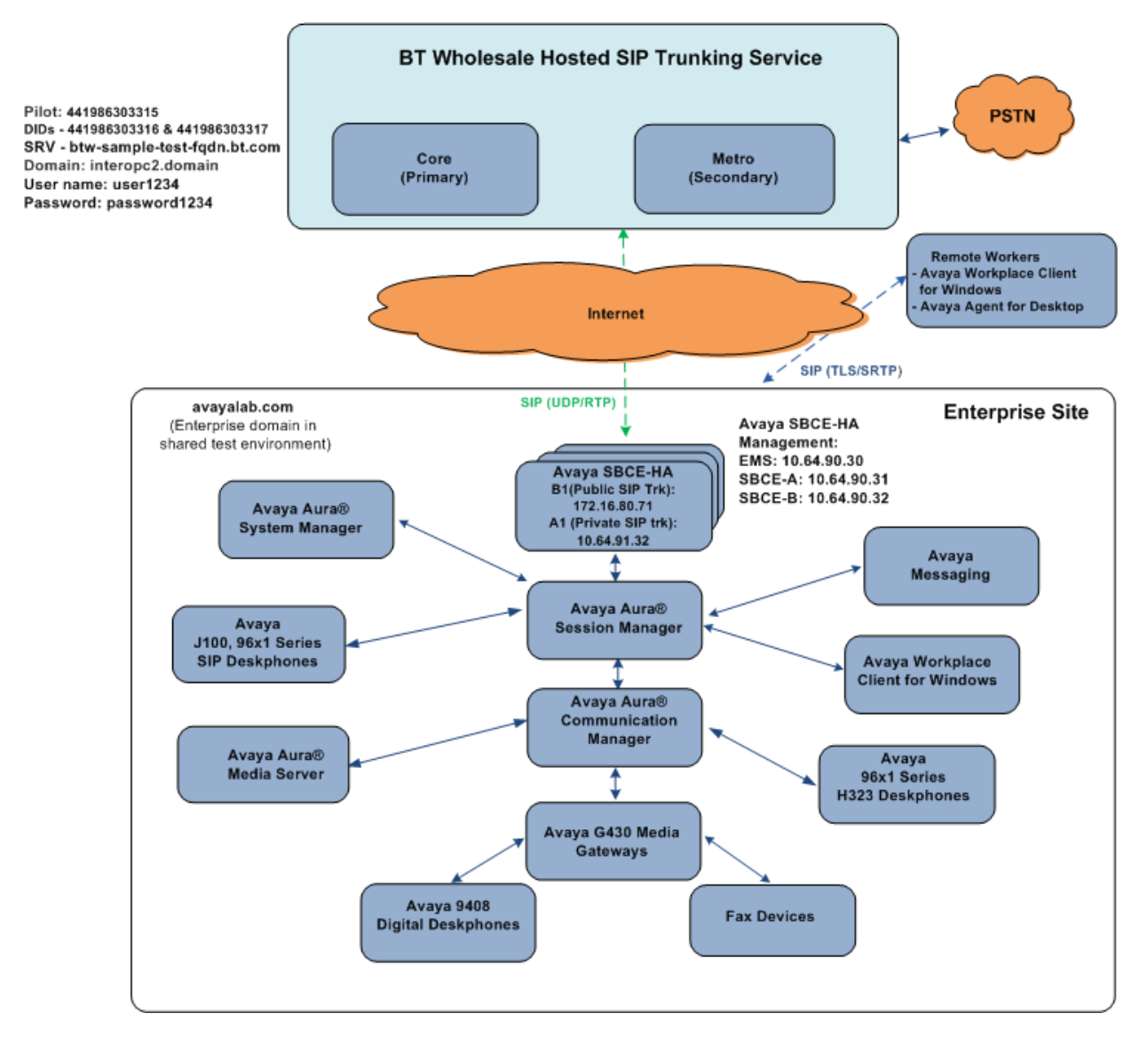

#### Figure 1: Avaya Interoperability Test Lab Configuration

**Note** – For security reasons, public IP addresses and FQDNs used in the reference configuration for the Avaya SBCE and the service provider are not included in this document. However, as placeholders in the following configuration sections, the IP addresses **172.16.80.71** (Avaya SBCE "Public" interface B1), and **btw-sample-test-fqdn.bt.com** (BT SBCs FQDN), are specified. In addition, DID numbers shown in this document are masked as well.

MAA; Reviewed: SPOC 8/18/2022

In an actual customer configuration, the enterprise site may include additional network components between the service provider and the Avaya SBCE, such as a router or data firewall. All SIP and RTP traffic between the service provider and the Avaya SBCE must be allowed to pass through these devices.

The Avaya components used to create the simulated enterprise customer site included:

- Avaya Aura® Communication Manager.
- Avaya Aura® Session Manager.
- Avaya Aura® System Manager.
- Avaya Session Border Controller for Enterprise HA.
- Avaya Messaging.
- Avaya Aura® Media Server.
- Avaya G430 Media Gateway.
- Avaya 96X1 Series IP Deskphones using the SIP and H.323 software bundle
- J100 Series IP Deskphones using the SIP software bundle
- Avaya Workplace Client for Windows
- Avaya Agent for Desktop
- Avaya 9400 Series Digital Phones

The Avaya SBCE is located at the edge of the enterprise. It has two physical interfaces, interface B1 is used to connect to the public network, while interface A1 is used to connect to the private network. All SIP and RTP traffic entering or leaving the enterprise flows through the Avaya SBCE. The Avaya SBCE provides network address translation at both the IP and SIP layers.

In the reference configuration, the Avaya SBCE is deployed in High Availability mode, where the HA pair is deployed within the enterprise in a parallel mode configuration. High availability requires a minimum of two Avaya SBCE devices and one standalone Element Management System (EMS) server. The Avaya SBCE HA can be deployed as a pair either in the enterprise DMZ or core, or geographically dispersed where each Avaya SBCE resides in a separate, physical facility, over a network with minimum or no latency. In the reference configuration, the Avaya SBCEs run on a VMware platform. This solution is extensible to other Avaya Session Border Controller for Enterprise platforms as well.

In the SBCE HA configuration, the active SBCE is the primary server through which all signaling packets are routed. The interface ports on the standby SBCE do not process any traffic. When a failure is detected on the primary SBCE by the Avaya Element Management System (EMS), the network interface ports of the original primary SBCE are automatically disabled and the network interface ports of the standby are enabled, thus becoming the new active server.

High availability requires Gratuitous Address Resolution Protocol (GARP) support on the connected network elements. When the primary Avaya SBCE fails over, the secondary Avaya SBCE broadcasts a GARP message to announce that the secondary Avaya SBCE is now receiving requests. The GARP message announces that a new MAC address is associated with the Avaya SBCE IP address. Devices that do not support GARP must be on a different subnet with a GARP-aware router or L3 switch to avoid direct communication with the SBCE.

In the reference configuration, BT used a single FQDN that resolved primary and secondary SIP servers on the BT network. The Avaya SBCE used DNS/SRV record queries to obtain these servers details (IP addresses, ports, priority, etc.), and it was configured to register with the BT server with the highest priority. If the highest priority server was found non-functional on DNS TTL expiry, the SBCE would then register with the second highest priority server.

The transport protocol/port between the Avaya SBCE public interface and BT, across the public Internet, was UDP/5060. TLS/5061 was used to connect the private interface of the Avaya SBCE to the Enterprise network.

For inbound calls, the calls flowed from BT's network to the Avaya SBCE, then to Session Manager. Session Manager used the configured dial patterns (or regular expressions) and routing policies to determine the trunk where to send the call to Communication Manager.

Outbound calls to the PSTN were first processed by Communication Manager for outbound feature treatment such as automatic route selection and class of service restrictions. Once Communication Manager selected the proper SIP trunk, the call was routed to Session Manager. Session Manager once again used the configured dial patterns (or regular expressions) and routing policies to determine the route to the Avaya SBCE for egress to the service provider's network.

A separate SIP trunk was created between Communication Manager and Session Manager to carry the service provider traffic. This was done so that any trunk or codec settings required by the service provider could be applied only to this trunk without affecting other enterprise SIP traffic. This trunk carried both inbound and outbound traffic.

Avaya Remote Worker endpoints (Avaya Workplace for Windows and Avaya Agent for Desktop) were used in the reference configuration. Remote Worker endpoints reside on the public side of an Avaya SBCE, and registers/communicates with Session Manager / Communication Manager as though it was an endpoint residing in the private CPE space. The Remote Worker uses protocols Transport Layer Security (TLS) for signaling, and Secure Real-time Transport Protocol (SRTP) for media.

**Note** – The configuration of the Remote Worker is beyond the scope of this document. Refer to the Avaya SBCE documentation on the **Additional References** section for information on Remote Worker deployments.

# 4. Equipment and Software Validated

The following equipment and software were used for the sample configuration provided:

| Equipment/Software                             | Release/Version                        |
|------------------------------------------------|----------------------------------------|
| Avaya                                          |                                        |
| Avaya Aura® System Manager                     | 10.1.0.1.0614394                       |
| Avaya Aura® Session Manager                    | 10.1.0.1.1010105                       |
| Avaya Aura® Communication Manager              | 10.1.0.10-SP1                          |
|                                                | Update ID 10.1.0.974.0-27372           |
| Avaya Session Border Controller for Enterprise | 10.1.0.0-32-21432                      |
| HA                                             | Hotfix (sbce-10.1.0.0-34-21958-hotfix- |
|                                                | 05192022.tar.gz)                       |
| Avaya Aura® Media Server                       | 10.1.0.77                              |
| Avaya Messaging                                | 10.8 SP1                               |
| Avaya G430 Media Gateway                       | 42.4                                   |
| Avaya 96x1 Series IP Deskphone (H.323)         | 6.8511                                 |
| Avaya J100 IP Deskphones (SIP, J169, J179)     | 4.0.12.0.6                             |
| Avaya 96x1 Series IP Deskphone (SIP)           | 7.1.15.0.14                            |
| Avaya 9408 Digital Deskphone                   | 2.00                                   |
| Avaya Workplace Client for Windows             | 3.26.0.64                              |
| Avaya Agent for Desktop                        | 2.0.6.20.3004                          |
| BT Wholesale Hosted SII                        | P Trunking Service                     |
| Acme Packet 6350                               | SCZ8.4p7k                              |
| BroadWorks                                     | R24                                    |

#### **Table 1: Equipment and Software Versions**

# 5. Configure Avaya Aura® Communication Manager

This section describes the procedure for configuring Communication Manager to work with the BT Wholesale Hosted SIP Trunking service. A SIP trunk is established between Communication Manager and Session Manager for use by signaling traffic to and from the service provider. It is assumed that the general installation of Communication Manager, the Avaya G430 Media Gateway and the Avaya Aura® Media Server has been previously completed and is not discussed here.

The Communication Manager configuration was performed using the System Access Terminal (SAT). Some screens in this section have been abridged and highlighted for brevity and clarity in presentation.

## 5.1. Verify Licensed Features

This section describes steps to verify Communication Manager feature settings that are required for the reference configuration described in these Application Notes. Depending on access privileges and licensing, some or all of the following settings might only be viewed, and not modified. If any of the required features are not set, and cannot be configured, contact an authorized Avaya account representative to obtain the necessary licenses/access.

Enter the **display system-parameters customer-options** command. On **Page 2** of the form, verify that the **Maximum Administered SIP Trunks** number is sufficient for the number of expected SIP trunks.

| display system-parameters customer-options              |       | Page | 2 of | 12 |
|---------------------------------------------------------|-------|------|------|----|
| OPTIONAL FEATURES                                       |       |      |      |    |
|                                                         |       |      |      |    |
| IP PORT CAPACITIES                                      | 1     | USED |      |    |
| Maximum Administered H.323 Trunks:                      | 12000 | 0    |      |    |
| Maximum Concurrently Registered IP Stations:            | 2400  | 2    |      |    |
| Maximum Administered Remote Office Trunks:              | 12000 | 0    |      |    |
| Maximum Concurrently Registered Remote Office Stations: | 2400  | 0    |      |    |
| Maximum Concurrently Registered IP eCons:               | 128   | 0    |      |    |
| Max Concur Registered Unauthenticated H.323 Stations:   | 100   | 0    |      |    |
| Maximum Video Capable Stations:                         | 36000 | 0    |      |    |
| Maximum Video Capable IP Softphones:                    | 2400  | 6    |      |    |
| Maximum Administered SIP Trunks:                        | 12000 | 60   |      |    |
| Maximum Administered Ad-hoc Video Conferencing Ports:   | 12000 | 0    |      |    |
| Maximum Number of DS1 Boards with Echo Cancellation:    | 688   | 0    |      |    |

On **Page 5** of the form, verify that the **Enhanced EC500**, **IP Trunks**, and **ISDN-PRI**, features are enabled. If the use of SIP REFER messaging will be required, verify that the **ISDN/SIP Network Call Redirection** feature is enabled. If SRTP will be required, verify that the **Media Encryption Over IP** feature is enabled.

| display system-parameters customer | r-options | Page 5 of 2                         | 12 |
|------------------------------------|-----------|-------------------------------------|----|
| 01                                 | PTIONAL F | EATURES                             |    |
|                                    |           |                                     |    |
| Emergency Access to Attendant?     | У         | IP Stations?                        | У  |
| Enable 'dadmin' Login?             | У         |                                     |    |
| Enhanced Conferencing?             | У         | ISDN Feature Plus?                  | n  |
| Enhanced EC500?                    | У         | ISDN/SIP Network Call Redirection?  | У  |
| Enterprise Survivable Server?      | n         | ISDN-BRI Trunks?                    | У  |
| Enterprise Wide Licensing?         | n         | ISDN-PRI?                           | У  |
| ESS Administration?                | У         | Local Survivable Processor?         | n  |
| Extended Cvg/Fwd Admin?            | У         | Malicious Call Trace?               | У  |
| External Device Alarm Admin?       | У         | Media Encryption Over IP?           | У  |
| Five Port Networks Max Per MCC?    | n Mo      | de Code for Centralized Voice Mail? | n  |
| Flexible Billing?                  | n         |                                     |    |
| Forced Entry of Account Codes?     | У         | Multifrequency Signaling?           | У  |
| Global Call Classification?        | У         | Multimedia Call Handling (Basic)?   |    |
| Hospitality (Basic)?               | y M       | ultimedia Call Handling (Enhanced)? | У  |
| Hospitality (G3V3 Enhancements)?   | У         | Multimedia IP SIP Trunking?         | У  |
| IP Trunks?                         | У         | -                                   | _  |
|                                    | -         |                                     |    |
| TP Attendant Consoles?             | v         |                                     |    |

On Page 6 of the form, verify that the **Processor Ethernet** field is set to y.

| display system-parameters customer-option |                     | <b>Page 6</b> of 12 |
|-------------------------------------------|---------------------|---------------------|
| OPTIONAL                                  | ATURES              |                     |
|                                           |                     |                     |
| Multinational Locations?                  | Station a           | nd Trunk MSP? y     |
| Multiple Level Precedence & Preemption?   | Station as Virtu    | al Extension? y     |
| Multiple Locations?                       |                     |                     |
|                                           | System Management D | ata Transfer? n     |
| Personal Station Access (PSA)?            | Tenant              | Partitioning? y     |
| PNC Duplication?                          | Terminal Trans.     | Init. (TTI)? y      |
| Port Network Support?                     | Time of             | Day Routing? y      |
| Posted Messages?                          | TN2501 VAL Maxi     | mum Capacity? y     |
|                                           | Uniform             | Dialing Plan? y     |
| Private Networking?                       | Usage Allocation    | Enhancements? y     |
| Processor and System MSP?                 |                     |                     |
| Processor Ethernet?                       | Wideba              | nd Switching? y     |
|                                           |                     | Wireless? n         |
| Remote Office?                            |                     |                     |
| Restrict Call Forward Off Net?            |                     |                     |
| Secondary Data Module?                    |                     |                     |

## 5.2. System – Parameters Features

Enter the **display system-parameters features** command. On **Page 1** of the form, verify that **Trunk-to-Trunk Transfer** is set to **all**.

```
change system-parameters features
                                                               Page 1 of 19
                           FEATURE-RELATED SYSTEM PARAMETERS
                              Self Station Display Enabled? y
                                   Trunk-to-Trunk Transfer: all
              Automatic Callback with Called Party Queuing? n
   Automatic Callback - No Answer Timeout Interval (rings): 3
               Call Park Timeout Interval (minutes): 10
       Off-Premises Tone Detect Timeout Interval (seconds): 20
                                AAR/ARS Dial Tone Required? y
             Music (or Silence) on Transferred Trunk Calls? all
             DID/Tie/ISDN/SIP Intercept Treatment: attendant
   Internal Auto-Answer of Attd-Extended/Transferred Calls: transferred
                 Automatic Circuit Assurance (ACA) Enabled? n
            Abbreviated Dial Programming by Assigned Lists? n
      Auto Abbreviated/Delayed Transition Interval (rings): 2
                  Protocol for Caller ID Analog Terminals: Bellcore
   Display Calling Number for Room to Room Caller ID Calls? n
```

## 5.3. Dial Plan

The dial plan defines how digit strings will be used locally by Communication Manager. The following dial plan was used in the reference configuration.

Enter the change dialplan analysis command to provision the following dial plan.

- 5-digit extensions with a **Call Type** of **ext** beginning with digits 1, 5, 7 and 8 for Communication Manager extensions.
- 3-digit dial access code (indicated with a **Call Type** of **dac**), e.g., access code **\*xx** for SIP Trunk Access Codes (TAC). See the trunk forms in **Section 5.7**.

| change dialplan analysis                                                                                                    | Page 1 of 12                                                                 |  |
|----------------------------------------------------------------------------------------------------|------------------------------------------------------------------------------|--|
|                                                                                                    | Location: all Percent Full: 1                                                |  |
| Dialed       Total Call         String       Length Type         1       5       ext         2       5       ext         3       5       ext         4       5       ext         5       5       ext         60       3       ext         66       2       fac         7       5       ext         9       1       fac         *       3       dac | Dialed Total Call Dialed Total Call<br>String Length Type String Length Type |  |

## 5.4. IP Node Names

Node names define IP addresses to various Avaya components in the enterprise. In the reference configuration a Processor Ethernet (procr) based Communication Manager platform is used. Note that the Communication Manager procr name and IP address are entered during installation. The procr IP address was used to define the Communication Manager SIP Entities in **Section 6.5** 

Use the **change node-names ip** command to verify that node names have been previously defined for the IP addresses of the Communication Manager processor ethernet interface (**proc**r) and the Session Manager security module (**SM**). These node names will be needed for defining the service provider signaling group in **Section 5.7**.

| change node-names                 | ip                           |               | Page | 1 of | 2 |
|-----------------------------------|------------------------------|---------------|------|------|---|
|                                   |                              | IP NODE NAMES |      |      |   |
| Name                              | IP Address                   |               |      |      |   |
| AMS10                             | 10.64.91.88                  |               |      |      |   |
| SM                                | 10.64.91.85                  |               |      |      |   |
| default                           | 0.0.0.0                      |               |      |      |   |
| procr                             | 10.64.91.87                  |               |      |      |   |
| procr6                            | ::                           |               |      |      |   |
|                                   |                              |               |      |      |   |
| default<br><b>procr</b><br>procr6 | 0.0.0.0<br>10.64.91.87<br>:: |               |      |      |   |

### 5.5. IP Codec Sets

Use the **change ip-codec-set** command to define a list of codecs to use for calls within the enterprise, and for calls between the enterprise and the service provider.

## 5.5.1. Codecs for IP Network Region 1 (calls within the CPE)

Enter the **change ip-codec-set x** command, where **x** is the number of an IP codec set used for internal calls (e.g., 1). On **Page 1** of the **ip-codec-set** form, ensure that **G.722-64K**, **G.711A**, **G.711MU** and **G.729A** are included in the codec list.

```
change ip-codec-set 1
                                                                Page 1 of
                                                                               2
                          IP MEDIA PARAMETERS
   Codec Set: 1
   AudioSilenceFramesPacketCodecSuppressionPer PktSize(ms)
                      2
1: G.722-64K
2: G.711MU
3: G.711A
4: G.729A
                                        20
                   n
n
                     n
                                        20
                              2
                                       20
                              2
                                        20
5:
   Media Encryption
                                        Encrypted SRTCP: enforce-unenc-srtcp
1: 1-srtp-aescm128-hmac80
2: none
```

On Page 2 of the ip-codec-set form, set FAX Mode to t.38-standard, and ECM to y.

```
change ip-codec-set 1
                                                           Page 2 of
                                                                        2
                        IP MEDIA PARAMETERS
                           Allow Direct-IP Multimedia? y
            Maximum Call Rate for Direct-IP Multimedia: 15360:Kbits
    Maximum Call Rate for Priority Direct-IP Multimedia: 15360:Kbits
                                         Redun-
                                                                  Packet
                                        dancy
                       Mode
                                                                  Size(ms)
                      t.38-standard 0 ECM: y
   FAX
                       off
                                         0
   Modem
                       US
   TDD/TTY
                                         3
   H.323 Clear-channel n
                                         0
   SIP 64K Data n
                                         Ο
                                                                   20
Media Connection IP Address Type Preferences
 1: IPv4
 2:
```

#### 5.5.2. Codecs for IP Network Region 7 (calls to/from BT)

This IP codec set will be used for BT calls. Repeat the steps in **Section 5.5.1** with the following changes:

On Page 1, provision the codecs in the order shown below, as preferred by BT:

```
change ip-codec-set 7Page1 of2IP MEDIA PARAMETERS<br/>Codec Set: 7AudioSilenceFramesPacketCodecSuppressionPer PktSize(ms)1:G.711An2202:G.711MUn2203:G.722-64K2204:G.729An2205:Encrypted SRTCP: enforce-unenc-srtcp1:1:1-srtp-aescm128-hmac80Encrypted SRTCP: enforce-unenc-srtcp
```

On Page 2 of the ip-codec-set form, set FAX Mode to t.38-standard, and ECM to y.

```
Page 2 of
                                                                       2
change ip-codec-set 7
                       IP MEDIA PARAMETERS
                           Allow Direct-IP Multimedia? n
                                         Redun-
                                                                 Packet
                 Mode
                                         dancy
Size(ms)
FAX
                 t.38-standard
                                         0
                                             ECM: y
Modem
                 off
                                          0
TDD/TTY
                  US
                                          3
H.323 Clear-channel n
                                          0
SIP 64K Data
                                          0
                                                                  20
                 n
Media Connection IP Address Type Preferences
1: IPv4
 2:
```

## 5.6. IP Network Regions

Network regions provide a means to logically group resources. In the shared Communication Manager configuration used for the testing, the Avaya G430 Media Gateway and Avaya Media Server are in region 1. To provide testing flexibility, network region 7 was associated with other components used specifically for the BT testing.

## 5.6.1. IP Network Region 1 – Local CPE Region

Enter **change ip-network-region x**, where **x** is the number of an unused IP network region (e.g., region **1**). This IP network region will be used to represent the local CPE. Populate the form with the following values:

- Enter a descriptive name (e.g., **Enterprise**).
- Enter the enterprise domain (e.g., avayalab.com) in the Authoritative Domain field.
- Enter 1 for the Codec Set parameter.
- Intra-region IP-IP Audio Connections Set to yes, indicating that the RTP paths should be optimized to reduce the use of media resources when possible within the same region.
- Inter-region IP-IP Audio Connections Set to yes, indicating that the RTP paths should be optimized to reduce the use of media resources when possible between regions.

```
Page 1 of 20
change ip-network-region 1
                              IP NETWORK REGION
 Region: 1
Location: 1 Authoritative Domain: avayalab.com
   Name: Enterprise
                              Stub Network Region: n
MEDIA PARAMETERS
                              Intra-region IP-IP Direct Audio: yes
  Codec Set: 1
UDP Port Min: 2048
                              Inter-region IP-IP Direct Audio: yes
                                         IP Audio Hairpinning? n
  UDP Port Max: 3329
DIFFSERV/TOS PARAMETERS
Call Control PHB Value: 46
       Audio PHB Value: 46
       Video PHB Value: 26
802.1P/Q PARAMETERS
Call Control 802.1p Priority: 6
       Audio 802.1p Priority: 6
       Video 802.1p Priority: 5
                                  AUDIO RESOURCE RESERVATION PARAMETERS
H.323 IP ENDPOINTS
                                                       RSVP Enabled? n
 H.323 Link Bounce Recovery? y
 Idle Traffic Interval (sec): 20
  Keep-Alive Interval (sec): 5
           Keep-Alive Count: 5
```

On **page 4** of the form:

- Verify that next to region 1 in the **dst rgn** column, the codec set is 1.
- Next to region 7 in the **dst rgn** column, enter 7 for the codec set (this means region 1 is permitted to talk to region 7 and it will use codec set 7 to do so). The **direct WAN** and **Units** columns will self-populate with **y** and **No Limit** respectively.
- Let all other values default for this form.

| change ip-n   | etwor | k-region 1 |            |        |      |                   | Page |        | <b>4</b> of | Ē      | 20     |
|---------------|-------|------------|------------|--------|------|-------------------|------|--------|-------------|--------|--------|
| Source Reg    | jion: | 1 Inte     | r Network  | Region | Coni | nection Managemen | t    | I<br>G | A           | S<br>Y | M<br>t |
| dst codec     | direc | t WAN-BW   | -limits    | Video  |      | Intervening       | Dyn  | Α      | G           | n      | С      |
| rgn set       | WAN   | Units      | Total Norm | Prio   | Shr  | Regions           | CAC  | R      | L           | С      | е      |
| 1 1           |       |            |            |        |      |                   |      |        | all         |        |        |
| 2 2<br>3<br>4 | У     | NoLimit    |            |        |      |                   |      | n      |             | У      | t      |
| 5 5           | У     | NoLimit    |            |        |      |                   |      | n      |             | У      | t      |
| 6 6           | y     | NoLimit    |            |        |      |                   |      | n      |             | y      | t      |
| 77            | У     | NoLimit    |            |        |      |                   |      | n      |             | У      | t      |

#### 5.6.2. IP Network Region 7 – BT Trunk Region

Repeat the steps in **Section 5.6.1** with the following changes:

On Page 1 of the form:

- Enter a descriptive name (e.g., **BT**).
- Enter 7 for the Codec Set parameter.

```
change ip-network-region 7
                                                                Page 1 of 20
                               IP NETWORK REGION
 Region: 1
Location: 1 Authoritative Domain: avayalab.com
Name: BT Stub Network Region:
                  Stub Network Region: n
MEDIA PARAMETERS
                              Intra-region IP-IP Direct Audio: yes
    Codec Set: 7
                              Inter-region IP-IP Direct Audio: yes
  UDP Port Min: 2048
                                          IP Audio Hairpinning? n
  UDP Port Max: 3329
DIFFSERV/TOS PARAMETERS
Call Control PHB Value: 46
       Audio PHB Value: 46
        Video PHB Value: 26
802.1P/Q PARAMETERS
Call Control 802.1p Priority: 6
       Audio 802.1p Priority: 6
       Video 802.1p Priority: 5
                                    AUDIO RESOURCE RESERVATION PARAMETERS
H.323 IP ENDPOINTS
                                                        RSVP Enabled? n
 H.323 Link Bounce Recovery? y
Idle Traffic Interval (sec): 20
  Keep-Alive Interval (sec): 5
           Keep-Alive Count: 5
```

On Page 4 of the form:

- Set codec set 7 for dst rgn 1.
- Note that **dst rgn 7** is pre-populated with codec set **7** (from page 1 provisioning).

| change ip-                                        | network-rec | jion 7        |            |                    | Page |        | <b>4</b> of | -      | 20     |
|---------------------------------------------------|-------------|---------------|------------|--------------------|------|--------|-------------|--------|--------|
| Source Re                                         | gion: 7     | Inter Network | Region Con | nection Management | -    | I<br>G | A           | S<br>V | M<br>t |
| dst codec                                         | direct W    | NAN-BW-limits | Video      | Intervening        | Dyn  | A      | G           | n      | С      |
| rgn set                                           | WAN Unit    | s Total Norm  | Prio Shr   | Regions            | CAC  | R      | L           | С      | е      |
| <b>1 7</b><br>2<br>3<br>4<br>5<br>6<br><b>7 7</b> | y Noli      | mit           |            |                    |      | n      | 211         | У      | t      |
| 8                                                 |             |               |            |                    |      |        | aıı         |        |        |

## 5.7. SIP Trunks

SIP trunks are defined on Communication Manager by provisioning a Signaling Group and a corresponding Trunk Group. Two SIP trunks are defined on Communication Manager in the reference configuration:

- Inbound/outbound BT access SIP Trunk 7. This trunk will use TLS port 5067.
- Internal CPE access (e.g., Avaya SIP telephones, Messaging, etc.) SIP Trunk 3. This trunk will use TLS port 5061.

Note that different ports are assigned to each trunk. This is necessary so Session Manager can distinguish the traffic on the service provider trunk, from the traffic on the trunk used for other enterprise SIP traffic.

**Note** – Although TLS is used as the transport protocols between the Avaya CPE components, UDP was used between the Avaya SBCE and the BT Wholesale SIP Trunking service.

#### 5.7.1. SIP Trunk for Inbound/Outbound BT calls

This section describes the steps for administering the SIP trunk to Session Manager used for the BT SIP Trunking service calls. Trunk Group 7 is defined. This trunk corresponds to the **CM-TG7** SIP Entity defined later in **Section 6.5.2**.

#### 5.7.1.1 Signaling Group 7

Step 1 - Enter the add signaling-group x command, where x is the number of an unused signaling group (e.g., 1), and provision the following:

- **Group Type** Set to **sip**.
- **Transport Method** Set to **tls**.
- Verify that **IMS Enabled?** is set to **n**.
- Verify that **Peer Detection Enabled?** is set to **y**. The system will auto detect and set the **Peer Server** to **SM**.
- Near-end Node Name Set to the node name of the procr noted in Section 5.4.
- Far-end Node Name Set to the node name of Session Manager as administered in Section 5.4 (e.g., SM).
- Near-end Listen Port and Far-end Listen Port Set to 5067.
- Far-end Network Region Set the IP network region to 7, as set in Section 5.6.2.
- Far-end Domain Enter avayalab.com.
- **DTMF over IP** Set to **rtp-payload** to enable Communication Manager to use DTMF according to RFC 2833.
- **Direct IP-IP Audio Connections** Set to **y**, indicating that the RTP paths should be optimized directly to the associated stations, to reduce the use of media resources on the Avaya Media Gateway when possible (known as shuffling).
- Initial IP-IP Direct Media is set to the default value n.
- H.323 Station Outgoing Direct Media is set to the default value n.

```
change signaling-group 7
                                                                 Page 1 of
                                                                               2
                                SIGNALING GROUP
 Group Number: 1
IMS Enabled? n
                              Group Type: sip
                        Transport Method: tls
       Q-SIP? n
     IP Video? n
                                                    Enforce SIPS URI for SRTP? y
  Peer Detection Enabled? y Peer Server: SM
                                                                   Clustered? n
 Prepend '+' to Outgoing Calling/Alerting/Diverting/Connected Public Numbers? y
Remove '+' from Incoming Called/Calling/Alerting/Diverting/Connected Numbers? n
Alert Incoming SIP Crisis Calls? n
   Near-end Node Name: procr
                                             Far-end Node Name: SM
 Near-end Listen Port: 5067
                                           Far-end Listen Port: 5067
                                        Far-end Network Region: 7
Far-end Domain: avayalab.com
                                             Bypass If IP Threshold Exceeded? n
DTMF over IP: rtp-payload
Session Establishment Timer(min): 3
Incoming Dialog Loopbacks: eliminate
                                              RFC 3389 Comfort Noise? n
                                              Direct IP-IP Audio Connections? y
                                                        IP Audio Hairpinning? n
        Enable Layer 3 Test? y
                                                  Initial IP-IP Direct Media? n
H.323 Station Outgoing Direct Media? n
                                                  Alternate Route Timer(sec): 6
```

Use the default parameters on page 2 of the form (not shown).

### 5.7.1.2 Trunk Group 7

Enter the **add trunk-group x** command, where **x** is the number of an unused trunk group (e.g., **7**). On **Page 1** of the **trunk-group** form, provision the following:

- **Group Type** Set to **sip**.
- Group Name Enter a descriptive name (e.g., **BT**).
- TAC Enter a trunk access code that is consistent with the dial plan (e.g., \*07).
- **Direction** Set to **two-way**.
- Service Type Set to public-ntwrk.
- Signaling Group Set to the signaling group administered in Section 5.7.1.1 (e.g., 7).
- Number of Members Enter the maximum number of simultaneous calls desired on this trunk group (based on licensing) (e.g., 10).

```
add trunk-group 1
                                                              1 of 21
                                                         Page
                            TRUNK GROUP
                                                CDR Reports: y
                               Group Type: sip
Group Number: 7
 Group Name: BT T
                                    COR: 1
                                                TN: 1 TAC: *07
  Direction: two-way Outgoing Display? n
Dial Access? n
                                            Night Service:
Queue Length: 0
Service Type: public-ntwrk Auth Code? n
                                        Member Assignment Method: auto
                                                Signaling Group: 7
                                               Number of Members: 10
```

#### On Page 2 of the Trunk Group form:

• Set the **Preferred Minimum Session Refresh Interval (sec):** to **450**. This entry will actually cause a value of 900 to be generated in the SIP Session-Expires header pertaining to active call session refresh. See **Section 2.2**.

```
add trunk-group 7

Group Type: sip

TRUNK PARAMETERS

Unicode Name: auto

Redirect On OPTIM Failure: 5000

SCCAN? n

Digital Loss Group: 18

Preferred Minimum Session Refresh Interval (sec): 450

Disconnect Supervision - In? y Out? y

XOIP Treatment: auto Delay Call Setup When Accessed Via IGAR? n

Caller ID for Service Link Call to H.323 1xC: station-extension
```

#### On Page 3 of the Trunk Group form:

- add trunk-group 7 TRUNK FEATURES ACA Assignment? n Measured: none Suppress # Outpulsing? n Numbering Format: public UUI Treatment: service-provider Replace Restricted Numbers? n Replace Unavailable Numbers? n Modify Tandem Calling Number: no Show ANSWERED BY on Display? y
- Set Numbering Format to public.

On Page 4 of the Trunk Group form:

- Set Network Call Redirection to y.
- Verify that **Send Diversion Header** is set to **y**.
- Set **Support Request History** to **n**.
- Set **Telephone Event Payload Type** to the RTP payload type used by BT (e.g., **101**).

| add trunk-group 7                                           | <b>Page 4</b> of 21 |
|-------------------------------------------------------------|---------------------|
| PROTOCOL VARIATIONS                                         |                     |
|                                                             |                     |
| Mark Users as Phone?                                        | n                   |
| Prepend '+' to Calling/Alerting/Diverting/Connected Number? | n                   |
| Send Transferring Party Information?                        | n                   |
| Network Call Redirection?                                   | У                   |
| Build Refer-To URI of REFER From Contact For NCR?           | n                   |
| Send Diversion Header?                                      | У                   |
| Support Request History?                                    | n                   |
| Telephone Event Payload Type:                               | 101                 |
|                                                             |                     |
|                                                             |                     |
| Convert 180 to 183 for Early Media?                         | n                   |
| Always Use re-INVITE for Display Updates?                   | n                   |
| Resend Display UPDATE Once on Receipt of 481 Response?      | n                   |
| Identity for Calling Party Display:                         | P-Asserted-Identity |
| Block Sending Calling Party Location in INVITE?             | n                   |
| Accent Redirect to Blank User Destination?                  | n                   |
| Enable O-SIP2 n                                             | 11                  |
| Interverting of ICDN Clearing with In Dand Mener.           | koon channel active |
| Incerworking of ISDN Clearing with in-Band Tones:           | keep-channel-active |
| Request URI Contents: may-n                                 | ave-extra-ulgits    |

### 5.7.2. Local SIP Trunk (Avaya SIP Telephones, Messaging Access, etc.)

Trunk Group 3 corresponds to the CM-TG3 SIP Entity defined later in Section 6.5.3.

#### 5.7.2.1 Signaling Group 3

Repeat the steps in **Section 5.7.1.1** with the following changes:

- Enter the **add signaling-group x** command, where **x** is the number of an unused signaling group (e.g., **3**).
- Near-end Listen Port and Far-end Listen Port Set to 5061
- Far-end Network Region Set to the IP network region 1, as defined in Section 5.6.1.

#### 5.7.2.2 Trunk Group 3

Repeat the steps in **Section 5.7.1.2** with the following changes:

- Enter the **add trunk-group x** command, where **x** is the number of an unused trunk group (e.g., **3**). On **Page 1** of the **trunk-group** form:
- Group Name Enter a descriptive name (e.g., SM Enterprise).
- **TAC** Enter a trunk access code that is consistent with the dial plan (e.g., **\*03**).
- **Service Type** Set to **tie**.
- Signaling Group Set to the number of the signaling group administered in Section 5.7.2.1 (e.g., 3).
- On Page 3 of the Trunk Group form;
  - Set Numbering Format to private.
- On **Page 4** of the **Trunk Group** form:
  - Set Network Call Redirection to n.
  - Set Send Diversion Header to n.
  - Verify **Identity for Calling Party Display** is set to **P-Asserted-Identity** (default).

Use default values for all other settings.

## 5.8. Public Numbering

The calling party information is sent in the SIP "From", "Contact" and "PAI" headers. Since public numbering was selected to define the format of this number (**Section 5.7**), use the **change public-unknown-numbering** command to create an entry for each extension which has a DID assigned. The DID numbers are provided by the service provider. Each DID number is assigned to one enterprise internal extension or Vector Directory Numbers (VDNs). In the example below, three DID numbers are assigned by the service provider for testing. These DID numbers were used as the outbound calling party information on the service provider trunk when calls were originated from the mapped extensions.

**Note**: On the sample screen below, note that since these entries apply to a SIP connection to Session Manager (Trunk Group 7), the resulting number must be complete E.164 number. Communication Manager automatically will insert a "+" in front of the user number in the From, P-Asserted-Identity, Contact and Diversion headers. Since BT does not accept this "+" sign in the origination headers, it was later removed by means of an Adaptation in Session Manager (Section 6.4.2) and a SigMa script on the Avaya SBCE (Section 7.7).

| change public-unknown-numbering 5 Page 1 of 2 |       |          |              |                                 |  |  |  |
|-----------------------------------------------|-------|----------|--------------|---------------------------------|--|--|--|
|                                               |       | NUMBERIN | IOWN FORMAT  |                                 |  |  |  |
|                                               |       |          |              | Total                           |  |  |  |
| Ext                                           | Ext   | Trk      | CPN          | CPN                             |  |  |  |
| Len                                           | Code  | Grp(s)   | Prefix       | Len                             |  |  |  |
|                                               |       |          |              | Total Administered: 53          |  |  |  |
| 5                                             | 50231 | 7        | 441986303315 | 12 Maximum Entries: 240         |  |  |  |
| 5                                             | 50232 | 7        | 441986303316 | 12                              |  |  |  |
| 5                                             | 50238 | 7        | 441986303317 | 12 Note: If an entry applies to |  |  |  |
|                                               |       |          |              | a SIP connection to Avaya       |  |  |  |
|                                               |       |          |              | Aura(R) Session Manager,        |  |  |  |
|                                               |       |          |              | the resulting number must       |  |  |  |
|                                               |       |          |              | be a complete E.164 number.     |  |  |  |
|                                               |       |          |              |                                 |  |  |  |
|                                               |       |          |              | Communication Manager           |  |  |  |
|                                               |       |          |              | automatically inserts           |  |  |  |
|                                               |       |          |              | a '+' digit in this case.       |  |  |  |

## 5.9. Private Numbering

In the reference configuration, the private-numbering form, (used in conjunction with the **Numbering Format: private** setting in **Section 5.7.2.2**), is used to send Communication Manager local extension numbers to Session Manager, for inclusion in any SIP headers directed to SIP endpoints and Messaging.

Step 1 - Add all Communication Manager local extension patterns (for the local trunk).

- Ext Len Enter the total number of digits in the local extension range (e.g., 5).
- Ext Code Enter the Communication Manager extension patterns defined in the Dial Plan in Section 5.3 (e.g., 5, 14 and 20).
- Trk Grp(s) Enter the number of the Local trunk group (e.g., 3).
- Total Len Enter the total number of digits after the digit conversion (e.g., 5).

```
Page 1 of 2
change private-numbering 0
                        NUMBERING - PRIVATE FORMAT
Ext Ext
                   Trk
                             Private
                                            Total
Len Code
                   Grp(s)
                             Prefix
                                            Len
51
                   11
                                             5 Total Administered: 11
55
                                             5
                                                 Maximum Entries: 540
                   3
5 14
                                             5
                   3
5 20
                   3
                                             5
```

# 5.10. Route Patterns

Route Patterns are used to direct outbound calls via the public or local CPE SIP trunks.

# 5.10.1. Route Pattern for Calls to BT

This form defines the public SIP trunk, based on the route-pattern selected by the ARS table later in **Section 5.11**. The routing defined in this section is simply an example and not intended to be prescriptive. Other routing policies may be appropriate for different customer networks. In the reference configuration, route pattern 7 is used for calls to the PSTN test numbers provided by BT in the testing environment.. Enter the **change route-pattern 7** command to configure the parameters for the service provider trunk route pattern, and enter the following:

- In the **Grp No** column, enter **7** for public trunk 7, and the **FRL** column enter **0** (zero).
- Under Numbering Format enter pub-unk.

```
change route-pattern 7
                                                              1 of
                                                                    4
                                                        Page
                 Pattern Number: 7 Pattern Name: To BT
   SCCAN? n Secure SIP? n Used for SIP stations? n
   Grp FRL NPA Pfx Hop Toll No. Inserted
                                                              DCS/ IXC
      Mrk Lmt List Del Digits
                                                              OSIG
   No
                         Dgts
                                                              Intw
1:7 0
                                                               n
                                                                 user
2:
                                                                 user
                                                               n
3:
                                                                 user
                                                               n
4 :
                                                               n user
5:
                                                               n user
6:
                                                               n user
    BCC VALUE TSC CA-TSC ITC BCIE Service/Feature PARM Sub Numbering LAR
   0 1 2 M 4 W Request
                                                   Dgts Format
                       rest
                                                         pub-unk
1: yyyyyn n
                                                                 none
2: yyyyyn n
                         rest
                                                                 none
```

### 5.10.2. Route Pattern for Calls within the CPE

This form defines the Route pattern for the local SIP trunk, based on the route-pattern selected by the AAR table in **Section 5.12** (e.g., calls to Avaya SIP telephone extensions or Messaging).

Step 1 - Repeat the steps in Section 5.10.1 with the following changes:

- In the **Grp No** column enter **3** for SIP trunk 3 (local trunk).
- In the **FRL** column enter **0** (zero).
- In the Numbering Format column, across from line 1: enter lev0-pvt.

```
change route-pattern 3
                                                              Page 1 of
                                                                           3
                 Pattern Number: 3 Pattern Name: ToSM Enterprise
   SCCAN? n
              Secure SIP? n Used for SIP stations? y
   Primary SM: SM
                              Secondary SM:
   Grp FRL NPA Pfx Hop Toll No.InsertedNoMrk Lmt List DelDigits
                                                                     DCS/ IXC
   No
                                                                     QSIG
                            Dgts
                                                                     Intw
1: 3
        0
                                                                     n user
2:
                                                                     n user
3:
                                                                     n
                                                                         user
    BCC VALUE TSC CA-TSC ITC BCIE Service/Feature PARM Sub Numbering LAR
   0 1 2 M 4 W Request
                                                        Dqts Format
1: yyyyyn n
                          rest
                                                             lev0-pvt none
```

## 5.11. Automatic Route Selection (ARS) Dialing

The ARS table is selected based on the caller dialing the ARS access code (e.g., 9) as defined in **Section 5.3**. The access code is removed and the ARS table matches the remaining outbound dialed digits and sends them to the designated route-pattern (see **Section 5.10**).

Enter the **change ars analysis 019** command and enter the following:

- In the **Dialed String** column enter a matching dial pattern (e.g., **019**). These digits matched the prefix of the BT provided PSTN test numbers (019xxxxxxx).
- In the Min and Max columns enter the corresponding digit lengths, (e.g., 11 and 11).
- In the Route Pattern column select a route-pattern to be used for these calls (e.g., 7).
- In the **Call Type** column enter **pubu** (selections other than **pubu** may be appropriate, based on the digits defined here).

| change ars analysis 019 | λ   | דת פק | CTT ANALY | Page 1 of 2     |      |      |
|-------------------------|-----|-------|-----------|-----------------|------|------|
|                         | 1   |       | Location: | Percent Full: 1 |      |      |
| Dialed                  | Tot | al    | Route     | Call            | Node | ANI  |
| String                  | Min | Max   | Pattern   | Туре            | Num  | Reqd |
| 019                     | 11  | 11    | 7         | pubu            |      | n    |
| 101xxxx0                | 8   | 8     | deny      | op              |      | n    |
| 101xxxx0                | 18  | 18    | deny      | op              |      | n    |
| 101xxxx01               | 16  | 24    | deny      | iop             |      | n    |
| 101xxxx011              | 17  | 25    | deny      | intl            |      | n    |
| 101xxxx1                | 18  | 18    | deny      | fnpa            |      | n    |
| 10xxx0                  | 6   | 6     | deny      | op              |      | n    |
|                         |     |       |           |                 |      |      |

Repeat these steps for all other outbound call strings as needed.

## 5.12. Automatic Alternate Routing (AAR) Dialing

AAR is used for outbound Communication Manager calls within the CPE.

Enter the **change aar analysis 0** command and enter the following:

- **Dialed String** In the reference configuration all SIP telephones used extensions in the range 50xxx, therefore enter **50**.
- Min & Max Enter 5.
- **Route Pattern** Enter **3**.
- **Call Type** Enter **lev0**.

Repeat these steps and create an entry for Messaging access extension (not shown).

| change aar analysis 0  |                                |                              |                             |             | Page 1 of 2             |
|------------------------|--------------------------------|------------------------------|-----------------------------|-------------|-------------------------|
|                        | AAR DI                         | Location:                    | Percent Full: 1             |             |                         |
| Dialed<br>String<br>50 | Total<br>Min Max<br><b>5 5</b> | Route<br>Pattern<br><b>3</b> | Call<br>Type<br><b>lev0</b> | Node<br>Num | ANI<br>Reqd<br><b>n</b> |

Solution & Interoperability Test Lab Application Notes ©2022 Avaya Inc. All Rights Reserved.

## 5.13. Avaya G430 Media Gateway Provisioning

In the reference configuration, an Avaya G430 Media Gateway is provisioned. The G430 is used for local DSP resources, announcements, Music On Hold, etc.

**Note** – Only the Media Gateway provisioning associated with the G430 registration to Communication Manager is shown below. For additional information for the provisioning of the Medias Gateway see [8] on the Additional References section.

Use SSH to connect to the G430 (not shown). Note that the Media Gateway prompt will contain "???" if the Media Gateway is not registered to Communication Manager (e.g., *G430-???(super)#*).

- Enter the **show system** command and copy down the G430 serial number.
- Enter the **set mgc list x.x.x.x** command where x.x.x.x is the IP address of the Communication Manager Procr (e.g., **10.64.91.87**, see **Section 5.4**).
- Enter the **copy run start** command to save the G430 configuration.

From the Communication Manager SAT, enter **add media-gateway x** where x is an available Media Gateway identifier (e.g. 1). On the Media Gateway form, enter the following parameters:

- Type = g430.
- Name = a descriptive name (e.g., G430-1).
- Serial Number = enter the serial number copied from Step 2.
- Set the Link Encryption Type parameter as desired (any-ptls/tls was used in the reference configuration).
- Set **Network Region** = 1.

Wait a few minutes for the G430 to register to Communication Manager. When the Media Gateway registers, the G430 SSH connection prompt will change to reflect the Media Gateway Identifier assigned in **Step 5** (e.g., *G430-001(super)#*).

Enter the **display media-gateway 1** command and verify that the G430 has registered.

| display media-gateway 1                         | VEDIA (1                 |            |   | Page | 1 of | 2 |
|-------------------------------------------------|--------------------------|------------|---|------|------|---|
|                                                 | MEDIA GATEWAY I          |            |   |      |      |   |
| Type:<br>Name:                                  | g430<br>G430-1           |            |   |      |      |   |
| Link Encryption Type:<br>Mutual Authentication: | any-ptls/tls<br>optional | Enable CF? | n |      |      |   |
| Network Region:                                 | 1                        | Location:  | 1 |      |      |   |
| Use for IP Sync?                                | n                        | Site Data: |   |      |      |   |
| Recovery Rule:                                  | none                     |            |   |      |      |   |
| Registered:                                     | У                        |            |   |      |      |   |
| Gateway Mode:                                   | Enterprise               |            |   |      |      |   |
| FW Version/HW Vintage:                          | 42 .4 .0 /1              |            |   |      |      |   |
| MGP IPV4 Address:                               | 192.168.7.150            |            |   |      |      |   |
| MGP IPV6 Address:                               |                          |            |   |      |      |   |
| Controller IP Address:                          | 10.64.91.87              |            |   |      |      |   |
| MAC Address:                                    | 00:1b:4f:53:37:69        |            |   |      |      |   |

Solution & Interoperability Test Lab Application Notes ©2022 Avaya Inc. All Rights Reserved.

## 5.14. Avaya Aura® Media Server Provisioning

In the reference configuration, an Avaya Aura® Media Server is provisioned. The Media Server is used, along with the G430 Media Gateway, for local DSP resources, announcements, and Music On Hold.

**Note** – Only the Media Server provisioning associated with Communication Manager is shown below. See the Media Server documentation in the **Additional References** section for additional information.

Access the Media Server Element Manager web interface by typing "https://x.x.x.8443" (where x.x.x.x is the IP address of the Media Server) (not shown).

On the Media Server Element Manager, navigate to Home  $\rightarrow$  System Configuration  $\rightarrow$  Signaling Protocols  $\rightarrow$  SIP  $\rightarrow$ Node and Routes and add the Communication Manager Procr interface IP address (e.g., 10.64.91.87, see Section 5.4) as a trusted node (not shown).

On Communication Manager, enter the **add signaling-group x** command where x is an unused signaling group (e.g., 80), and provision the following:

- **Group Type** Set to **sip**.
- **Transport Method** Set to **tls**
- Verify that **Peer Detection Enabled?** Set to **n**.
- Peer Server to AMS.
- Near-end Node Name Set to the node name of the procr noted in Section 5.4.
- Far-end Node Name Set to the node name of Media Server as administered in Section 5.4 (e.g., AMS10).
- Near-end Listen Port and Far-end Listen Port The default ports 9061 and 5061 are used. These ports may be changed to other values if desired.
- Far-end Network Region Set the IP network region to 1, as set in Section 5.6.1.
- Far-end Domain Automatically populated with the IP address of the Media Server.

| add signaling-group 80 SIGNA                            | Page 1 of 2<br>LING GROUP                                                          |
|---------------------------------------------------------|------------------------------------------------------------------------------------|
| Group Number: 80 Group T<br>Transport Met               | ype: sip<br>hod: tls                                                               |
| Peer Detection Enabled? n Peer Ser                      | ver: AMS                                                                           |
| Near-end Node Name: procr<br>Near-end Listen Port: 9061 | Far-end Node Name: AMS10<br>Far-end Listen Port: 5061<br>Far-end Network Region: 1 |
| Far-end Domain: 10.64.91.88                             |                                                                                    |

On Communication Manager, enter the **add media-server** x command where x is an available Media Server identifier (e.g., 1). Enter the following parameters:

- **Signaling Group** Enter the signaling group previously configured for Media Server (e.g., **80**).
- Voip Channel License Limit Enter the number of VoIP channels for this Media Server (based on licensing) (e.g., 300).
- **Dedicated Voip Channel Licenses** Enter the number of VoIP channels licensed to this Media Server (e.g., **300**).
- Remaining fields are automatically populated based on the signaling group provisioning for the Media Server.

```
add media-server 1 Page 1 of 1

MEDIA SERVER
Media Server ID: 1
Signaling Group: 80
Voip Channel License Limit: 300
Dedicated Voip Channel Licenses: 300
Node Name: AMS10
Network Region: 1
Location: 1
Announcement Storage Area: ANNC-be99ad1a-1f39-41e5-ba04-000c29f8f3f3
```

# 5.15. Save Translations

After the Communication Manager provisioning is completed, enter the command **save translation**.

# 6. Configure Avaya Aura® Session Manager

This section provides the procedures for configuring Session Manager to process inbound and outbound calls between Communication Manager and the Avaya SBCE. In the reference configuration, all Session Manager provisioning is performed via System Manager.

- Define a SIP Domain.
- Define Locations containing the Customer Premises Equipment (CPE).
- Configure the Adaptation Modules that will be associated with the SIP Entities for Communication Manager and the Avaya SBCE.
- Define SIP Entities corresponding to Session Manager, Communication Manager and the Avaya SBCE.
- Define Entity Links describing the SIP trunks between Session Manager and Communication Manager, as well as the SIP trunks between the Session Manager and the Avaya SBCE.
- Define Routing Policies associated with the Communication Manager and the Avaya SBCE.
- Define Dial Patterns, which govern which Routing Policy will be selected for inbound and outbound call routing.
- Verify TLS Certificates.

**Note** – These Application Notes assume that basic System Manager and Session Manager administration has already been performed. Consult **[1]- [4]** in the **Additional References** section for further details.

## 6.1. System Manager Login and Navigation

Session Manager configuration is accomplished by accessing the browser-based GUI of System Manager, using the URL "https://<ip-address>/SMGR", where "<ip-address>" is the IP address of System Manager. Log in with the appropriate credentials and click on **Log On** (not shown). Once logged in, the **Home** screen is displayed. From the **Home** screen, under the **Elements** heading, select **Routing**.

| Avaya Users ~ .<br>Aura® System Manager 10.1 | 🗲 Elements 🗸      | Service                    | s ~   Widgets ~ Shortcuts                         | ; ~ |                                  |                   |                 |          | Search              | ▲ ≡      | admin |
|----------------------------------------------|-------------------|----------------------------|---------------------------------------------------|-----|----------------------------------|-------------------|-----------------|----------|---------------------|----------|-------|
| Disk Space Utilization                       | Avaya Breeze⊗     |                            |                                                   | ×   | Notifications (1)                |                   |                 |          | Application State   |          | ×     |
| 60                                           | Communication Ma  | nager >                    |                                                   |     | Your last successful login was o | on at July 6, 202 | 2 10:04 AM from |          | License Status      | Active   |       |
| 45-                                          | Communication Ser | ver 1000                   |                                                   |     | 192.168.7.201. More              |                   |                 |          | Deployment Type     | VMware   |       |
| 30-                                          |                   |                            |                                                   |     |                                  |                   |                 |          | Multi-Tenancy       | DISABLED |       |
| 15-                                          | Device Adapter    |                            |                                                   |     |                                  |                   |                 |          | OOBM State          | DISABLED |       |
| opt var endere un                            |                   |                            | 1950 der 100 subit                                |     |                                  |                   |                 |          | Hardening Mode      | Standard |       |
| Critica                                      | IP Office         |                            |                                                   |     |                                  |                   |                 |          |                     |          |       |
|                                              | Media Server      |                            |                                                   | -   |                                  |                   |                 | $\dashv$ |                     |          |       |
| Alarms                                       |                   |                            |                                                   | ×   | Information                      |                   |                 | ×        | Shortcuts           |          | ×     |
| Critical Major Indeterminate                 | Meeting Exchange  |                            |                                                   |     | Elements                         | Count             | Sync Status     | -        | Drag shortcuts here |          |       |
|                                              | Messaging         |                            |                                                   |     | AvayaAurawiediaserver            | 1                 | -               | -        |                     |          |       |
|                                              | Presence          |                            | ıl backup taken for System Manager in t           |     | Serrion Manager                  | 1                 | -               | -        |                     |          |       |
|                                              |                   |                            | s.                                                |     | System Manager                   | 1                 |                 | -        |                     |          |       |
| 22                                           | Routing           |                            | I backup taken for System Manager in t            |     | UCM Applications                 | 8                 |                 | -        |                     |          |       |
|                                              | Session Manager   |                            | s.                                                |     |                                  |                   |                 |          |                     |          |       |
| 19                                           | Web Cateway       |                            | ul backup taken for System Manager in t           |     | Current Usage :                  |                   |                 | _        |                     |          |       |
|                                              | Web Galeway       | ŕ                          | s.                                                |     | 14/250000<br>USERS               |                   |                 |          |                     |          |       |
|                                              | 10.64.90.84       | No success<br>he last 7 da | iful backup taken for System Manager in t<br>ays. |     | 1/50<br>SIMULTANEOUS ADMINIS     | STRATIVE LO       | GINS            |          |                     |          |       |
|                                              | 10.64.90.84       | No success<br>he last 7 da | sful backup taken for System Manager in t<br>ays. |     |                                  |                   |                 | •        |                     |          |       |
|                                              |                   |                            |                                                   |     |                                  |                   |                 |          |                     |          |       |

The navigation tree displayed in the left pane below will be referenced in subsequent sections to navigate to items requiring configuration. Most items discussed in this section will be located under the **Routing** element shown below.

| Aura® System Manager 10.1 | Users v 🗡 Elements v 🗞 Services v 📔 Widgets v Shortcuts v Search 🔰 🚊                                             | admin |
|---------------------------|----------------------------------------------------------------------------------------------------|-------|
| Home Routing              |                                                                                                    |       |
| Routing ^                 | Administration of Session Manager Routing Policies                                                               | ^     |
| Domains                   | A Routing Policy consists of routing elements such as "Domains", "Locations", "SIP Entities", etc.               |       |
| Locations                 | The recommended order of routing element administration (that means the overall routing workflow) is as follows: |       |
| Locations                 | Step 1: Create "Domains" of type SIP (other routing applications are referring domains of type SIP).             |       |
| Conditions                | Step 2: Create "Locations"                                                                                       |       |
| Adaptations Y             | Step 3: Create "Conditions" (If Flexible Routing or Regular Expression Adaptations are in use)                   |       |
| Auplations                | Step 4: Create "Adaptations"                                                                                     |       |
| SIP Entities              | Step 5: Create "SIP Entities"                                                                                    |       |
| Entity Links              | - SIP Entities that are used as "Outbound Proxies" e.g. a certain "Gateway" or "SIP Trunk"                       |       |
|                           | - Create all "other SIP Entities" (Session Manager, CM, SIP/PSTN Gateways, SIP Trunks)                           |       |
| Time Ranges               | - Assign the appropriate "Locations", "Adaptations" and "Outbound Proxies"                                       |       |
| Routing Policies          | Step 6: Create the "Entity Links"                                                                                |       |
|                           | - Between Session Managers                                                                                       |       |
| Dial Patterns 🗸 🗸         | - Between Session Managers and "other SIP Entities"                                                              |       |
| Regular Expressions       | Step 7: Create "Time Ranges"                                                                                     |       |
| Defaults                  | - Align with the tariff information received from the Service Providers                                          | _     |

MAA; Reviewed: SPOC 8/18/2022

Solution & Interoperability Test Lab Application Notes ©2022 Avaya Inc. All Rights Reserved. 36 of 95 BTAu101SBC101HA
# 6.2. SIP Domain

Select **Domains** from the left navigation menu. In the reference configuration, domain **avayalab.com** was defined. Click **New**. Enter the following values and use default values for remaining fields.

- Name: Enter the enterprise SIP Domain Name. In the sample screen below, **avayalab.com** is shown.
- **Type:** Verify **sip** is selected.
- Notes: Add a brief description.

Click **Commit** (not shown) to save.

| Routing ^    | Doi   | Domain Management                      |      |       |  |  |  |  |  |  |
|--------------|-------|----------------------------------------|------|-------|--|--|--|--|--|--|
| Domains      | New   | New Edit Delete Duplicate More Actions |      |       |  |  |  |  |  |  |
| Locations    | 1 Ite | 1 Item 🖓                               |      |       |  |  |  |  |  |  |
| Adaptations  |       | Name                                   | Туре | Notes |  |  |  |  |  |  |
| SID Entities |       | avayalab.com                           | sip  |       |  |  |  |  |  |  |
| JIF LIIUUES  | Sele  | t : All, None                          |      |       |  |  |  |  |  |  |
| Entity Links |       |                                        |      |       |  |  |  |  |  |  |

# 6.3. Locations

Locations are used to identify logical and/or physical locations where SIP Entities reside. In the reference configuration, three Locations are specified:

- Main The customer site containing System Manager, Session Manager, Messaging and local SIP endpoints.
- **CM-TG7** Communication Manager trunk group 7 designated for BT.
- **SBCs** Avaya SBCE.

#### 6.3.1. Main Location

Select **Locations** from the left navigational menu. Click **New** (not shown). In the **General** section, enter the following values and use default values for remaining fields.

- Name: Enter a descriptive name for the Location (e.g., Main).
- Notes: Add a brief description.

In the Location Pattern section, click Add and enter the following values (not shown).

- **IP Address Pattern:** Leave blank.
- Notes: Add a brief description.
- Click **Commit** to save.

| Home Routing        |                                                                     |               |
|---------------------|---------------------------------------------------------------------|---------------|
| Routing ^           | Location Details                                                    | Commit        |
| Domains             |                                                                     |               |
| Locations           | General * Name:                                                     | Main          |
| Conditions          | Notes:                                                              | Avaya SIL     |
| Adaptations Y       | Dial Plan Transparency in Survivable Mode                           |               |
| SIP Entities        | Enabled:                                                            |               |
| Entity Links        | Listed Directory Number:                                            |               |
| Time Ranges         | Associated CM SIP Entity:                                           |               |
| Routing Policies    | Overall Managed Bandwidth                                           |               |
| Dial Patterns 🗸 🗸   | Managed Bandwidth Units:                                            | Kbit/sec 🗸    |
| Regular Expressions | Total Bandwidth:                                                    |               |
| Defaults            | Multimedia Bandwidth:<br>Audio Calls Can Take Multimedia Bandwidth: |               |
|                     |                                                                     |               |
|                     | Per-Call Bandwidth Parameters                                       |               |
|                     | Maximum Multimedia Bandwidth (Intra-Location):                      | 2000 Kbit/Sec |
|                     | Maximum Multimedia Bandwidth (Inter-Location):                      | 2000 Kbit/Sec |
|                     | * Minimum Multimedia Bandwidth:                                     | 64 Kbit/Sec   |
|                     | * Default Audio Bandwidth:                                          | 80 Kbit/sec 🗸 |
|                     | Alarm Threshold                                                     |               |
| <                   | Overall Alarm Threshold:                                            | 80 🗸 %        |
|                     | Multimedia Alarm Threshold:                                         | 80 • %        |
|                     | * Latency before Overall Alarm Trigger:                             | 5 Minutes     |

#### 6.3.2. CM-TG7 Location

To configure the Communication Manager Trunk Group 7 Location, repeat the steps in **Section 6.3.1** with the following changes (not shown):

• Name – Enter a descriptive name (e.g., CM-TG7).

#### 6.3.3. SBCs Location

To configure the Avaya SBCE Location, repeat the steps in **Section 6.3.1** with the following changes (not shown):

• Name – Enter a descriptive name (e.g., SBCs).

# 6.4. Configure Adaptations

Session Manager can be configured to use Adaptation Modules to convert SIP headers between Communication manager and the service provider.

# 6.4.1. Adaptation for Avaya Aura® Communication Manager

The Adaptation administered in this section is used to replace the BT DID number digit string on the inbound Request URI with the associated Communication Manager extension/VDN, before being sent out to the Communication Manager SIP trunk.

In the **left** pane under **Routing**, click on **Adaptations**. In the **Adaptations** page, click on **New** (not shown).

In the Adaptation Details page, enter:

- A descriptive Name, (e.g., CM TG7 BT).
- Select **DigitConversionAdapter** from the **Module Name** drop down.

| Home    | Routing         |       |       |                        |       |           |               |           |                   |               |                   |                 |                |
|---------|-----------------|-------|-------|------------------------|-------|-----------|---------------|-----------|-------------------|---------------|-------------------|-----------------|----------------|
| Routing |                 | ^     |       | utation Dataila        |       |           |               |           |                   |               |                   |                 |                |
| Dom     | nains           |       | Ada   | aptation Details       |       |           |               |           | C                 | cancel        |                   |                 |                |
| 501     |                 |       | Gen   | General                |       |           |               |           |                   |               |                   |                 |                |
| Loca    | ations          |       |       |                        |       | * Adap    | tation Name:  | CM TG7 E  | ат                |               |                   |                 |                |
| Con     | ditions         |       |       |                        |       |           | Notes:        |           |                   |               |                   |                 |                |
|         |                 |       |       |                        |       | * M       | odule Name:   | DigitConv | ersionAdapter 🗸 🗸 |               |                   |                 |                |
| Ada     | ptations        | ^     |       |                        |       |           | Type:         | digit     |                   |               |                   |                 |                |
|         | Adaptations     |       |       |                        |       |           | State:        | enabled   | ~                 |               |                   |                 |                |
|         |                 |       |       | Module Parameter Type: |       |           |               |           |                   |               |                   |                 |                |
|         | Regular Expres  | ssion |       |                        | E     | iress URT | Parameters:   |           |                   |               |                   |                 |                |
|         | Device Mappir   | ngs   |       |                        | -     | ,1055 014 | - diametersi  |           |                   |               |                   |                 |                |
| SIP 6   | Entities        |       | Digi  | t Conversion for Inc   | oming | Calls to  | SM            |           |                   |               |                   |                 |                |
|         |                 |       | Add   | Remove                 |       |           |               |           |                   |               |                   |                 |                |
| Entit   | ty Links        |       | 0 Ite | ms 🔗                   |       |           |               |           |                   |               |                   |                 | Filter: Enable |
| Time    | e Ranges        |       |       | Matching Pattern       | Min   | Max       | Phone Context | ſ         | Delete Digits     | Insert Digits | Address to modify | Adaptation Data | Notes          |
| Bout    | tina Policies   |       |       |                        |       |           |               |           |                   |               | 1                 |                 |                |
| nou i   | ung roncies     |       | Digi  | t Conversion for Out   | going | Calls fro | om SM         |           |                   |               |                   |                 |                |
| Dial    | Patterns        | ~     | Add   | Remove                 |       |           |               |           |                   |               |                   |                 |                |
| Regi    | ular Expression | IS    | 3 Ite | ms 🧶                   |       |           |               |           |                   |               |                   |                 | Filter: Enable |
|         |                 |       |       | Matching Pattern       | Min   | Max       | Phone         | Delete    | Insert Digits     | Address to    | Adaptation Data   | Notes           |                |
| Defa    | aults           |       |       | * 441986303315         | * 12  | * 12      | Context       | * 12      | 50231             | destination V |                   | BT DID 1        |                |
|         |                 |       |       | * 441986303316         | * 12  | * 12      |               | * 12      | 50232             | destination 🗸 |                   | BT DID 2        |                |
|         |                 |       |       | * 441986303317         | * 12  | * 12      |               | * 12      | 50238             | destination 🗸 |                   | BT DID 3        |                |
|         |                 |       | Selec | t : All, None          |       |           |               |           |                   |               |                   |                 |                |

On the Digit Conversion for Outgoing Calls from SM section, click Add.

**Note** – In the reference configuration, BT delivered 12 digit DID numbers on inbound calls, starting with digits 44.

In the example, **441986303315** is a DNIS string sent in the Request URI by the BT SIP Trunking service, that is associated with Communication Manager extension **50231**.

- Enter 441986303315 in the Matching Pattern column.
- Enter **12** in the **Min/Max** columns.
- Enter **12** in the **Delete Digits** column.
- Enter **50231** in the **Insert Digits** column.
- Specify that this should be applied to the SIP destination headers in the Address to modify column.
- Enter any desired notes.

Repeat these steps for all additional BT DID numbers/Communication Manager extensions. Click on **Commit** when done.

Note – No Digit Conversion for Incoming Calls to SM were required in the reference configuration.

#### 6.4.2. Adaptation for the BT SIP Trunking service

The Adaptation administered in this section is used to:

- 1. Remove Avaya proprietary SIP headers not required by BT on outbound messages.
- 2. Modify the default Session Manager behavior when generating the P-Asserted-Identity (PAI) header in a request or response, if the header is not present on ingress, by use of the "Orange Adapter" module. See **Section 2.2**.
- 3. Remove the "+" sign in the origination headers of outbound messages. See Section 2.2.

Repeat the steps in **Section 6.4.1** with the following changes.

In the Adaptation Details page, enter:

- A descriptive Name, (e.g., SBC30 Adaptation for BT).
- Select **OrangeAdapter** from the **Module Name** drop down menu.
- In the Module Parameter Type: field select Name-Value Parameter from the menu.

Click **Add** to add the name and value parameters.

- Name: Enter **eRHdrs**. This parameter will remove the specified headers from messages in the egress direction.
  - Value: Enter AV-Global-Session-ID,Alert-Info,Endpoint-View,P-AV-Message-Id,P-Charging-Vector,P-Location,AV-Correlation-ID,Av-Secure-Indication
- **Name**: "**fromto**". This adapts the From and To headers along with the Request-Line and PAI headers.
  - Value: "true"

| Home Routing       |                        |                          |                                                             |
|--------------------|------------------------|--------------------------|-------------------------------------------------------------|
| Routing ^          | Adaptation Details     | [Commit][Can             | Help ?                                                      |
| Domains            | General                |                          |                                                             |
| Locations          | * Adaptation Name:     | SBCE30 Adaptation for BT |                                                             |
| Conditions         | Notes:                 |                          |                                                             |
| Adaptations ^      | * Module Name:         | OrangeAdapter 🗸          |                                                             |
|                    | Type:                  | digit                    |                                                             |
| Adaptations        | State:                 | enabled V                |                                                             |
| Regular Expression | Module Parameter Type: | Name-Value Parameter 🗸   |                                                             |
| Device Mappings    |                        | Add Remove               |                                                             |
|                    |                        | Name 🔺                   | Value                                                       |
| SIP Entities       |                        | eRHdrs                   | AV-Global-Session-ID,Alert-Info,Endpoint-View,P-AV-Message- |
| Entity Links       |                        | [ fromto                 | true                                                        |
| Time Ranges        |                        | Select : All, None       |                                                             |
| Routing Policies   | Egress URI Parameters: |                          |                                                             |

As described in **Section 2.2**, the "+" from the E.164 numbers used by Communication Manager in the origination headers (e.g., From and P-Asserted Identity headers) needs to be removed before the messages are being sent out to BT.

Scroll down to the Digit Conversion for Outgoing Calls from SM section and click Add..

- Enter + in the **Matching Pattern** column.
- Enter **12** in the **Min** column.
- Enter 13 in the Max column.
- Enter **1** in the **Delete Digits** column.
- Specify that this should be applied to the SIP **origination** headers in the **Address to modify** column.
- Enter any desired notes

| Digi  | Digit Conversion for Outgoing Calls from SM |   |      |      |                  |                  |               |                      |                 |                                 |
|-------|---------------------------------------------|---|------|------|------------------|------------------|---------------|----------------------|-----------------|---------------------------------|
| Add   | Add Remove                                  |   |      |      |                  |                  |               |                      |                 |                                 |
| 1 Ite | 1 Item 🥭                                    |   |      |      |                  |                  |               |                      |                 |                                 |
|       | Matching Pattern                            | * | Min  | Max  | Phone<br>Context | Delete<br>Digits | Insert Digits | Address to<br>modify | Adaptation Data | Notes                           |
|       | * +                                         |   | * 12 | * 13 |                  | * 1              |               | origination 🗸        |                 | Remove + on origination headers |
| Selec | t : All, None                               |   |      |      |                  |                  |               |                      |                 |                                 |

# 6.5. SIP Entities

In this section, SIP Entities are administered for the following SIP network elements:

- Session Manager (Section 6.5.1).
- Communication Manager for BT trunk access (Section 6.5.2) This entity, and its associated Entity Link (using TLS with port 5067), is for calls to/from BT and Communication Manager via the Avaya SBCE.
- Communication Manager for local trunk access (Section 6.5.3) This entity, and its associated Entity Link (using TLS with port 5061), is primarily for traffic between Avaya SIP telephones and Communication Manager, as well as calls to Messaging.
- Avaya SBCE (Section 6.5.4) This entity, and its associated Entity Link (using TLS and port 5061), is for calls to/from the BT SIP Trunking service via the Avaya SBCE.

**Note** – In the reference configuration, TLS is used as the transport protocol between Session Manager and Communication Manager (ports 5061 and 5067), and to the Avaya SBCE (port 5061). The connection between the Avaya SBCE and the BT Wholesale SIP Trunking service uses UDP ports 5060 per BT requirements.

#### 6.5.1. Avaya Aura® Session Manager SIP Entity

In the left pane under **Routing**, click on **SIP Entities**. In the **SIP Entities** page click on **New** (not shown). In the **General** section of the **SIP Entity Details** page, provision the following:

- Name Enter a descriptive name (e.g., Session Manager).
- **IP** Address Enter the IP address of Session Manager signaling interface, (*not* the management interface), provisioned during installation (e.g., **10.64.91.85**).
- Type Verify Session Manager is selected.
- Location Select location Main (Section 6.3.1).
- **Outbound Proxy** (Optional) Leave blank or select another SIP Entity. For calls to SIP domains for which Session Manager is not authoritative, Session Manager routes those calls to this **Outbound Proxy** or to another SIP proxy discovered through DNS if **Outbound Proxy** is not specified.
- Time Zone Select the time zone in which Session Manager resides.
- Minimum TLS Version Select the TLS version, or select Use Global Settings to use the default TLS version, configurable at the global level (Elements→Session Manager→Global Settings).

In the **Monitoring** section of the **SIP Entity Details** page configure as follows:

- Select Use Session Manager Configuration for SIP Link Monitoring field.
- Use the default values for the remaining parameters.

| Home    | Routing          |   |                                |                                       |
|---------|------------------|---|--------------------------------|---------------------------------------|
| Routing |                  | ^ | SIP Entity Details             | Commit                                |
| Don     | nains            |   | General                        |                                       |
| Loca    | ations           |   | * Name                         | Session Manager                       |
|         |                  |   | * IP Address                   | 10.64.91.85                           |
| Con     | ditions          |   | SIP FQDN                       |                                       |
| Ada     | ptations         | ~ | Туре                           | Session Manager 🗸                     |
| SIP I   | Entities         |   | Notes                          |                                       |
| Entit   | ty Links         |   | Location                       | Main                                  |
| т:      | - P              |   | Outbound Proxy                 | · · · · · · · · · · · · · · · · · · · |
| Lime    | e kanges         |   | Time Zone                      | America/Denver                        |
| Rout    | ting Policies    |   | Minimum TLS Version            | Use Global Setting 🗸                  |
| Dial    | Patterns         | ~ | Credential name                |                                       |
| Regi    | ular Expressions |   | Monitoring SIP Link Monitoring | Use Session Manager Configuration 🗸   |
| Defa    | aults            |   | CRLF Keep Alive Monitoring     | Use Session Manager Configuration 🗸   |

Scrolling down to the **Listen Port** section of the **SIP Entity Details** page. This section defines a default set of ports that Session Manager will use to listen for SIP requests, typically from registered SIP endpoints. Session Manager can also listen on additional ports defined elsewhere such as the ports specified in the SIP Entity Link definition in **Section 6.6**. Click on **Add** and provision entries as follows:

- **Port** Enter **5061**.
- **Protocol** Select **TLS**.
- **Default Domain** Select a SIP domain administered in **Section 6.2** (e.g., **avayalab.com**).

Enter any notes as desired and leave all other fields on the page blank/default. Click on Commit.

| List  | en Ports       |          |                |          |              |                |
|-------|----------------|----------|----------------|----------|--------------|----------------|
| Add   | Remove         |          |                |          |              |                |
| 1 Ite | em I 🥲         |          |                |          |              | Filter: Enable |
|       | Listen Ports   | Protocol | Default Domain | Endpoint | Notes        |                |
|       | 5061           | TLS 🔻    | avayalab.com 🔻 |          | TLS Endpoint |                |
| Sele  | ct : All, None |          |                |          |              |                |

**Note** – The **Entity Links** section of the form (not shown) will be automatically populated when the Entity Links are defined in **Section 6.6**. The **SIP Responses to an OPTIONS Request** section of the form is not used in the reference configuration.

#### 6.5.2. Avaya Aura® Communication Manager SIP Entity – Public Trunk

In the **SIP Entities** page, click on **New** (not shown). In the **General** section of the **SIP Entity Details** page, provision the following:

- Name Enter a descriptive name (e.g., CM-TG7).
- FQDN or IP Address Enter the IP address of Communication Manager Processor Ethernet (procr) shown in Section 5.4 (e.g., 10.64.91.87).
- Type Select CM.
- Adaptation Select the Adaptation CM TG7 BT administered in Section 6.4.1.
- Location Select the Location CM TG7 administered in Section 6.3.2.
- **Time Zone** Select the time zone in which Communication Manager resides.
- In the **SIP Link Monitoring** section of the **SIP Entity Details** page select:
  - Select Use Session Manager Configuration for SIP Link Monitoring field and use the default values for the remaining parameters.
- Click on **Commit**.

| Home    | Routing         |   |                                               |                                     |
|---------|-----------------|---|-----------------------------------------------|-------------------------------------|
| Routing |                 | ^ | SIP Entity Details                            | Commit                              |
| Doma    | ains            |   | General                                       |                                     |
|         |                 |   | * Name                                        | CM-TG7                              |
| Locat   | tions           |   | * FQDN or IP Address                          | 10.64.91.87                         |
| Cond    | litions         |   | Туре                                          | CM ¥                                |
| Adam    | tations         | J | Notes                                         | Trunk Group 7 BT                    |
| Ацар    | lations         |   | A do - 6-61-00                                | CM TC2 PT M                         |
| SIP E   | ntities         |   | Adaptation                                    |                                     |
| Entity  | / Links         |   | Time Zone                                     | America/Denver V                    |
|         |                 |   | * SIP Timer B/F (in seconds):                 | 4                                   |
| Time    | Ranges          |   | Minimum TLS Version                           | Use Global Setting 🗸                |
| Routi   | ng Policies     |   | Credential name                               |                                     |
| Dial    | Patterns        | ~ | Securable                                     |                                     |
| Didi i  | utterns         |   | Call Detail Recording                         | none 💙                              |
| Regu    | lar Expressions |   | Loop Detection                                |                                     |
| Defau   | ults            |   | Loop Detection Mode:                          | On 🗸                                |
|         |                 |   | Loop Count Threshold                          | 5                                   |
|         |                 |   | Loop Detection Interval (in msec)             | 200                                 |
|         |                 |   |                                               |                                     |
|         |                 |   | Monitoring<br>SIP Link Monitoring             | Use Session Manager Configuration 💙 |
|         |                 |   | CRLF Keep Alive Monitoring                    | Use Session Manager Configuration 🗸 |
|         |                 |   | Supports Call Admission Control               |                                     |
|         |                 |   | Shared Bandwidth Manager                      |                                     |
|         |                 |   | Primary Session Manager Bandwidth Association | ×                                   |
|         | ,               |   | Backup Session Manager Bandwidth Association  | <b>v</b>                            |

#### 6.5.3. Avaya Aura® Communication Manager SIP Entity – Local Trunk

To configure the Communication Manager Local trunk SIP Entity, repeat the steps in **Section 6.5.2** with the following changes:

- Name Enter a descriptive name (e.g., CM-TG3).
- Adaptations Leave this field blank.
- Location Select location Main (Section 6.3.1).

| SIP Entity Details |                       | Commit         |
|--------------------|-----------------------|----------------|
| General            |                       |                |
|                    | * Name:               | CM-TG3         |
|                    | * FQDN or IP Address: | 10.64.91.87    |
|                    | Туре:                 | CM 🗸           |
|                    | Notes:                | Enterprise     |
|                    |                       |                |
|                    | Adaptation:           | ~              |
|                    | Location:             | Main 🗸         |
|                    | Time Zone:            | America/Denver |

#### 6.5.4. Avaya Session Border Controller for Enterprise SIP Entity

Repeat the steps in **Section 6.5.2** with the following changes:

- Name Enter a descriptive name (e.g., SBC30 HA).
- FQDN or IP Address Enter the IP address of the A1 (private) interface of the Avaya SBCE (e.g., 10.64.91.32, see Section 7.5).
- Type Select SIP Trunk.
- Adaptations Select Adaptation SBC30 Adaptation for BT (Section 0).
- Location Select Location SBCs administered in Section 6.3.3.

| SIP Entity Details    | Commit                     |  |  |  |  |
|-----------------------|----------------------------|--|--|--|--|
| General               |                            |  |  |  |  |
| * Name:               | SBCE30 HA                  |  |  |  |  |
| * FQDN or IP Address: | 10.64.91.32                |  |  |  |  |
| Туре:                 | SIP Trunk 🗸                |  |  |  |  |
| Notes:                | SBCE HA on VMware host 162 |  |  |  |  |
|                       |                            |  |  |  |  |
| Adaptation:           | SBCE30 Adaptation for BT   |  |  |  |  |
| Location:             | SBCs 🗸                     |  |  |  |  |
| Time Zone:            | America/Denver 🗸           |  |  |  |  |

# 6.6. Entity Links

In this section, Entity Links are administered for the following connections:

- Session Manager to Communication Manager Public trunk (Section 6.6.1).
- Session Manager to Communication Manager Local trunk (Section 6.6.2).
- Session Manager to Avaya SBCE (Section 6.6.3).

**Note** – Once the Entity Links have been committed, the link information will also appear on the associated SIP Entity pages configured in **Section 6.5**.

**Note** – See the information in **Section 6.5** regarding the transport protocols and ports used in the reference configuration.

#### 6.6.1. Entity Link to Avaya Aura® Communication Manager – Public Trunk

In the left pane under **Routing**, click on **Entity Links**, then click on **New** (not shown). Continuing in the **Entity Links** page, provision the following:

- Name Enter a descriptive name for this link to Communication Manager (e.g., SM to CM TG7).
- SIP Entity 1 Select the SIP Entity administered in Section 6.5.1 for Session Manager (e.g., Session Manager).
- **Protocol** Select **TLS** (see Section 5.7.1).
- SIP Entity 1 **Port** Enter **5067**.
- **SIP Entity 2** Select the SIP Entity administered in **Section 6.5.2** for the Communication Manager public entity (e.g., **CM-TG7**).
- SIP Entity 2 Port Enter 5067 (see Section 5.7.1).
- Connection Policy Select trusted.
- Leave other fields as default.
- Click on **Commit**.

| Routing ^       | Entity Links Commit Cancel |                     |          |        |              |        |                 |                      | Help ?                 |  |  |
|-----------------|----------------------------|---------------------|----------|--------|--------------|--------|-----------------|----------------------|------------------------|--|--|
| Domains         |                            |                     |          |        |              |        |                 |                      |                        |  |  |
| Locations       | 1 Item   🍣                 | tem 🥹               |          |        |              |        |                 |                      |                        |  |  |
| Conditions      | Name                       | SIP Entity 1        | Protocol | Port   | SIP Entity 2 | Port   | DNS<br>Override | Connection<br>Policy | Deny<br>New<br>Service |  |  |
| Adaptations 🗸 🗸 | SM to CM TG7               | * Q Session Manager | TLS 💙    | * 5067 | * Q CM-TG7   | * 5067 |                 | trusted 🗸            | 0                      |  |  |
| SIP Entities    | ✓ Select : All, None       |                     |          |        |              |        |                 |                      | +                      |  |  |
| Entity Links    |                            |                     |          |        |              |        |                 |                      |                        |  |  |

## 6.6.2. Entity Link to Avaya Aura® Communication Manager – Local Trunk

To configure this Entity Link, repeat the steps in **Section 6.6.1**, with the following changes:

- Name Enter a descriptive name for this link to Communication Manager (e.g., SM to CM TG3).
- SIP Entity 1 **Port** Enter **5061**.
- **SIP Entity 2** Select the SIP Entity administered in **Section 6.5.3** for the Communication Manager local entity (e.g., **CM-TG3**).
- SIP Entity 2 **Port** Enter **5061** (see **Section 5.7.2**).

| Routing ^       | Enti                                  | Entity Links            |                   |          |        |              |        |                         |                 |                      | Help ?                 |
|-----------------|---------------------------------------|-------------------------|-------------------|----------|--------|--------------|--------|-------------------------|-----------------|----------------------|------------------------|
| Domains         |                                       |                         |                   |          |        |              |        |                         |                 |                      |                        |
| Locations       | 1 Iter                                | Item 👷                  |                   |          |        |              |        |                         |                 |                      |                        |
| Conditions      |                                       | Name                    | SIP Entity 1      | Protocol | Port   | SIP Entity 2 | Port   | IP<br>Address<br>Family | DNS<br>Override | Connection<br>Policy | Deny<br>New<br>Service |
| Adaptations 🗸 🗸 |                                       | * SM to CM TG3          | Q Session Manager | TLS 🔻    | * 5061 | • Q_CM-TG3   | * 5061 | IPv4 ▼                  |                 | trusted <b>v</b>     |                        |
| SIP Entities    | <ul> <li>✓</li> <li>Select</li> </ul> | 4<br>Select : All, None |                   |          |        |              |        |                         |                 |                      | •                      |
| Entity Links    |                                       |                         |                   |          |        |              |        |                         |                 |                      |                        |

# 6.6.3. Entity Link for the BT SIP Trunking service via the Avaya SBCE

To configure this Entity Link, repeat the steps in **Section 6.6.1**, with the following changes:

- Name Enter a descriptive name for this link to the Avaya SBCE (e.g., SM to SBC30).
- **SIP Entity 1 Port** Enter **5061**.
- **SIP Entity 2** Select the SIP Entity administered in **Section 6.5.4** for the Avaya SBCE entity (e.g., **SBC30 HA**).
- **SIP Entity 2 Port** Enter **5061**.

| Routing ^       | Entity Links       |                     |          | Commit | Cancel        |        |                 |                      | Help ?                 |
|-----------------|--------------------|---------------------|----------|--------|---------------|--------|-----------------|----------------------|------------------------|
| Domains         |                    |                     |          |        |               |        |                 |                      |                        |
| Locations       | 1 Item : 🍣         |                     |          |        |               |        |                 | Filter               | : Enable               |
| Conditions      | Name               | SIP Entity 1        | Protocol | Port   | SIP Entity 2  | Port   | DNS<br>Override | Connection<br>Policy | Deny<br>New<br>Service |
| Adaptations 🗸 🗸 | SM to SBCE30       | * Q Session Manager | TLS 🗸    | * 5061 | * Q SBCE30 HA | * 5061 |                 | trusted 🗸            |                        |
| SIP Entities    | Select : All, None |                     |          |        |               |        |                 |                      | +                      |
| Entity Links    |                    |                     |          |        |               |        |                 |                      |                        |

# 6.7. Time Ranges

In the left pane under **Routing**, click on **Time Ranges**. In the **Time Ranges** page click on **New**. Continuing in the **Time Ranges** page, enter a descriptive **Name**, check the checkbox(s) for the desired day(s) of the week, and enter the desired **Start Time** and **End Time**. Click on **Commit** (not shown).

Repeat these steps to provision additional time ranges as required.

| Routing ^         |                    |                |           |    |    |    |    |            |          | Help ?         |
|-------------------|--------------------|----------------|-----------|----|----|----|----|------------|----------|----------------|
|                   | Time Ranges        |                |           |    |    |    |    |            |          |                |
| Domains           | New Edit Delete    | Duplicate More | Actions * |    |    |    |    |            |          |                |
| Locations         |                    |                | Action 5  |    |    |    |    |            |          |                |
| Edealtons         | 1 Item   🍣         |                |           |    |    |    |    |            |          | Filter: Enable |
| Conditions        | Name               | Mo Tu          | We        | Th | Fr | Sa | Su | Start Time | End Time | Notes          |
| Adapted and a     | <u>24/7</u>        |                | v v       | V  |    | V  | V  | 00:00      | 23:59    |                |
| Adaptations *     | Select : All, None |                |           |    |    |    |    |            |          |                |
| SIP Entities      |                    |                |           |    |    |    |    |            |          |                |
|                   |                    |                |           |    |    |    |    |            |          |                |
| Entity Links      |                    |                |           |    |    |    |    |            |          |                |
| Time Ranges       |                    |                |           |    |    |    |    |            |          |                |
|                   |                    |                |           |    |    |    |    |            |          |                |
| Routing Policies  |                    |                |           |    |    |    |    |            |          |                |
| Dial Patterns 🗸 🗸 |                    |                |           |    |    |    |    |            |          |                |

# 6.8. Routing Policies

In this section, the following Routing Policies are administered:

- Inbound calls to Communication Manager extensions (Section 6.8.1).
- Outbound calls to BT/PSTN (Section 6.8.22).

#### 6.8.1. Routing Policy for Inbound Calls to Avaya Aura® Communication Manager

This Routing Policy is used for inbound calls from BT. In the left pane under **Routing**, click on **Routing Policies**. In the **Routing Policies** page click on **New** (not shown). In the **General** section of the **Routing Policy Details** page, enter a descriptive **Name** for routing inbound BT calls to Communication Manager (e.g., **To CM TG7**), and ensure that the **Disabled** checkbox is unchecked to activate this Routing Policy. In the **SIP Entity as Destination** section of the **Routing Policy Details** page, click on **Select** and the **SIP Entities** list page will open.

| Routing ^        | Routing Policy Details    | s                    | Commit Cance                       | ]      |      |       |
|------------------|---------------------------|----------------------|------------------------------------|--------|------|-------|
| Domains          |                           |                      |                                    | ,<br>, |      |       |
| Locations        | General                   | * Name:              | To CM TG7                          |        |      |       |
| Conditions       |                           | Disabled:            |                                    |        |      |       |
| Adaptations ×    |                           | * Retries:<br>Notes: | 0<br>Trunk Group 7 Inbound from BT |        |      |       |
| SIP Entities     | SIP Entity as Destination |                      |                                    |        |      |       |
| Entity Links     | Select                    |                      |                                    |        |      |       |
| Time Ranges      | Name                      | FQDN or IP Address   |                                    |        | Туре | Notes |
| Denvice Delivity | Time of Day               |                      |                                    |        |      |       |
| Routing Policies | Add Remove View Gaps/Over | laps                 |                                    |        |      |       |

In the **SIP Entities** list page, select the SIP Entity administered in **Section 6.5.2** for the Communication Manager public SIP Entity (**CM-TG7**), and click on **Select**.

| SIP    | Entities           |                    | Select Cancel |                                     | Help ?         |
|--------|--------------------|--------------------|---------------|-------------------------------------|----------------|
| SIP    | Entities           |                    |               |                                     |                |
| 15 It  | ems I 🍣            |                    |               |                                     | Filter: Enable |
|        | Name               | FQDN or IP Address | Туре          | Notes                               |                |
| 0      | Aura Messaging     | 10.64.91.84        | Messaging     | Aura Messaging on VMware host 162   |                |
| 0      | Avaya IX Messaging | 10.64.19.90        | Other         | Windows Server 2016 host 161        |                |
| 0      | CM-TG1             | 10.64.91.87        | CM            | Trunk Group 1 - CM to Vz IPT        |                |
| 0      | CM-TG2             | 10.64.91.87        | CM            | Trunk Group 2 Vz IPCC               |                |
| 0      | CM-TG3             | 10.64.91.87        | CM            | Enterprise                          |                |
| 0      | CM-TG5             | 10.64.91.87        | CM            | Trunk Group 5 - CM to ATT IPFR      |                |
| 0      | CM -TG6            | 10.64.91.87        | CM            | CM TG6 IX Messaging                 |                |
| 0      | CM-TG7             | 10.64.91.87        | CM            | Trunk Group 7 BT                    |                |
| 0      | Experience Portal  | 10.64.91.90        | Voice Portal  | EP on VMware host 162               |                |
| 0      | SBCE-100_Vz2       | 10.64.91.100       | SIP Trunk     | Vz SBC2                             |                |
| 0      | SBCE-101           | 10.64.91.101       | SIP Trunk     | 2nd A1 interface on SBCE-100- CPaaS |                |
| 0      | SBCE30 HA          | 10.64.91.32        | SIP Trunk     | SBCE HA on VMware host 162          |                |
| 0      | SBCE-70_IPFR       | 10.64.91.40        | SIP Trunk     | SBCE for AT&T IPFR                  |                |
| 0      | SBCE-70_Toll Free  | 10.64.91.41        | SIP Trunk     | SBCE for IPTF testing               |                |
| 0      | SBCE-90_Vz1        | 10.64.91.50        | SIP Trunk     | Verizon SBC1 to PSTN                |                |
| Select | ::None             |                    |               |                                     |                |

Returning to the **Routing Policy Details** page in the **Time of Day** section, click on **Add**. In the **Time Range List** page (not shown), check the checkbox(s) corresponding to one or more Time Ranges administered in **Section 6.7**, and click on **Select**. Returning to the **Routing Policy Details** page in the **Time of Day** section, enter a **Ranking** of **0**, and click on **Commit**.

No Regular Expressions were used in the reference configuration.

**Note** – Once the **Dial Patterns** are defined (**Section 6.9**) they will appear in the **Dial Pattern** section of this form.

| Routing ^             | Routing Policy Deta       | ils                               |                | [              | Commit Cancel | ]          |                      |          |                 | Help ?         |
|-----------------------|---------------------------|-----------------------------------|----------------|----------------|---------------|------------|----------------------|----------|-----------------|----------------|
| Domains               | Conoral                   |                                   |                |                |               | _          |                      |          |                 |                |
| Locations             | General                   | * N                               | ame: To CM TG7 |                |               | ]          |                      |          |                 |                |
| Conditions            |                           | Disa                              | bled:          |                |               |            |                      |          |                 |                |
| Adaptations Y         |                           | * Re<br>N                         | otes: 0        | p 7 Inbound fr | om BT         |            |                      |          |                 |                |
| SIP Entities          | SIP Entity as Destination |                                   |                |                |               |            |                      |          |                 |                |
| Entity Links          | Select                    |                                   |                |                |               |            |                      |          |                 |                |
| Time Ranges           | Name<br>CM-TG7            | FQDN or IP Address<br>10.64.91.87 |                |                |               | Type<br>CM | Notes<br>Trunk Group | 7 BT     |                 |                |
| Routing Policies      | Time of Day               |                                   |                |                |               |            |                      |          |                 |                |
| Dial Patterns 🗸 🗸     | Add Remove View Gaps/Ov   | erlaps                            |                |                |               |            |                      |          |                 |                |
| Paraulas Europeanians | 1 Item 🧶                  |                                   |                |                |               |            |                      |          |                 | Filter: Enable |
| Regular expressions   | 🗌 Ranking 🔺 Nam           | e Mon Tue                         | Wed Thu        | Fri            | Sat Su        | in S       | Start Time           | End Time | Notes           |                |
| Defaults              | 24/7                      |                                   |                |                | 1             | V          | 00:00                | 23:59    | Time Range 24/7 |                |
|                       | Select : All, None        |                                   |                |                |               |            |                      |          |                 |                |

## 6.8.2. Routing Policy for Outbound Calls to BT

This Routing Policy is used for outbound calls to BT. Repeat the steps in **Section 6.8.1** with the following differences:

- Enter a descriptive Name (e.g., To SBC30 HA).
- In the **SIP Entities** list page, select the SIP Entity administered in **Section 6.5.4** for the Avaya SBCE SIP Entity (e.g., **SBC30 HA**).

| Routing ^           | Routing Policy      | Details       |               |                |                     |            |       | Commit Ca | ncel |       |                       |          |                 | Help ?         |
|---------------------|---------------------|---------------|---------------|----------------|---------------------|------------|-------|-----------|------|-------|-----------------------|----------|-----------------|----------------|
| Domains             | Conoral             |               |               |                |                     |            |       |           |      |       |                       |          |                 |                |
| Locations           | General             |               |               | * Nai          | me: To S            | BCE30 HA   |       |           |      |       |                       |          |                 |                |
| Conditions          |                     |               |               | Disabl         | led: 🗌              |            |       |           |      |       |                       |          |                 |                |
| Adaptations Y       |                     |               |               | * Retri<br>Not | ies: 0<br>tes: Outb | ound calls | to BT |           |      |       |                       |          |                 |                |
| SIP Entities        | SIP Entity as Desti | nation        |               |                |                     |            |       |           |      |       |                       |          |                 |                |
| Entity Links        | Select              |               |               |                |                     |            |       |           |      |       |                       |          |                 |                |
| Time Ranges         | Name                | FQ            | QDN or IP Add | ress           |                     |            |       | Туре      | 1    | Notes |                       |          |                 |                |
|                     | SBCE30 HA           | 10            | 0.64.91.32    |                |                     |            |       | SIP Trunk |      | SBCE  | HA on VMware host 162 |          |                 |                |
| Routing Policies    | Time of Day         |               |               |                |                     |            |       |           |      |       |                       |          |                 |                |
| Dial Patterns 🗸 🗸   | Add Remove View     | Gaps/Overlaps | s             |                |                     |            |       |           |      |       |                       |          |                 |                |
|                     | 1 Item   🍣          |               |               |                |                     |            |       |           |      |       |                       |          |                 | Filter: Enable |
| Regular Expressions | 🗌 Ranking 🔺         | Name          | Mon           | Tue            | Wed                 | Thu        | Fri   | Sat       | Sun  |       | Start Time            | End Time | Notes           |                |
| Defaults            | 0                   | 24/7          |               | 1              | ~                   | 1          | ~     | 1         |      | /     | 00:00                 | 23:59    | Time Range 24/7 |                |
|                     | Select : All, None  |               |               |                |                     |            |       |           |      |       |                       |          |                 |                |

# 6.9. Dial Patterns

In this section, Dial Patterns are administered matching the following calls:

- Inbound PSTN calls via BT SIP Trunking service to Communication Manager (Section 6.9.1).
- Outbound calls to BT/PSTN (Section 6.9.2).

# 6.9.1. Matching Inbound PSTN Calls to Avaya Aura® Communication Manager

In the reference configuration, BT sent 12 digit DID numbers starting with 44198630 in the SIP Request URI of inbound calls. The DID pattern must be matched for further call processing.

In the left pane under **Routing**, click on **Dial Patterns**. In the **Dial Patterns** page click on **New** (not shown). In the **General** section of the **Dial Pattern Details** page, provision the following:

- **Pattern** Enter **44198630**. Note The Adaptation defined for Communication Manager in **Section 6.4.1** will convert the various 441986300xxx numbers into their corresponding Communication Manager extensions.
- Min and Max Enter 12.
- **SIP Domain** Select the enterprise SIP domain, e.g., **avayalab.com**.

| Dial Pattern Details                                                                             | Cor                                       | mmitCancel             |      |                            |                               | Help ?               |
|--------------------------------------------------------------------------------------------------|-------------------------------------------|------------------------|------|----------------------------|-------------------------------|----------------------|
| General                                                                                          |                                           |                        |      |                            |                               |                      |
| * Pattern:                                                                                       | 44198630                                  |                        |      |                            |                               |                      |
| * Min:                                                                                           | 12                                        |                        |      |                            |                               |                      |
| * Max:                                                                                           | 12                                        |                        |      |                            |                               |                      |
| Emergency Call:                                                                                  |                                           |                        |      |                            |                               |                      |
| SIP Domain:                                                                                      | avayalab.com 🗸                            |                        |      |                            |                               |                      |
| Notes:                                                                                           | Inbound from BT                           |                        |      |                            |                               |                      |
| Originating Locations, Origination Dial Pattern Sets,                                            | and Routing Policies                      |                        |      |                            |                               |                      |
| Add Remove                                                                                       |                                           |                        |      |                            |                               |                      |
| 1 Item 🏾 🥲                                                                                       |                                           |                        |      |                            |                               |                      |
| Originating<br>Location Name         Originating<br>Location Notes         Origination Dial Patt | ern Origination Dial Pattern<br>Set Notes | Routing Policy<br>Name | Rank | Routing Policy<br>Disabled | Routing Policy<br>Destination | Routing Policy Notes |

Scroll down to the **Originating Locations, Origination Dial Patterns and Routing Policies** section of the **Dial Pattern Details** page and click on **Add**.

In the **Originating Location**, check the checkbox corresponding to the Avaya SBCE location, e.g., **SBCs**. In the **Routing Policies** section, check the checkbox corresponding to the Routing Policy administered for routing calls to the Communication Manager public trunk in **Section 6.8.1** (e.g., **To CM TG7**) and click on **Select**.

| Ori                                                                                                    | ginating Location                                                                                                    |                 | [Select][Cancel]                                                                                                    |                                                                                                    |  |
|----------------------------------------------------------------------------------------------------|----------------------------------------------------------------------------------------------------|-----------------|----------------------------------------------------------------------------------------------------|----------------------------------------------------------------------------------------------------|--|
| Orig                                                                                                    | inating Location                                                                                                    |                 |                                                                                                    |                                                                                                    |  |
|                                                                                                    | Apply The Selected Routing Policies to All Origir                                                                                                    | nating Location | ıs                                                                                                    |                                                                                                    |  |
| 6 Ite                                                                                                    | ms 👌 🍣                                                                                                    |                 |                                                                                                    |                                                                                                    |  |
|                                                                                                    | Name                                                                                                    | Notes           |                                                                                                    |                                                                                                    |  |
|                                                                                                    | CM-TG1                                                                                                    |                 |                                                                                                    |                                                                                                    |  |
|                                                                                                    | CM-TG5                                                                                                    |                 |                                                                                                    |                                                                                                    |  |
|                                                                                                    | CM TG7                                                                                                    | CM Trun         | nk to CPaaS                                                                                                    |                                                                                                    |  |
|                                                                                                    | Main                                                                                                    | Avaya S         | SIL                                                                                                    |                                                                                                    |  |
|                                                                                                    | Remote Access                                                                                                    | Remote          | Workers Access from SBCE-90                                                                                                    |                                                                                                    |  |
|                                                                                                    | SBCs                                                                                                    |                 |                                                                                                    |                                                                                                    |  |
|                                                                                                    |                                                                                                    |                 |                                                                                                    |                                                                                                    |  |
| Selec                                                                                                    | t : All, None                                                                                                    |                 |                                                                                                    |                                                                                                    |  |
| Selec                                                                                                    | t : All, None ination Dial Pattern Sets                                                                                                    |                 |                                                                                                    |                                                                                                    |  |
| Selec<br>Orig<br>0 Ite                                                                                                    | t : All, None<br>ination Dial Pattern Sets<br>ms &                                                                                                    |                 |                                                                                                    |                                                                                                    |  |
| Selec<br>Orig<br>0 Ite<br>Na                                                                                                    | t : All, None<br>ination Dial Pattern Sets<br>ms &<br>ame                                                                                                    |                 | Notes                                                                                                    |                                                                                                    |  |
| Selec<br>Orig<br>0 Ite<br>Na<br>Rou                                                                                                    | t : All, None<br>ination Dial Pattern Sets<br>ms @<br>ime<br>ting Policies                                                                                                    |                 | Notes                                                                                                    |                                                                                                    |  |
| Selec<br>Orig<br>0 Ite<br>Na<br>Rou<br>11 It                                                                                                    | t : All, None<br>ination Dial Pattern Sets<br>ms &<br>ime<br>ting Policies<br>ems &                                                                                                    | _               | Notes                                                                                                    |                                                                                                    |  |
| Selec<br>Orig<br>0 Ite<br>Na<br>Rou<br>11 It                                                                                                    | t : All, None<br>ination Dial Pattern Sets<br>ms &<br>ime<br>ting Policies<br>ems : @<br>Name                                                                                                    | Disabled        | Destination                                                                                                    | Notes                                                                                                    |  |
| Selec<br>Orig<br>0 Ite<br>Na<br>Rou<br>11 It                                                                                                    | t : All, None<br>ination Dial Pattern Sets<br>ms &<br>imme<br>ting Policies<br>ems &<br>Name<br>To Aura Messaging                                                                                                    | Disabled        | Destination<br>Aura Messaging                                                                                                    | Notes                                                                                                    |  |
| Selec<br>Orig<br>0 Ite<br>Na<br>Rou<br>11 It                                                                                                    | t : All, None<br>ination Dial Pattern Sets<br>ms &<br>imme<br>ting Policies<br>ems &<br>Name<br>To Aura Messaging<br>To CM TG1                                                                                       | Disabled        | Destination<br>Aura Messaging<br>CM-TG1                                                                                                    | Notes<br>Trunk Group 1 Verizon to CM                                                                                    |  |
| Selecc<br>Orig<br>0 Ite<br>Na<br>Rou<br>11 It                                                                                                    | t : All, None<br>ination Dial Pattern Sets<br>ms &<br>ime<br>ting Policies<br>ems &<br>Name<br>To Aura Messaging<br>To CM TG1<br>To CM TG3                                                                           | Disabled        | Destination<br>Aura Messaging<br>CM-TG1<br>CM-TG3                                                                                                    | Notes<br>Trunk Group 1 Verizon to CM<br>Enterprise Traffic                                                              |  |
| Selecconstruction                                                                                                    | t : All, None<br>ination Dial Pattern Sets<br>ms &<br>ime<br>ting Policies<br>ems &<br>Name  <br>To Aura Messaging<br>To CM TG1<br>To CM TG3<br>To CM TG3<br>To CM TG5                                               | Disabled        | Destination<br>Aura Messaging<br>CM-TG1<br>CM-TG3<br>CM-TG5                                                                                                    | Notes<br>Trunk Group 1 Verizon to CM<br>Enterprise Traffic<br>Trunk Group 5 AT&T to CM                                  |  |
| Seleconic Seleconic Seleco | t : All, None<br>ination Dial Pattern Sets<br>ms &<br>ting Policies<br>ems &<br>To Aura Messaging<br>To CM TG1<br>To CM TG3<br>To CM TG3<br>To CM TG5<br>To CM TG5<br>To CM TG7                                      | Disabled        | Destination<br>Aura Messaging<br>CM-TG1<br>CM-TG3<br>CM-TG5<br>CM-TG5<br>CM-TG7                                                                                   | Notes<br>Trunk Group 1 Verizon to CM<br>Enterprise Traffic<br>Trunk Group 5 AT&T to CM<br>Trunk Group 7 Inbound from BT |  |
| Selectoring                                                                                                    | t : All, None<br>ination Dial Pattern Sets<br>ms &<br>ting Policies<br>ems &<br>To Aura Messaging<br>To CM TG1<br>To CM TG3<br>To CM TG3<br>To CM TG5<br>To CM TG5<br>To CM TG5<br>To CM TG7<br>To Experience Portal | Disabled        | Destination           Aura Messaging           CM-TG1           CM-TG3           CM-TG7           Experience Portal                                               | Notes<br>Trunk Group 1 Verizon to CM<br>Enterprise Traffic<br>Trunk Group 5 AT&T to CM<br>Trunk Group 7 Inbound from BT |  |
| Select<br>Orig<br>0 Ite<br>Na<br>Rou<br>11 It<br>0<br>0<br>0<br>0<br>0<br>0<br>0<br>0<br>0<br>0                                                                                                    | t : All, None<br>ination Dial Pattern Sets<br>ms २२<br>mme<br>ting Policies<br>ems २२<br>Name<br>To Aura Messaging<br>To CM TG1<br>To CM TG3<br>To CM TG5<br>To CM TG7<br>To Experience Portal<br>To IX Messaging    | Disabled        | Destination           Aura Messaging           CM-TG1           CM-TG3           CM-TG5           CM-TG7           Experience Portal           Avaya IX Messaging | Notes<br>Trunk Group 1 Verizon to CM<br>Enterprise Traffic<br>Trunk Group 5 AT&T to CM<br>Trunk Group 7 Inbound from BT |  |

Returning to the Dial Pattern Details page and click on Commit.

Repeat these steps for any additional inbound dial patterns from BT.

## 6.9.2. Matching Outbound Calls to BT/PSTN

In this section, Dial Patterns are administered for all outbound calls to BT/PSTN. In the reference configuration, BT required 11 digit numbers starting with 019 to be sent to their network.

Repeat the steps shown in **Section 6.9.1**, with the following changes:

- In the **General** section of the **Dial Pattern Details** page, enter a dial pattern for routing calls to BT/PSTN (e.g., **019**).
- Enter a **Min** and Max pattern of **11**.
- In the **Routing Policies** section of the **Originating Locations, Origination Dial Patterns and Routing Policies** page, check the checkboxes corresponding to the Communication Manager Originating Location (e.g., **CM-TG7**) and the Routing Policy administered for routing calls to BT in **Section 6.8.2** (e.g., **To SBC30 HA**).

| Dial Pattern Details                          |                        |                       | Commit                                | Cancel                 |      |            |                            |                               | Help ?                  |
|-----------------------------------------------|------------------------|-----------------------|---------------------------------------|------------------------|------|------------|----------------------------|-------------------------------|-------------------------|
| General                                       |                        |                       |                                       |                        |      |            |                            |                               |                         |
|                                               | * Pat                  | ttern: 019            |                                       |                        |      |            |                            |                               |                         |
|                                               | •                      | Min: 11               | ]                                     |                        |      |            |                            |                               |                         |
|                                               | •                      | Max: 11               | ]                                     |                        |      |            |                            |                               |                         |
|                                               | Emergency              | Call:                 |                                       |                        |      |            |                            |                               |                         |
|                                               | SIP Do                 | main: avayalat        | o.com 🗸                               |                        |      |            |                            |                               |                         |
|                                               | N                      | lotes: Outbour        | nd to BT                              |                        |      |            |                            |                               |                         |
| Originating Locations, Origination            | Dial Pattern           | Sets, and R           | outing Policies                       |                        |      | _          |                            |                               |                         |
| Originating     Originating Locatio     Notes | n Originati<br>Set Nam | ion Dial Pattern<br>e | Origination Dial Pattern<br>Set Notes | Routing Policy<br>Name | Rank |            | Routing Policy<br>Disabled | Routing Policy<br>Destination | Routing Policy<br>Notes |
| CM TG7 CM Trunk to BT                         |                        |                       |                                       | To SBCE30 HA           |      | 0          |                            | SBCE30 HA                     | Outbound calls<br>to BT |
| Select : All, None                            |                        |                       |                                       |                        |      |            |                            |                               |                         |
| Denied Originating Locations and O            | rigination E           | Dial Pattern          | Sets                                  |                        |      |            |                            |                               |                         |
| Add Remove                                    |                        |                       |                                       |                        |      |            |                            |                               |                         |
| 0 Items 🛛 😍                                   |                        |                       |                                       |                        |      |            |                            |                               |                         |
| Originating Location                          | Notes                  | Drigination Dial I    | Pattern Set Name                      |                        |      | Originatio | on Dial Pattern Set I      | Notes                         |                         |

Repeat these steps to add any additional outbound patterns as required.

# 7. Configure Avaya Session Border Controller for Enterprise

In the reference configuration, Avaya SBCE in High Availability mode is deployed as the edge device between the CPE and the BT Wholesale Hosted SIP Trunking Service..

Avaya SBCE HA pairs can be deployed in an enterprise in a parallel mode configuration. In the parallel configuration the signaling packets are routed only to the Active (primary) Avaya SBCE which performs all data processing: the interface ports on the stand-by Avaya SBCE do not process any traffic. The Management interfaces on the Avaya SBCE appliances have different IP addresses, but the signaling/media interfaces have the same IP address.

**Note**: The SBCE can only be deployed in HA mode if the HA feature is enabled on the license file. If the required feature is not enabled, contact an authorized Avaya sales representative.

It is assumed that the software installation and initial provisioning of the Avaya EMS and SBCE HA pair of servers, including the assignment of the management interfaces IP Addresses and license installation have already been completed; hence these tasks are not covered in these Application Notes. For more information on the installation and provisioning of the Avaya SBCE consult the Avaya SBCE documentation in the Additional References section.

Use a web browser to access the Element Management Server (EMS) web interface and enter https://*ipaddress*/sbc in the address field of the web browser, where *ipaddress* is the management LAN IP address of the Avaya SBCE. Log in using the appropriate credentials.

| ^\/^\/^                   | Log In                                                                                                    |                                                                                                    |
|---------------------------|----------------------------------------------------------------------------------------------------|----------------------------------------------------------------------------------------------------|
| <i>F\VF\YF\</i>           | Username:                                                                                                    | ucsec                                                                                                    |
|                           | Password:                                                                                                    | •••••                                                                                                    |
|                           |                                                                                                    | Log In                                                                                                    |
| Session Border Controller | WELCOME TO AVAYA SB                                                                                                    | c                                                                                                    |
| for Enterprise            | Unauthorized access to this<br>the use authorized users on<br>and recorded by system per                                 | s machine is prohibited. This system is for<br>nly. Usage of this system may be monitored<br>rsonnel.                                               |
|                           | Anyone using this system e<br>is advised that if such monit<br>activity, system personnel<br>monitoring to law enforceme | expressly consents to such monitoring and<br>toring reveals possible evidence of criminal<br>I may provide the evidence from such<br>ent officials. |
|                           | © 2011 - 2020 Avaya Inc. A                                                                                               | Il rights reserved.                                                                                                    |

The EMS Dashboard page of the Avaya SBCE will appear. Note that the installed software version is displayed. Verify that the **License State** is **"OK**". The SBCE will only operate for a short time without a valid license. Contact your Avaya representative to obtain a license.

**Note** – The provisioning described in the following sections use the menu options listed in the left-hand column shown below.

| Device: EMS → Alarms Ir                   | ncidents Status 🗸 Logs 🗸      | Diagnostics Users            |         | Settings 🗸                                    | Help 🖌 Log Out |
|-------------------------------------------|-------------------------------|------------------------------|---------|-----------------------------------------------|----------------|
| Session Borde                             | er Controller for             | Enterprise                   |         |                                               | AVAYA          |
| EMS Dashboard                             | Dashboard                     |                              |         |                                               |                |
| Software Management                       | Information                   |                              |         | Installed Devices                             |                |
| <ul> <li>System Administration</li> </ul> | System Time                   | 07:39:14 AM MDT              | Refresh | EMS                                           |                |
| <ul> <li>Templates</li> </ul>             | Version                       | 10.1.0.0-32-21432            |         | SBCE30                                        |                |
| Backup/Restore                            | GUI Version                   | 10.1.0.0-21910               |         | SBCE30                                        |                |
| Monitoring & Logging                      | Build Date                    | Thu May 12 08:11:45 UTC 2022 |         |                                               |                |
|                                           | License State                 | OK OK                        |         |                                               |                |
|                                           | Aggregate Licensing Overages  | 0                            |         |                                               |                |
|                                           | Peak Licensing Overage Count  | 0                            |         |                                               |                |
|                                           | Last Logged in at             | 07/12/2022 07:35:30 MDT      |         |                                               |                |
|                                           | Failed Login Attempts         | 0                            |         |                                               |                |
|                                           | Active Alarms (past 24 hours) |                              |         | Incidents (past 24 hours)                     |                |
|                                           | None found.                   |                              |         | SBCE30: Registration Successful, Server is UP |                |

# 7.1. Device Management – Status

Select **Device Management** on the left-hand menu. A list of installed devices is shown on the **Devices** tab on the right pane. In the case of the sample configuration, this includes the **EMS** and the SBCE HA pair **SBCE30** (**Primary**) and **SBCE30** (**Secondary**). To view the configuration of the SBCE devices, click **View** on the screen below.

| Device: EMS 🗸 Alarms Ind                                                                        | cidents Status 🗸 Logs 🗸 | Diagnostics          | Users             |              |           | Settin                    | js 🗸    | Help 🗸  | Log Out   |
|-------------------------------------------------------------------------------------------------|-------------------------|----------------------|-------------------|--------------|-----------|---------------------------|---------|---------|-----------|
| Session Borde                                                                                   | r Controller fo         | r Enterp             | rise              |              |           |                           |         | A       | VAYA      |
| EMS Dashboard<br>Software Management<br>Device Management<br>System Administration<br>Templates | Device Managemen        | t<br>ensing Key Bund | dles              |              |           |                           |         |         | Add       |
| <ul> <li>Monitoring &amp; Logging</li> </ul>                                                    | Device Name             | Management IP        | Version           | Status       | _         | _                         |         |         |           |
| s mormoning & Logging                                                                           | EMS                     | 10.64.90.30          | 10.1.0.0-32-21432 | Commissioned |           |                           | Reboot  | Shutdow | n Edit    |
|                                                                                                 | SBCE30 (Primary)        | 10.64.90.31          | 10.1.0.0-32-21432 | Commissioned | Reboot Sł | hutdown Restart Applicati | on View | Edit U  | Ininstall |
|                                                                                                 | SBCE30 (Secondary)      | 10.64.90.32          | 10.1.0.0-32-21432 | Commissioned | Reboot SI | hutdown Restart Applicati | on View | Edit U  | Ininstall |

The System Information screen shows the Network Configuration, DNS Configuration and Management IP(s) information previously provided. On the Device Configuration area, HA Mode is set to Yes. Under Network Configuration, the highlighted interface A1 is used to connect the SBCE to the internal enterprise private network. In the shared test environment, the highlighted A1 and B1 IP addresses are the ones relevant to the configuration of the SIP trunk to BT. Other IP addresses assigned to interfaces A1 and B1 on the screen below are used to support other solutions and are not the focus of these Application Notes. Note that the two SBCE HA appliances will share the same IP addresses for signaling and media on interfaces A1 and B1.

At the bottom of the screen, the specific IP configuration for the two HA devices and current status is show. In the example, IP addresses **10.64.90.31** and **10.64.90.32** correspond to the Management Interface **M1** on each SBCE. IP addresses **169.254.0.1** and **169.254.0.2** are automatically assigned during installation, and correspond to interface **M2** on each SBCE, used for the layer 2 HA link between the two servers.

|   |                         |               | System I      | nformatio      | n: SBCE30           |                              |                              | Х                            |
|---|-------------------------|---------------|---------------|----------------|---------------------|------------------------------|------------------------------|------------------------------|
| ſ | - General Configuration |               | Device Config | uration —      |                     | Dynamic License Alloca       | ocation —                    |                              |
|   | Appliance Name SE       | BCE30         | HA Mode       | Ye:<br>lode No | 5                   |                              | Min<br>License<br>Allocation | Max<br>License<br>Allocation |
|   | Deployment Mode Pr      | roxv          |               | 1000 110       |                     | Standard Sessions            | 10                           | 100                          |
|   |                         |               |               |                |                     | Advanced Sessions            | 10                           | 100                          |
|   |                         |               |               |                |                     | Scopia Video Sessions        | 10                           | 100                          |
|   |                         |               |               |                |                     | CES Sessions                 | 10                           | 100                          |
|   |                         |               |               |                |                     | Transcoding Sessions         | 10                           | 100                          |
|   |                         |               |               |                |                     | AMR                          |                              |                              |
|   |                         |               |               |                |                     | Premium Sessions             | 0                            | 0                            |
|   |                         |               |               |                |                     | CLID                         |                              |                              |
|   |                         |               |               |                |                     | Encryption<br>Available: Yes |                              |                              |
|   | Notwork Configuration   |               |               |                |                     |                              |                              |                              |
|   | IP                      | Public IP     |               | Networi        | Prefix or Subnet Ma | ask Gateway                  | 1                            | nterface                     |
|   | 10.64.91.31             | 10.64.91.31   |               | 255.255        | 5.255.0             | 10.64.91.1                   |                              | A1                           |
|   | 10.64.91.32             | 10.64.91.32   |               | 255.255        | 5.255.0             | 10.64.91.1                   |                              | A1                           |
|   | 172.16.80.71            | 172.16.80.71  |               | 255.255        | 5.255.128           | 172.16.80.1                  |                              | B1                           |
|   | 181107101701            | 1010710110    |               | -20-20         | - 251 1281          | 1010010011                   |                              | B1                           |
| ſ | - DNS Configuration —   | ]             | Management    | IP(s) —        |                     |                              |                              |                              |
|   | Primary DNS 10.6        | 64.19.185     | IP #1 (IPv4)  | 10.64.         | 90.31               |                              |                              |                              |
|   | Secondary DNS           |               | IP #2 (IPv4)  | 10.64.         | 90.32               |                              |                              |                              |
|   | DNS Location DMZ        | 2             |               |                |                     |                              |                              |                              |
|   | DNS Client IP 10.6      | 64.91.31      |               |                |                     |                              |                              |                              |
| 1 | - HA Device #1          |               | HA Device #2  |                |                     |                              |                              |                              |
|   | Management IP (IPv4)    | 10.64.90.31   | Management    | IP (IPv4)      | 10.64.90.32         |                              |                              |                              |
|   | IP                      | 169.254.0.1   | IP            |                | 169.254.0.2         |                              |                              |                              |
|   | Mask                    | 255.255.255.0 | Mask          |                | 255.255.255.0       |                              |                              |                              |
|   | Gateway                 | 169.254.0.2   | Gateway       |                | 169.254.0.1         |                              |                              |                              |
|   | Status                  | Primary       | Status        |                | Secondary           |                              |                              |                              |
| 1 |                         |               |               |                |                     |                              |                              |                              |

Solution & Interoperability Test Lab Application Notes ©2022 Avaya Inc. All Rights Reserved. On the **Dynamic License Allocation** area of the **System Information**, verify that the number of **Standard Sessions** is sufficient to support the desired number of simultaneous SIP calls across all SIP trunks at the enterprise. The number of sessions and encryption features are primarily controlled by the license file installed.

# 7.2. TLS Management

In the reference configuration, TLS transport is used for the communication between Session Manager and the Avaya SBCE. The following procedures show how to view the certificates and configure the profiles to support the TLS connection.

**Note** – Testing was done using identity certificates signed by a local certificate authority. The procedure to create and obtain these certificates is outside the scope of these Application Notes.

#### 7.2.1. Verify TLS Certificates – Avaya Session Border Controller for Enterprise

To access the SBCE configuration menus, select the SBCE device from the top navigation menu.

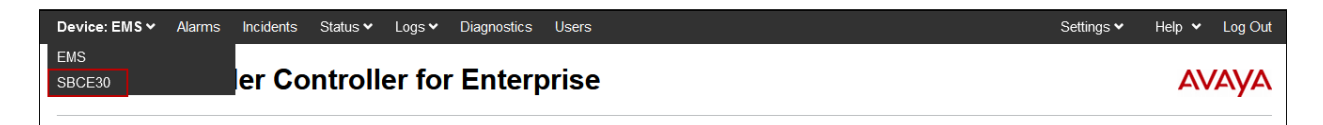

Select **TLS Management**  $\rightarrow$  **Certificates** from the left-hand menu. Verify the root CA certificate is present in the **Installed CA Certificates** area. The signed identity certificate is present in the **Installed Certificates** area. The private key associated with the identity certificate is present in the **Installed Keys** area.

| Device: SBCE30 ~ Alarms                                                                          | Incidents Status 🕶 Logs 🕶 Diagnostics Users                                                                                              | Settings 🗸 Help 🖌 Log Out                                |
|--------------------------------------------------------------------------------------------------|----------------------------------------------------------------------------------------------------|----------------------------------------------------------|
| Session Borde                                                                                    | r Controller for Enterprise                                                                                                    | Αναγα                                                    |
| EMS Dashboard<br>Software Management<br>Device Management<br>Backup/Restore                      | Certificates                                                                                                    | Install Generate CSR Synchronize to HA Peer              |
| System Parameters     Configuration Profiles     Services     Domain Policies     TIS Management | Installed Certificates<br>sbce30_inside.pem<br>Installed CA Certificates                                                                 | View Delete                                              |
| Cient Profiles<br>Server Profiles<br>SNI Group                                                   | AvayaDeviceEnrollmentCAchain.crt<br>avayaitrootca2.pem<br>entrust_g2_ca.cer<br>SystemManagerCA.pem                                       | View Delete<br>View Delete<br>View Delete<br>View Delete |
| <ul> <li>Network &amp; Flows</li> <li>DMZ Services</li> <li>Monitoring &amp; Logging</li> </ul>  | Installed Certificate Revocation Lists<br>No certificate revocation lists have been installed.<br>Installed Certificate Signing Requests |                                                          |
|                                                                                                  | sbce30-inside.req<br>Installed Keys<br>sbce30_inside.key                                                                                 | Delete<br>Delete                                         |

Solution & Interoperability Test Lab Application Notes ©2022 Avaya Inc. All Rights Reserved.

#### 7.2.2. Server Profiles

Navigate to **TLS Management**  $\rightarrow$  Server Profiles and click the Add button to add a new profile or select an existing profile. Enter a descriptive Profile Name such as Inside\_Server show below. Select the Avaya SBCE identity certificate for the inside interface from the Certificate drop-down menu. In the reference configuration this is sbce30\_inside.pem. Select None from the Peer Verification drop-down menu. Click Next and accept default values for the next screen, then click Finish (not shown).

| Edit Profile         X           WARNING: Due to the way OpenSSL handles cipher checking, Cipher Suite validation will pass even if one or more of the ciphers are invalid as long as at least one cipher is valid. Make sure to carefully check your entry as invalid or incorrectly entered Cipher Suite custom values may cause catastrophic problems.         Changing the certificate in a TLS Profile which has SNI enabled may cause existing Reverse Proxy entries which utilize this TLS Profile to become invalid. |                                                                                                    |  |  |  |  |
|----------------------------------------------------------------------------------------------------|----------------------------------------------------------------------------------------------------|--|--|--|--|
| TLS Profile                                                                                                    |                                                                                                    |  |  |  |  |
| Profile Name                                                                                                    | Inside_Server                                                                                      |  |  |  |  |
| Certificate                                                                                                    | sbce30_inside.pem v                                                                                |  |  |  |  |
| SNI Options                                                                                                    | None 🗸                                                                                             |  |  |  |  |
| SNI Group                                                                                                    | None V                                                                                             |  |  |  |  |
| Certificate Verification                                                                                                    |                                                                                                    |  |  |  |  |
| Peer Verification                                                                                                    | None ~                                                                                             |  |  |  |  |
| Peer Certificate Authorities                                                                                                    | AvayaDeviceEnrollmentCAchain.crt<br>avayaitrootca2.pem<br>entrust_g2_ca.cer<br>SystemManagerCA.pem |  |  |  |  |
|                                                                                                    |                                                                                                    |  |  |  |  |
| Peer Certificate Revocation Lists                                                                                                    | ^                                                                                                  |  |  |  |  |
|                                                                                                    | ~                                                                                                  |  |  |  |  |
| Verification Depth                                                                                                    | 0                                                                                                  |  |  |  |  |
|                                                                                                    | Next                                                                                               |  |  |  |  |

The following screen shows the completed TLS Server Profile form:

| Session Bord                                                                                                    | er Controller f                                                 | or Enterprise                                                                                                    |                                                                                                    | AVAYA  |
|----------------------------------------------------------------------------------------------------|-----------------------------------------------------------------|----------------------------------------------------------------------------------------------------|----------------------------------------------------------------------------------------------------|--------|
| EMS Dashboard<br>Software Management<br>Device Management<br>Backup/Restore<br>> System Parameters<br>> Configuration Profiles                                                                                                    | Server Profiles: Ins<br>Add<br>Server Profiles<br>Inside_Server | side_Server                                                                                                    | Click here to add a description.                                                                                                    | Delete |
| <ul> <li>Services</li> <li>Domain Policies</li> <li>TLS Management<br/>Certificates<br/>Client Profiles<br/>Server Profiles<br/>SNI Group</li> <li>Network &amp; Flows</li> <li>DMZ Services</li> <li>Monitoring &amp; Logging</li> </ul> |                                                                 | ILS Profile<br>Profile Name<br>Certificate<br>SNI Options<br>Certificate Verification<br>Peer Verification<br>Extended Hostname Verification<br>Renegotiation Parameters<br>Renegotiation Time<br>Renegotiation Byte Count<br>Handshake Options<br>Version<br>Ciphers<br>Value | Inside_Server<br>sbce30_inside.pem<br>None<br>None<br>0<br>0<br>0<br>0<br>0<br>0<br>0<br>0<br>0<br>0<br>0<br>0<br>0<br>0<br>0<br>0<br>0<br>0<br>0 |        |

Solution & Interoperability Test Lab Application Notes ©2022 Avaya Inc. All Rights Reserved. 59 of 95 BTAu101SBC101HA

#### 7.2.3. Client Profiles

Navigate to **TLS Management**  $\rightarrow$  **Client Profiles** and click the **Add** button to add a new profile or select an existing profile. Enter a descriptive **Profile Name**, such as **Inside\_Client** shown below. Select the identity certificate from the **Certificate** drop-down menu. In the reference configuration this is **sbce30\_inside.pem**. The **Peer Certificate Authorities** field is set to the root certificate used to verify the certificate received from Session Manager, e.g., **SystemManagerCA.pem**. The **Verification Depth** field is set to **1**. Click **Next** and accept default values for the next screen and click **Finish** (not shown).

|                                                                                                    | Edit Profile X                                                   |  |  |  |  |  |
|----------------------------------------------------------------------------------------------------|------------------------------------------------------------------|--|--|--|--|--|
| WARNING: Due to the way OpenSSL handles cipher checking, Cipher Suite validation will<br>pass even if one or more of the ciphers are invalid as long as at least one cipher is valid. Make<br>sure to carefully check your entry as invalid or incorrectly entered Cipher Suite custom values<br>may cause catastrophic problems.<br>Changing the certificate in a TLS Profile which has SNI enabled may cause existing Reverse<br>Proxy entries which utilize this TLS Profile to become invalid. |                                                                  |  |  |  |  |  |
| TLS Profile                                                                                                    |                                                                  |  |  |  |  |  |
| Profile Name                                                                                                    | Inside_Client                                                    |  |  |  |  |  |
| Certificate                                                                                                    | sbce30_inside.pem v                                              |  |  |  |  |  |
| SNI                                                                                                    | Enabled                                                          |  |  |  |  |  |
| Certificate Verification                                                                                                    | Provind                                                          |  |  |  |  |  |
| Peer Verification                                                                                                    | AvayaDeviceEnrollmentCAchain.crt                                 |  |  |  |  |  |
| Peer Certificate Authorities                                                                                                    | avayaitrootca2.pem<br>entrust_g2_ca.cer<br>SystemManagerCA.pem v |  |  |  |  |  |
| Peer Certificate Revocation Lists                                                                                                    |                                                                  |  |  |  |  |  |
| Verification Depth                                                                                                    | 1                                                                |  |  |  |  |  |
| Extended Hostname Verification                                                                                                    |                                                                  |  |  |  |  |  |
| Server Hostname                                                                                                    |                                                                  |  |  |  |  |  |
|                                                                                                    | Next                                                             |  |  |  |  |  |

The following screen shows the completed TLS Client Profile form:

| Session Bord                                                                                          | er Controller       | for Enterprise                                                                            |                                                                          | AVAYA  |
|----------------------------------------------------------------------------------------------------|---------------------|-------------------------------------------------------------------------------------------|--------------------------------------------------------------------------|--------|
| EMS Dashboard<br>Software Management<br>Device Management                                             | Client Profiles: Ir | nside_Client<br><sup>13</sup>                                                             | Click have to add a description                                          | Delete |
| Backup/Restore  System Parameters  Configuration Profiles  Services                                   | Inside_Client       | Client Profile                                                                            |                                                                          |        |
| <ul> <li>Domain Policies</li> <li>TLS Management<br/>Certificates</li> <li>Client Profiles</li> </ul> |                     | Profile Name<br>Certificate<br>SNI                                                        | Inside_Client<br>sbce30_inside.pem<br>Enabled                            |        |
| Server Profiles<br>SNI Group<br>• Network & Flows<br>• DMZ Services                                   |                     | Certificate Verification<br>Peer Verification<br>Peer Certificate Authorities             | Required<br>SystemManagerCA.pem                                          |        |
| Monitoring & Logging                                                                                  |                     | Peer Certificate Revocation Lists<br>Verification Depth<br>Extended Hostname Verification | 1                                                                        |        |
|                                                                                                    |                     | Renegotiation Parameters<br>Renegotiation Time<br>Renegotiation Byte Count                | 0<br>0                                                                   |        |
|                                                                                                    |                     | Handshake Options<br>Version                                                              | 🖉 TLS 1.2 📄 TLS 1.1 📄 TLS 1.0                                            |        |
|                                                                                                    |                     | Ciphers<br>Value                                                                          | Default FIPS Custom HIGH-IDH-IADH-IMD5:IaNULL:IeNULL:@STRENGTH      Edit |        |

Solution & Interoperability Test Lab Application Notes ©2022 Avaya Inc. All Rights Reserved.

# 7.3. Network Management

The Network Management screen is where the network interface settings are configured and enabled. Some of these values are specified during installation. Navigate to **Networks & Flows** → **Network Management** from the menu on the left-hand side. The **Interfaces** tab displays the enabled/disabled interfaces. In the reference configuration, interfaces A1 and B1 are used.

| Session Border Controller for Enterprise                                    |                    |          |          |          |  |
|-----------------------------------------------------------------------------|--------------------|----------|----------|----------|--|
| EMS Dashboard<br>Software Management<br>Device Management<br>Backup/Restore | Network Management |          |          |          |  |
| System Parameters                                                           |                    |          |          | Add VLAN |  |
| <ul> <li>Configuration Profiles</li> <li>Septions</li> </ul>                | Interface Name     | VLAN Tag | Status   |          |  |
| <ul> <li>Domain Policies</li> </ul>                                         | A1                 |          | Enabled  |          |  |
| <ul> <li>TLS Management</li> </ul>                                          | A2                 |          | Disabled |          |  |
| <ul> <li>Network &amp; Flows</li> </ul>                                     | B1                 |          | Enabled  |          |  |
| Network<br>Management                                                       | B2                 |          | Disabled |          |  |
| Media Interface                                                             |                    |          |          |          |  |

Select the **Networks** tab to display the IP provisioning for the A1 and B1 interfaces. These values are normally specified during installation. They can be modified by selecting **Edit**; however, some of these values may not be changed if associated provisioning is in use.

- A1: 10.64.91.32 "Inside" IP address, toward Session Manager.
- B1: 172.16.80.71 "Outside" IP address toward the BT SIP trunk.

| Session Borde                                                                | er Controlle | er for Ent       | terprise                       |           |                             | AVAYA       |
|------------------------------------------------------------------------------|--------------|------------------|--------------------------------|-----------|-----------------------------|-------------|
| EMS Dashboard<br>Software Management<br>Device Management<br>Backup/Restore  | Network Man  | agement<br>works |                                |           |                             |             |
| <ul> <li>Configuration Profiles</li> <li>Services</li> </ul>                 | Name         | Gateway          | Subnet Mask /<br>Prefix Length | Interface | IP Address                  | Add         |
| <ul> <li>Domain Policies</li> <li>TLS Management</li> </ul>                  | Inside A1    | 10.64.91.1       | 255.255.255.0                  | A1        | 10.64.91.31,<br>10.64.91.32 | Edit Delete |
| <ul> <li>Network &amp; Flows</li> <li>Network</li> <li>Management</li> </ul> | Outside B1   | 172.16.80.1      | 255.255.255.128                | B1        | 172.16.80.71                | Edit Delete |

# 7.4. Media Interfaces

Media Interfaces are created to specify the IP address and port range in which the Avaya SBCE will accept media streams on each interface. Packets leaving the interfaces of the Avaya SBCE will advertise this IP address, and one of the ports in this range as the listening IP address and port in which the SBCE will accept media from the connected server. Create a SIP Media Interface for both the inside and outside IP interfaces.

To create a new Media Interface, navigate to Select Network & Flows  $\rightarrow$  Media Interface from the menu on the left-hand side and select Add (not shown).

The screen below shows the **Inside-Med-32** Media Interface created toward the Session Manager. On the **IP Address** drop-down menus, **Inside-A1 (A1,VLAN0)** and **10.64.91.32** are selected. Default **Port Range** values are used.

|            | Edit Media Interface                      | X |  |  |
|------------|-------------------------------------------|---|--|--|
| Name       | Inside-Med-32                             |   |  |  |
| IP Address | Inside A1 (A1, VLAN 0) V<br>10.64.91.32 V |   |  |  |
| Port Range | 35000 - 40000                             |   |  |  |
| Finish     |                                           |   |  |  |

The screen below shows the **Outside-Med-B1-71** Media Interface created toward BT. On the **IP Address** drop-down menus, **Outside-B1 (B1,VLAN0)** and **172.16.80.71** are selected. Default **Port Range** values are used.

| Edit Media Interface |                                             |  |  |  |
|----------------------|---------------------------------------------|--|--|--|
| Name                 | Outside-Med-B1-71                           |  |  |  |
| IP Address           | Outside B1 (B1, VLAN 0) V<br>172.16.80.71 V |  |  |  |
| Port Range           | 35000 - 40000                               |  |  |  |
| Finish               |                                             |  |  |  |

# 7.5. Signaling Interfaces

The Signaling Interface screen is where the SIP signaling ports are defined. Avaya SBCE will listen for SIP requests on the defined ports. Create a Signaling Interface for both the inside and outside IP interfaces.

To create a new Signaling Interface, navigate to Select Network & Flows  $\rightarrow$  Media Interface from the menu on the left-hand side and select Add (not shown).

The screen below shows the **Inside-Sig-32** Signaling Interface created toward the Session Manager. On the **IP Address** drop-down menus, **Inside-A1 (A1,VLAN0)** and **10.64.91.32** are selected. **TLS Port 5061** is used. The TLS server profile created in **Section 7.2.2** (e.g., **Inside\_Server**) is selected on the TLS Profile drop-down menu.

|                                    | Edit Signaling Interface                  |
|------------------------------------|-------------------------------------------|
| Name                               | Inside-Sig-32                             |
| IP Address                         | Inside A1 (A1, VLAN 0) V<br>10.64.91.32 V |
| TCP Port<br>Leave blank to disable |                                           |
| UDP Port<br>Leave blank to disable |                                           |
| TLS Port<br>Leave blank to disable | 5061                                      |
| TLS Profile                        | Inside_Server V                           |
| Enable Shared Control              |                                           |
| Shared Control Port                |                                           |
|                                    | Finish                                    |

The screen below shows the **Outside-Sig-B1-71** Signaling Interface created toward BT. On the **IP Address** drop-down menus, **Outside-B1 (B1,VLAN0)** and **172.16.80.71** are selected. **UDP Port 5060** is used.

|                                    | Edit Signaling Interface                    | Х |
|------------------------------------|---------------------------------------------|---|
| Name                               | Outside-Sig-B1-71                           |   |
| IP Address                         | Outside B1 (B1, VLAN 0) V<br>172.16.80.71 V |   |
| TCP Port<br>Leave blank to disable |                                             |   |
| UDP Port<br>Leave blank to disable | 5060                                        |   |
| TLS Port<br>Leave blank to disable |                                             |   |
| TLS Profile                        | None v                                      |   |
| Enable Shared Control              |                                             |   |
| Shared Control Port                |                                             |   |
|                                    | Finish                                      |   |

Solution & Interoperability Test Lab Application Notes ©2022 Avaya Inc. All Rights Reserved. 63 of 95 BTAu101SBC101HA

# 7.6. Server Interworking Profile

The Server Internetworking profile includes parameters to make the Avaya SBCE function in an enterprise VoIP network using different implementations of the SIP protocol. There are default profiles available that may be used as is, or modified, or new profiles can be configured as described below.

In the reference configuration, separate Server Interworking Profiles were created for the enterprise and the BT Wholesale Hosted SIP Trunking service.

# 7.6.1. Server Interworking Profile – Enterprise

In the reference configuration, the enterprise Server Interworking profile was cloned from the default **avaya-ru** profile. To clone a Server Interworking Profile for the enterprise, navigate to **Configuration Profiles**  $\rightarrow$  **Server Interworking**, select the **avayu-ru** profile and click the **Clone** button. Enter a **Clone Name** and click **Finish** to continue.

| Device: SBCE30 → Alarms | Incidents \$ | Status 🗙 Loos 🗙 Diagnostics | Users                       | v  | Settings 🗸 | Help 👻 Log Out |
|-------------------------|--------------|-----------------------------|-----------------------------|----|------------|----------------|
| Session Borde           | r Contr      | Profile Name                | cione promie<br>avaya-ru    |    |            | AVAYA          |
| EMS Dashboard           | Interwork    | Clone Name                  | Enterprise-Interw<br>Finish | -1 |            |                |
| Device Management       |              |                             |                             |    |            | Clone          |

The following screen shows the **Enterprise-Interwk** profile used in the reference configuration, with **T.38 Support** set to **Yes**. To modify the profile, scroll down to the bottom of the screen and click **Edit**. Select the **T.38 Support** parameter and then click **Next** and then **Finish** (not shown). Default values can be used for all other fields.

| Session Borde                                                                                                    | r Controller for                                                                                                    | Enterprise                                                                                                    |                  |                                                                                                    |                              | Αναγα              |
|----------------------------------------------------------------------------------------------------|----------------------------------------------------------------------------------------------------|----------------------------------------------------------------------------------------------------|------------------|----------------------------------------------------------------------------------------------------|------------------------------|--------------------|
| Session Borde<br>Sativare Management<br>Device Management<br>Device Management<br>DeckorpRestore<br>I System Parameters<br>Configuration Profes<br>Domain DoS<br>Server Intervorking<br>Media Forking<br>Routing<br>Topology Hiding<br>Signaling Manipulation<br>URI Groups<br>SINIP Traps<br>Time of Day Rules<br>FGDN Groups<br>Reverse Proxy Policy<br>URI Profile<br>Reacrding Profile<br>H248 Profile | r Controller for<br>Interworking Profiles:<br>(add)<br>Interworking Profiles<br>(s2100<br>avaya-tu)<br>Enterprise-Interw<br>SP-Interworking | Enterprise-Interw                                                                                                    | URI Manipulation | Citck here to ac<br>Header Maniputation<br>None<br>None<br>None<br>None<br>None<br>None<br>None<br>No | d a description.<br>Advanced | Rename Cone Delete |
| Domain Policies     TLS Management     Network & Flows     DMZ Services     Monitoring & Logging                                                                                                    |                                                                                                    | Re-Invite Handling<br>Prack Handling<br>Allow 18X SDP<br>T.38 Support<br>URI Scheme<br>Via Header Format<br>SIPS Required<br>Mediasec |                  | No<br>No<br>No<br>SIP<br>RFC3261<br>Yes<br>No                                                         | œ)                           |                    |

Solution & Interoperability Test Lab Application Notes ©2022 Avaya Inc. All Rights Reserved. 64 of 95 BTAu101SBC101HA

#### 7.6.2. Server Interworking Profile – Service Provider

To create a new Server Interworking Profile for BT, navigate to **Configuration Profiles**  $\rightarrow$  **Server Interworking** and click **Add** as shown below. Enter a **Profile Name** and click **Next**.

| Device: SBCE30 ➤ Alarms              | Incidents Status 🗸 🛛 | Loos 🛩 Diagnostics | Users           | × | Settings 🕶 Help 👻 Log Out |
|--------------------------------------|----------------------|--------------------|-----------------|---|---------------------------|
| Session Borde                        | r Controller         | Profile Name       | SP-Interworking |   | AVAYA                     |
| EMS Dashboard<br>Software Management | Interworking Profi   | ies. avaya-ru      | Next            |   | Clone                     |

The following screens show the **SP-Interworking** profile used in the reference configuration. On the **General** tab, default values are used with the exception of **T.38 Support** which is set to **Yes**.

| Session Borde                                                                                                    | r Controller for | Enterprise                                                                                                    |                  |                                                                                                    |                  | AVAYA |
|----------------------------------------------------------------------------------------------------|------------------|----------------------------------------------------------------------------------------------------|------------------|----------------------------------------------------------------------------------------------------|------------------|-------|
| Session Borde EMS Dashboard Software Management Device Management Backup/Restore  > System Parameters - Configuration Profiles Domain DoS Server Interworking Media Forking Routing Topology Hiding Signaling Manipulation URI Groups SNMP Traps Time of Day Rules FGDN Groups Reverse Proxy Policy URN Profile Recording Profile H248 Profile Services Domain Policies TLS Management Network & Flows DMZ Services Monitoring & Logging | r Controller for | Enterprise<br>SP-Interworking<br>General<br>Timers Privacy<br>Ceneral<br>Hold Support<br>180 Handling<br>181 Handling<br>182 Handling<br>182 Handling<br>183 Handling<br>183 Handling<br>183 Handling<br>183 Handling<br>184 Handling<br>URI Group<br>Send Hold<br>Delayed Offer<br>3xx Handling<br>Diversion Header Support<br>Delayed SDP Handling<br>Re-Invite Handling<br>Prack Handling<br>Allow 18x SDP<br>T38 Support<br>URI Scheme<br>Via Header Format<br>SIPS Required | URI Manipulation | Click here to ad<br>Header Manipulation<br>None<br>None<br>None<br>None<br>None<br>No<br>No<br>No<br>No<br>No<br>No<br>No<br>No<br>No<br>No<br>No<br>SiP<br>SiP | id a description |       |
|                                                                                                    |                  | Mediasec                                                                                                    |                  | No                                                                                                    | dit              |       |

Default parameters were used for the **Timers**, **Privacy**, **URI Manipulation**, and **Header Manipulation** tabs (not shown). On the **Advanced** tab, **Record Routes** is set to **Both Sides**. Default values can be used for all other fields.

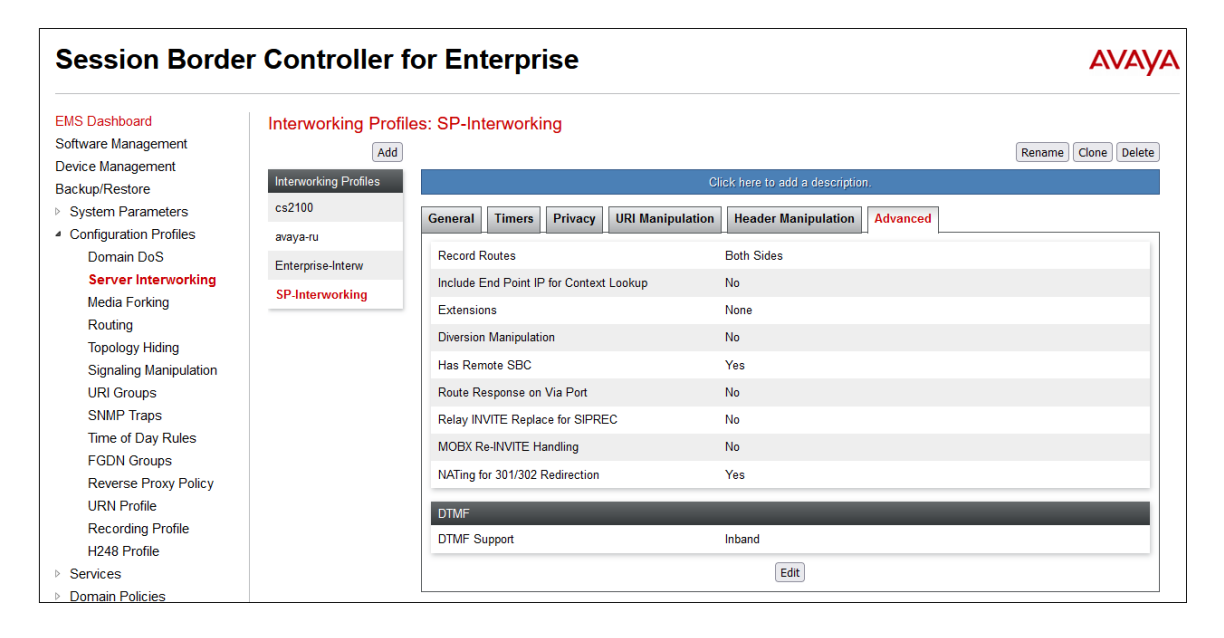

# 7.7. Signaling Manipulation

Signaling Manipulations are SigMa scripts the Avaya SBCE can use to manipulate SIP headers/messages. In the reference configuration, a signaling manipulation script is used.

**Note** – Use of the Signaling Manipulation scripts require higher processing requirements on the Avaya SBCE. Therefore, this method of header manipulation should only be used in cases where the use of Server Interworking Profiles (**Section 7.6**) or Signaling Rules (**Section 7.13**) does not meet the desired result.

The script can be created externally as a regular text file and imported in the Signaling Manipulation screen, or they can be written directly in the page using the embedded Sigma Editor.

A Sigma script was created during the compliance test to correct the following interoperability issues (See **Section 2.2**):

- Remove the "+" in the user part of the Diversion header on calls that are forwarded to the PSTN.
- Remove XML information from UPDATE messages on calls that are transferred back to BT

Select **Configuration Profiles** → **Signaling Manipulation** from the menu on the left.

Click Add Script (not shown) and the script editor window will open.

- Enter a name for the script in the **Title** box (e.g., **BT\_Script\_1**).
- Copy and paste the script from **Section 12**.
- Click on **Save.** The script editor will test for any errors, and the window will close. This script will later be applied to the BT Server Configuration profile.

| Si                                        | gnaling Manipulation Editor                                                                                                    | AVAYA |
|-------------------------------------------|----------------------------------------------------------------------------------------------------|-------|
| Title                                     | BT_Script_1                                                                                                    | Save  |
| 1<br>2<br>3<br>4<br>5<br>6<br>7<br>8<br>9 | <pre>within session "ALL" {     act on message where %DIRECTION="OUTBOUND" and %ENTRY_POINT="POST_ROUTING"     {     // Remove + from Diversion header     %HEADERS["Diversion"][1].URI.USER.regex_replace("\+","");     // Remove unsupported XML information </pre> |       |
| 10<br>11<br>12<br>13                      | <pre>remove(XBODY[1]); } }</pre>                                                                                                    |       |

During the compliance test, BT requested to perform a Class 5 CLIP PBX passthrough test case. In this scenario, the CPE should be able to send a Class 5 CLIP on the From header and the user number (DID) on the P-Asserted-Identity header in outbound calls. This can be achieved by including additional configuration on the SigMa script above. This configuration is optional, and only required if the BT Class 5 CLI PBX passthrough feature is used.

The details of the scripts, including the optional configuration, appear on Section 12.

| MAA; Reviewed: | Solution & Interoperability Test Lab Application Notes | 67 of 95        |
|----------------|--------------------------------------------------------|-----------------|
| SPOC 8/18/2022 | ©2022 Avaya Inc. All Rights Reserved.                  | BTAu101SBC101HA |

# 7.8. SIP Server Profiles

The **SIP Server Profile** contains parameters to configure and manage various SIP call serverspecific parameters such as TCP and UDP port assignments, heartbeat signaling parameters, DoS security statistics, and trusted domains.

## 7.8.1. SIP Server Profile – Session Manager

To add a SIP Server Profile for Session Manager, navigate to Services  $\rightarrow$  SIP Servers on the left-hand menu and click Add. Enter a descriptive name for the new profile and click Next.

| Device: SBCE30 ↔ Alarms              | Incidents | Status v Loos v Diagnostics Users | v | Settings 🗸 🛛 Help 🖌 Log Out |
|--------------------------------------|-----------|-----------------------------------|---|-----------------------------|
| Session Borde                        | r Cont    | Profile Name Session Manager      | ^ | AVAYA                       |
| EMS Dashboard<br>Software Management | SIP Se    | Next                              | - | Rename Clone Delete         |

The following screen illustrate the SIP Server Profile named **Session Manager**. In the **General** parameters, the **Server Type** is set to **Call Server**. In the **IP Address / FQDN** field, the IP Address of Session Manager Security Module is entered. This IP address is **10.64.91.85**. Under **Port**, **5061** is entered, and the **Transport** parameter is set to **TLS**. TLS profile **Inside\_Client** created in **Section 7.2.3** is selected for **TLS Client Profile**. If adding the profile, click **Next** (not shown) to proceed. If editing an existing profile, click **Finish**.

| Edit S                              | SIP Server Profile - General                               | X |
|-------------------------------------|------------------------------------------------------------|---|
| Server Type can not be changed whit | le this SIP Server Profile is associated to a Server Flow. |   |
| Server Type                         | Call Server 🗸                                              |   |
| SIP Domain                          |                                                            |   |
| DNS Query Type                      | NONE/A V                                                   |   |
| TLS Client Profile                  | Inside_Client V                                            |   |
|                                     | Add                                                        |   |
| IP Address / FQDN                   | Port Transport                                             |   |
| 10.64.91.85                         | 5061 TLS V Delete                                          |   |
|                                     | Finish                                                     |   |

Default values can be used on the **Authentication** tab. Click **Next** (not shown) to proceed to the **Heartbeats** tab. The Avaya SBCE can be configured to source "heartbeats" in the form of PINGs or SIP OPTIONS towards Session Manager. Check the **Enable Heartbeat** box and select **OPTIONS** from the **Method** drop-down menu. Select the desired frequency that the SBCE will source OPTIONS. The **From URI** and **To URI** may be filled in to configure easily identifiable URIs to appear in SIP OPTIONS sourced by the Avaya SBCE.

|                  | Edit SIP Server Profile - Heartbeat | Х |
|------------------|-------------------------------------|---|
| Enable Heartbeat |                                     |   |
| Method           | OPTIONS V                           |   |
| Frequency        | 120 seconds                         |   |
| From URI         | sbce30@avayalab.com                 |   |
| To URI           | sm@avayalab.com                     |   |
|                  | Finish                              |   |

On the **Advanced** tab, select the **Enable Grooming** checkbox. The **Interworking Profile** is set to the **Enterprise-Interwk** profile created in **Section 7.6.1**.

| Edit SIP                      | Server Profile - Advanced X |
|-------------------------------|-----------------------------|
| Enable DoS Protection         |                             |
| Enable Grooming               |                             |
| Interworking Profile          | Enterprise-Interw 🗸         |
| Signaling Manipulation Script | None v                      |
| Securable                     |                             |
| Enable FGDN                   |                             |
| TCP Failover Port             |                             |
| TLS Failover Port             |                             |
| Tolerant                      |                             |
| URI Group                     | None ~                      |
| NG911 Support                 |                             |
|                               | Finish                      |

#### 7.8.2. SIP Server Profile – Service Provider

To add a SIP Server Profile for BT, navigate to Services  $\rightarrow$  SIP Servers and click Add. Enter a descriptive name for the new profile and click Next.

| Device: SBCE30 → Alarms Inci      | cidents Status | anostics Users | Y | Settings 🗸 🛛 Help 👻 Log 🤇 |
|-----------------------------------|----------------|----------------|---|---------------------------|
| Session Border C                  | Profile Name   | BT             |   | AVAY                      |
| EMS Dashboard Software Management | SIP Serv       | Next           |   | Rename Clone Dele         |

The following screens illustrate the SIP Server Profile named **BT**. In the **General** parameters, the **Server Type** is set to **Trunk Server**. The **DNS Query Type** is set to **SRV**. In the **IP Address / FQDN** field, the BT-provided SIP proxy server FQDN is entered. In the example below, this is **btw-sample-test-fqdn.bt.com**. The **Transport** parameter is set to **UDP**. Note that the **Port** field is grayed out, since the port number is discovered via the DNS SRV query. If adding the profile, click **Next** (not shown) to proceed. If editing an existing profile, click **Finish**.

| Edit SIF                             | P Server Profile - General                              | Х  |
|--------------------------------------|---------------------------------------------------------|----|
| Server Type can not be changed while | this SIP Server Profile is associated to a Server Flow. |    |
| Server Type                          | Trunk Server                                            |    |
| SIP Domain                           |                                                         |    |
| DNS Query Type                       | SRV V                                                   |    |
| TLS Client Profile                   | None v                                                  |    |
|                                      | A                                                       | bb |
| FQDN                                 | Port Transport                                          |    |
| btw-sample-test-fqdn.bt.com          | UDP V Delete                                            |    |
|                                      | Finish                                                  |    |

On the **Authentication** tab, the **Enable Authentication** box is checked. On the **User Name** and **Password** fields, enter the credential information provided by BT for the SIP trunk registration. If adding the profile, click **Next** (not shown) to proceed. If editing an existing profile, click **Finish**.

| Add SIP Server Profile - Authentication                |          |  |
|--------------------------------------------------------|----------|--|
| Enable Authentication                                  |          |  |
| User Name                                              | user1234 |  |
| Realm<br>(Leave blank to detect from server challenge) |          |  |
| Password                                               | •••••    |  |
| Confirm Password                                       | •••••    |  |
| Back Next                                              |          |  |

No changes are made on the **Heartbeat** tab (not shown). On the **Registration** tab, check the **Register with Priority Server** box. Under **Refresh Interval**, enter the amount of time (in seconds) between REGISTER messages that will be sent from the enterprise to the Service Provider Proxy Server to refresh the registration binding of the SIP trunk. This value should be chosen in consultation with BT. **60** seconds was the value used during the compliance test. The **From URI** and **To URI** entries for the REGISTER messages are built using the pilot number and domain name assigned by BT to the SIP trunk. If adding the profile, click **Next** (not shown) to proceed. If editing an existing profile, click **Finish**.

| Edit                          | SIP Server Profile - Registration | Х |
|-------------------------------|-----------------------------------|---|
| Register with All Servers     |                                   |   |
| Register with Priority Server |                                   |   |
| Refresh Interval              | 60 seconds                        |   |
| From URI                      | 441986303315@interopc             |   |
| To URI                        | 441986303315@interopc             |   |
|                               | Finish                            |   |

On the **Advanced** window, enter the following:

- Enable Grooming is not used for UDP connections and is left unchecked.
- Select the SIP Provider Interwk (created in Section 7.6.2), for Interworking Profile.
- Select the **BT\_Script\_1** (created in Section 7.7) for Signaling Manipulation Script.
- Select Finish.

| Edit SIP Server Profile - Advanced X |                   |  |
|--------------------------------------|-------------------|--|
| Enable DoS Protection                |                   |  |
| Enable Grooming                      |                   |  |
| Interworking Profile                 | SP-Interworking V |  |
| Signaling Manipulation Script        | BT_Script_1 v     |  |
| Securable                            |                   |  |
| Enable FGDN                          |                   |  |
| TCP Failover Port                    |                   |  |
| TLS Failover Port                    |                   |  |
| Tolerant                             |                   |  |
| URI Group                            | None ~            |  |
| NG911 Support                        |                   |  |
|                                      | Finish            |  |
## 7.9. Routing Profiles

Routing profiles define a specific set of packet routing criteria that are used in conjunction with other types of domain policies to identify a particular call flow and thereby ascertain which security features will be applied to those packets. Parameters defined by Routing Profiles include packet transport settings, name server addresses and resolution methods, next hop routing information, and packet transport types. Separate Routing Profiles were created in the reference configuration for Session Manager and the BT SIP Trunking service.

## 7.9.1. Routing Profile – Session Manager

To add a routing profile for Session Manager, navigate to **Configuration Profiles**  $\rightarrow$  **Routing** and select **Add**. Enter a **Profile Name** and click **Next** to continue.

| Device: SBCE30 🗸  | Alarms Incidents | Status V Logs V Diagnostics Users | Settinas 🗸 |                  |
|-------------------|------------------|-----------------------------------|------------|------------------|
| Session           | Profile Name     | Route to SM                       |            | AVAYA            |
| EMS Dashboard     |                  | Next                              |            |                  |
| Software Manageme | ent              | Add                               | Ren        | ame Clone Delete |

The following screen shows the Routing Profile Route to SM created in the reference configuration. The parameters in the top portion of the profile are left at their default settings. The **Priority / Weight** parameter is set to 1. The Session Manager **SIP Server Profile**, created in **Section 7.8.1**, is selected from the drop-down menu. The **Next Hop Address** is automatically selected with the values from the SIP Server Profile, and **Transport** becomes greyed out. Click **Finish**.

| Profile : Route to SM - Edit Rule        |                              |                             |                                  |                |           |        |  |
|------------------------------------------|------------------------------|-----------------------------|----------------------------------|----------------|-----------|--------|--|
| URI Group                                | * •                          |                             | Time of Day                      | default 🗸      |           |        |  |
| Load Balancing                           | Priority ~                   |                             | NAPTR                            |                |           |        |  |
| Transport                                | None V                       |                             | LDAP Routing                     |                |           |        |  |
| LDAP Server Profile                      | None ~                       |                             | LDAP Base DN (Search)            | None 🗸         |           |        |  |
| Matched Attribute Priority               |                              |                             | Alternate Routing                |                |           |        |  |
| Next Hop Priority                        |                              |                             | Next Hop In-Dialog               |                |           |        |  |
| Ignore Route Header                      |                              |                             |                                  |                |           |        |  |
|                                          |                              |                             |                                  |                |           |        |  |
| ENUM                                     |                              |                             | ENUM Suffix                      |                |           |        |  |
|                                          |                              |                             |                                  |                |           | Add    |  |
| Priority<br>/ LDAP Search<br>/ Attribute | LDAP Search<br>Regex Pattern | LDAP Search<br>Regex Result | SIP Server Next Hop /<br>Profile | Address        | Transport |        |  |
| 1                                        |                              |                             | Session Man v 10.64.91.          | 85:5061 (TLS 🗸 | None v    | Delete |  |
|                                          |                              | Finish                      |                                  |                |           |        |  |

### 7.9.2. Routing Profile – Service Provider

Similarly add a Routing Profile to the BT Wholesale Hosted SIP Trunking Service.

| Device: SBCE30 🗸   | Alarms 6 Incidents Status V Loos V Diagnostics Users S<br>Routing Profile | ettinas ❤<br>X | Help 🗸     | Log Out |
|--------------------|---------------------------------------------------------------------------|----------------|------------|---------|
| Session E          | Profile Name Route to BT                                                  |                | AV         | АУА     |
| EMS Dashboard      | Next                                                                      |                |            |         |
| Software Managemen | it Add                                                                    | Re             | hame Clone | Delete  |

The following screen shows the Routing Profile **Route to BT** created in the reference configuration. In the top portion of the profile, the **Load Balancing** parameter is set to **DNS/SRV**. Under **SIP Server Profile**, the **BT** profile, created in **Section 7.8.2**, is selected from the drop-down menu. The **Next Hop Address** is automatically selected with the values from the SIP Server Profile, and **Transport** becomes greyed out. Click **Finish**.

|                                     | Profile : Route to BT - Edit Rule |                             |                                  |                |           |        |  |  |
|-------------------------------------|-----------------------------------|-----------------------------|----------------------------------|----------------|-----------|--------|--|--|
| URI Group                           | * •                               |                             | Time of Day                      | default 🗸      |           |        |  |  |
| Load Balancing                      | DNS/SRV v                         |                             | NAPTR                            |                |           |        |  |  |
| Transport                           | None V                            |                             | LDAP Routing                     |                |           |        |  |  |
| LDAP Server Profile                 | None v                            |                             | LDAP Base DN (Search)            | None 🗸         |           |        |  |  |
| Matched Attribute Priority          |                                   |                             | Alternate Routing                |                |           |        |  |  |
| Next Hop Priority                   |                                   |                             | Next Hop In-Dialog               |                |           |        |  |  |
| Ignore Route Header                 |                                   |                             |                                  |                |           |        |  |  |
|                                     |                                   |                             |                                  |                |           |        |  |  |
| ENUM                                |                                   |                             | ENUM Suffix                      |                |           |        |  |  |
|                                     |                                   |                             |                                  |                |           | Add    |  |  |
| Priority<br>/ LDAP Search<br>Weight | LDAP Search<br>Regex Pattern      | LDAP Search<br>Regex Result | SIP Server Next Hop /<br>Profile | Address        | Transport |        |  |  |
|                                     |                                   |                             | BT v btw-sam                     | ple-test-fqd 🗸 | None v    | Delete |  |  |
|                                     |                                   | Finish                      |                                  |                |           |        |  |  |

# 7.10. Topology Hiding Profile

The Topology Hiding profile manages how various source, destination and routing information in SIP and SDP message headers are substituted or changed to maintain the integrity of the network. It hides the topology of the enterprise network from external networks.

Topology Hiding can also be used as an interoperability tool to adapt the host portion of the SIP headers, to the IP addresses or domains expected on the service provider and the enterprise networks.

## 7.10.1. Topology Hiding – Enterprise

In the sample configuration, the enterprise Topology Hiding profile was cloned from the **default** profile and then modified. Select **Configuration Profiles**  $\rightarrow$  **Topology Hiding** from the left-hand menu. Select the pre-defined **default** profile and click the **Clone** button. Enter profile name (e.g., **SM Topology**) and click **Finish** to continue.

| Device: SBCE30 ~ Alarms | s Incidents | Status 🗸 🛛 Loos 🗸 | Diagnostics Users | × | Settings 🗸 | Help 🖌 Log Out |
|-------------------------|-------------|-------------------|-------------------|---|------------|----------------|
| Session Bord            | er Con      | Profile Name      | default           |   |            | AVAYA          |
|                         |             | Clone Name        | SM Topology       |   |            |                |
| EMS Dashboard           | Topolo      |                   | Finish            |   |            |                |
| Device Management       |             |                   |                   | _ |            | Clone          |

Edit the newly created **Enterprise-Topology** profile. For the **Request-Line**, **To** and **From** headers select **Overwrite** under the **Replace Action** column. Enter the domain of the enterprise (e.g., **avayalab.com**) on the **Overwrite Value** field. Click **Finish**.

| Edit Topology Hiding Profile X |             |                |                                  |        |  |  |  |
|--------------------------------|-------------|----------------|----------------------------------|--------|--|--|--|
|                                |             |                |                                  |        |  |  |  |
| Header                         | Criteria    | Replace Action | Overwrite Value                  |        |  |  |  |
| То                             | ▼ IP/Domain | ▼ Overwrite    | ▼ avayalab.com                   | Delete |  |  |  |
| Request-Line                   | ▼ IP/Domain | ▼ Overwrite    | ▼ avayalab.com                   | Delete |  |  |  |
| Record-Route                   | ▼ IP/Domain | ▼ Auto         | T                                | Delete |  |  |  |
| SDP                            | ▼ IP/Domain | ▼ Auto         | ▼                                | Delete |  |  |  |
| Referred-By                    | ▼ IP/Domain | ▼ Auto         | T                                | Delete |  |  |  |
| Via                            | ▼ IP/Domain | ▼ Auto         | ▼                                | Delete |  |  |  |
| From                           | ▼ IP/Domain | ▼ Overwrite    | <ul> <li>avayalab.com</li> </ul> | Delete |  |  |  |
| Refer-To                       | ▼ IP/Domain | ▼ Auto         | ▼                                | Delete |  |  |  |
|                                |             | Finish         |                                  |        |  |  |  |

### 7.10.2. Topology Hiding – Service Provider

Similarly create a Topology Hiding profile for the Avaya SBCE connection to BT. Enter a Profile Name (e.g., **BT Topology**). For the **Request-Line**, **To** and **From** headers, **Overwrite** is selected under the **Replace Action** column. The domain used by the service provider on the SIP trunk (e.g., **interopc2.domain**) is entered on the **Overwrite Value** field.

| Session Borde                                                               | r Controller                                          | for Enterpris         | e         |                              | Αναγα              |
|-----------------------------------------------------------------------------|-------------------------------------------------------|-----------------------|-----------|------------------------------|--------------------|
| EMS Dashboard<br>Software Management<br>Device Management<br>Backup/Restore | Topology Hiding<br>Add<br>Topology Hiding<br>Profiles | Profiles: BT-Topology | Click     | x here to add a description. | Rename Cone Delete |
| System Parameters                                                           | default                                               | Topology Hiding       |           |                              |                    |
| Configuration Profiles<br>Domain DoS                                        | cisco_th_profile                                      | Header                | Criteria  | Replace Action               | Overwrite Value    |
| Server Interworking                                                         | IPOSE-Topology                                        | From                  | IP/Domain | Overwrite                    | interopc2.domain   |
| Media Forking                                                               | BT-Topology                                           | Referred-By           | IP/Domain | Auto                         |                    |
| Routing                                                                     | CPaaS Topology                                        | Refer-To              | IP/Domain | Auto                         |                    |
| Signaling Manipulation                                                      | SM Topology                                           | То                    | IP/Domain | Overwrite                    | interopc2.domain   |
| URI Groups                                                                  |                                                       | Request-Line          | IP/Domain | Overwrite                    | interopc2.domain   |
| SNMP Traps                                                                  |                                                       | Record-Route          | IP/Domain | Auto                         |                    |
| Time of Day Rules                                                           |                                                       | Via                   | IP/Domain | Auto                         |                    |
| FGDN Groups                                                                 |                                                       | SDP                   | IP/Domain | Auto                         |                    |
| Reverse Proxy Policy<br>URN Profile<br>Recording Profile                    |                                                       | -                     |           | Edit                         |                    |

# 7.11. Application Rules

Application Rules define which types of SIP-based Unified Communications applications the Avaya SBCE security device will protect. In addition, the maximum number of concurrent voice and video sessions the network will process are set, in order to prevent resource exhaustion.

Select **Domain Policies**  $\rightarrow$  **Application Rules** from the left-side menu as shown below. Click the **Add** button to add a new profile, or select an existing topology hiding profile to edit. In the reference configuration, the **sip-trunk** profile was created for the enterprise and BT. In an actual customer installation, set the **Maximum Concurrent Sessions** for the **Audio** application to a value slightly larger than the licensed sessions. For example, if licensed for 150 sessions set the values to **200**. The **Maximum Session Per Endpoint** was set to **10**.

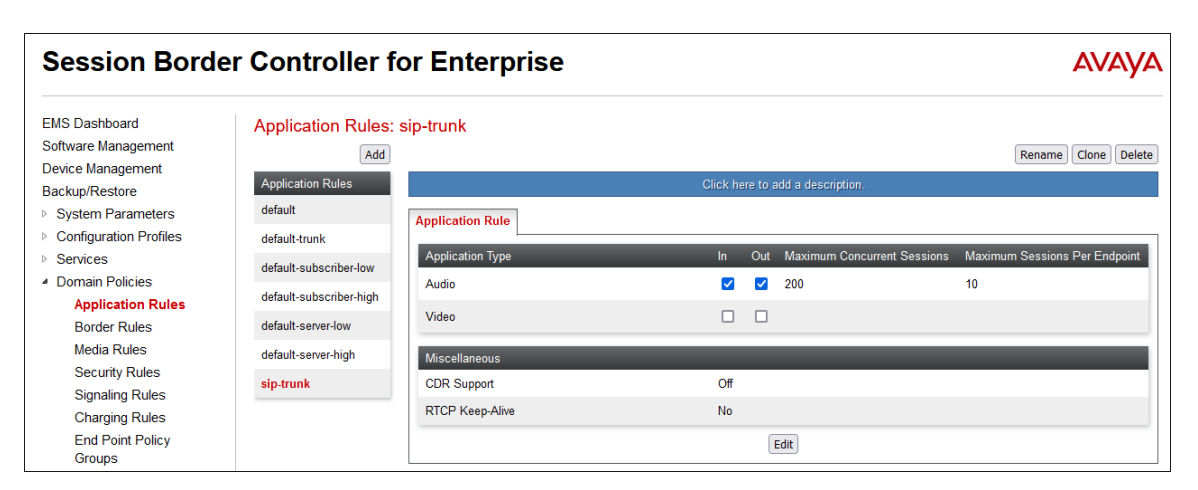

MAA; Reviewed: SPOC 8/18/2022

Solution & Interoperability Test Lab Application Notes ©2022 Avaya Inc. All Rights Reserved. 76 of 95 BTAu101SBC101HA

## 7.12. Media Rules

Media Rules define packet parameters for the RTP media, such as encryption techniques and QoS settings. Separate media rules are created for the enterprise and BT.

### 7.12.1. Media Rule – Enterprise

To create a Media Rule for the enterprise, select **Domain Policies**  $\rightarrow$  **Media Rules** from the leftside menu. In the sample configuration, the default **avaya-low-med-enc** rule was cloned, and then modified as shown on the screen below. With the **avaya-low-med-enc** rule chosen, click **Clone**. Enter a descriptive name for the new rule and click **Finish** (not shown).

The Media Rule **enterprise-med-rule** created for the enterprise is shown below. The **Preferred Formats** are changed to include **SRTP\_AES\_CM\_128\_HMAC\_SHA1\_80** as the first choice and **RTP** as second. In the **Miscellaneous** section, **Capability Negotiation** is checked. All other fields retained their default cloned value.

| Session Borde  | r Controller fo                                                                                                    | r Enterprise                                                                                                    |              |                                  | Αναγα |
|----------------|----------------------------------------------------------------------------------------------------|----------------------------------------------------------------------------------------------------|--------------|----------------------------------|-------|
| Session Border | r Controller fo<br>Media Rules: enterpr<br>(Add<br>Media Rules<br>default-low-med<br>default-low-med-enc<br>default-high<br>default-high<br>default-high-enc<br>avaya-low-med-enc<br>enterprise-med-rule<br>SP-med-rule | TEnterprise  TENTERPRISE  TENTERPRISE  TENT | Advanced QoS | Click here to add a description. |       |
|                |                                                                                                    |                                                                                                    |              | Edit                             |       |

### 7.12.2. Media Rule – Service Provider

Similarly, a Media Rule is created for BT. In this case, the **default-low-med** profile was cloned. With the **default-low-med** rule chosen, click **Clone**. Enter a descriptive name for the new rule and click **Finish** (not shown).

The Media Rule named **SP-med-rule**, used for BT in the sample configuration is shown below.

| Session Bord                                                                                                    | er Controller                                                                                                    | for Enterprise                                                                                                    | Αναγα               |
|----------------------------------------------------------------------------------------------------|----------------------------------------------------------------------------------------------------|----------------------------------------------------------------------------------------------------|---------------------|
| EMS Dashboard<br>Software Management<br>Device Management<br>Backup/Restore<br>> System Parameters<br>> Configuration Profiles<br>> Services<br>• Domain Policies<br>Application Rules<br>Border Rules<br>Border Rules<br>Signaling Rules<br>Charging Rules<br>End Point Policy<br>Groups<br>Session Policies<br>> TLS Management<br>> Network & Flows<br>> DMZ Services<br>> Monitoring & Logging | Media Rules: SP<br>Add<br>Media Rules<br>default-low-med<br>default-high<br>default-high<br>default-high-enc<br>avaya-low-med-enc<br>enterprise-med-rule<br>SP-med-rule | Click here to add         Codec Prioritization       Advanced       QoS         Audio Encryption       QoS       Audio Encryption         Preferred Formats       RTP       Interworking       Interworking         Symmetric Context Reset       Image: Context Reset       Image: Context Reset       Image: Context Reset         Video Encryption       Interworking       Image: Context Reset       Image: Context Reset       Image: Context Res | Rename Clone Delete |

Note the DSCP values EF for expedited forwarding (default value) used for Media QoS.

| Encryption Codec Prioritization | Advanced QoS |  |
|---------------------------------|--------------|--|
| Media QoS Marking               |              |  |
| Enabled                         | ×            |  |
| QoS Type                        | DSCP         |  |
| Audio QoS                       |              |  |
| Audio DSCP                      | EF           |  |
| Video OoS                       |              |  |
| Video DSCP                      | EF           |  |
|                                 | Edit         |  |

# 7.13. Signaling Rules

Signaling Rules define the action to be taken (Allow, Block, Block with Response, etc.) for each type of SIP-specific signaling request and response message. Signaling Rules are also used to define QoS parameters for the SIP signaling packets.

## 7.13.1. Signaling Rule – Enterprise

Navigate to **Domain Policies**  $\rightarrow$  **Signaling Rules**. With the **default** rule chosen, click **Clone**. Enter a descriptive name for the new rule and click **Finish** (not shown). In the reference configuration, signaling rule **enterprise-sig-rule** is unchanged from the default rule.

| Session Borde                                                                                                    | er Controller fo                                                                                                    | or Enterp                                                                                                    | rise                                                                                                    |                                                                                             |                                                                                                    |               | AVAYA               |
|----------------------------------------------------------------------------------------------------|----------------------------------------------------------------------------------------------------|----------------------------------------------------------------------------------------------------|----------------------------------------------------------------------------------------------------|---------------------------------------------------------------------------------------------|----------------------------------------------------------------------------------------------------|---------------|---------------------|
| EMS Dashboard<br>Software Management<br>Device Management<br>Backup/Restore<br>System Parameters<br>Configuration Profiles<br>Services<br>Domain Policies<br>Application Rules<br>Border Rules<br>Media Rules<br>Security Rules<br>Signaling Rules<br>End Point Policy<br>Groups<br>Session Policies<br>TLS Management<br>Network & Flows<br>DMZ Services<br>Monitoring & Logging | Signaling Rules: er<br>Add<br>Signaling Rules<br>default<br>No-Content-Type-Ch<br>enterprise-sig-rule<br>SP-sig-rule | General Request<br>Inbound<br>Requests<br>Non-2XX Final Res<br>Optional Response<br>Outbound<br>Requests<br>Non-2XX Final Res<br>Optional Response<br>Optional Response<br>Content-Type Polic<br>Enable Content-Typ<br>Action | a Responses<br>leaders<br>leaders<br>leаders<br>leаders<br>le | Click her<br>Request Headers<br>Allow<br>Allow<br>Allow<br>Allow<br>Allow<br>Allow<br>Allow | e to add a description.          Response Headers         Image: second second s | Signating QoS | Rename Clone Delete |
|                                                                                                    |                                                                                                    |                                                                                                    |                                                                                                    |                                                                                             | Edit                                                                                                    |               |                     |

### 7.13.2. Signaling Rule – Service Provider

A signaling rule **SP-sig-rule** was similarly cloned from the default rule and used for BT, and also left unchanged from the default rule. Note the DSCP value **AF41** for assured forwarding (default value) used for **Signaling QoS**.

| Session Bord                                                                          | er Controller f                           | or Enterpris     | se                                    |                                              |               | AVAYA               |
|---------------------------------------------------------------------------------------|-------------------------------------------|------------------|---------------------------------------|----------------------------------------------|---------------|---------------------|
| EMS Dashboard<br>Software Management                                                  | Signaling Rules: S                        | P-sig-rule       |                                       |                                              |               | Rename Clone Delete |
| Device Management<br>Backup/Restore<br>System Parameters                              | Signaling Rules<br>default                | General Requests | Click he<br>Responses Request Headers | re to add a description.<br>Response Headers | Signaling QoS | JCID                |
| <ul> <li>Configuration Profiles</li> <li>Services</li> <li>Domain Policies</li> </ul> | No-Content-Type-Ch<br>enterprise-sig-rule | Signaling QoS    |                                       | -                                            |               |                     |
| Application Rules<br>Border Rules                                                     | SP-sig-rule                               | DSCP             | AF41                                  |                                              |               |                     |
| Media Rules<br>Security Rules                                                         |                                           |                  |                                       | Edit                                         |               |                     |

MAA; Reviewed: SPOC 8/18/2022

Solution & Interoperability Test Lab Application Notes ©2022 Avaya Inc. All Rights Reserved. 79 of 95 BTAu101SBC101HA

## 7.14. Endpoint Policy Groups

The rules created within the Domain Policy section are assigned to an Endpoint Policy Group. The Endpoint Policy Group is latter applied to a Server Flow in **Section 7.15**.

## 7.14.1. End Point Policy Group - Enterprise

To create a new policy group, navigate to **Domain Policies**  $\rightarrow$  **Endpoint Policy Groups** and click on **Add**. On the **Policy Group** window (not shown), select the following.

- Application Rule: sip-trunk (created in Section 7.11).
- Border Rule: default.
- Media Rule: enterprise-med-rule (created in Section 7.12.1).
- Security Rule: default-low.
- Signaling Rule: enterprise-sig-rule (created in Section 7.13.1).
- Select Finish.

The following screen shows the completed **enterpr-policy-grp** created for the enterprise.

| Session Borde                                                  | er Controller fo          | r Enterp      | rise        |         |                         |                     |                         |          |          | avaya        |
|----------------------------------------------------------------|---------------------------|---------------|-------------|---------|-------------------------|---------------------|-------------------------|----------|----------|--------------|
| EMS Dashboard<br>Software Management<br>Device Management      | Policy Groups: enter      | pr-policy-grp |             |         |                         |                     |                         |          | Rename   | Clone Delete |
| Backup/Restore                                                 | Policy Groups             |               |             |         | Click h                 | ere to add a descr  | iption.                 |          |          |              |
| System Parameters                                              | default-low               |               |             |         | Hover over              | a row to see its de | escription.             |          |          |              |
| Configuration Profiles                                         | default-low-enc           |               | ,           |         |                         |                     |                         |          |          |              |
| Services                                                       | default-med               | Policy Group  |             |         |                         |                     |                         |          |          |              |
| <ul> <li>Domain Policies</li> <li>Application Rules</li> </ul> | default-med-enc           |               |             |         |                         |                     |                         |          |          | Summary      |
| Border Rules                                                   | default-high              | Order         | Application | Border  | Media                   | Security            | Signaling               | Charging | RTCP Mon | Gen          |
| Media Rules                                                    | default-high-enc          | 1             | sip-trunk   | default | enterprise-med-<br>rule | default-low         | enterprise-sig-<br>rule | None     | Off      | Edit         |
| Security Rules                                                 | avaya-def-low-enc         |               |             |         |                         |                     |                         |          |          |              |
| Charging Rules                                                 | avaya-def-high-subscriber |               |             |         |                         |                     |                         |          |          |              |
| End Point Policy                                               | avaya-def-high-server     |               |             |         |                         |                     |                         |          |          |              |
| Groups<br>Session Policies                                     | enterpr-policy-grp        |               |             |         |                         |                     |                         |          |          |              |

### 7.14.2. End Point Policy Group – Service Provider

Repeat the steps from **Section 7.14.1** to create the End Policy Group for BT.

- Application Rule: sip-trunk (created in Section 7.11).
- Border Rule: default.
- Media Rule: SP-med-rule (created in Section 7.12.2).
- Security Rule: default-low.
- Signaling Rule: SP-sig-rule (created in Section 7.13.2).
- Select **Finish**.

The following screen shows completed the **SP-policy-grp** created for BT.

| Session Borde                                                                    | er Controller fo                                             | r Enterp     | orise      |         |             |                       |             |      |        | avaya        |
|----------------------------------------------------------------------------------|--------------------------------------------------------------|--------------|------------|---------|-------------|-----------------------|-------------|------|--------|--------------|
| EMS Dashboard<br>Software Management<br>Device Management<br>Backup/Restore      | Policy Groups: SP-p<br>Add<br>Policy Groups                  | olicy-grp    |            |         | Click       | here to add a descr   | iption.     |      | Rename | Clone Delete |
| <ul> <li>System Parameters</li> <li>Configuration Profiles</li> </ul>            | default-low<br>default-low-enc                               | Policy Group | 2          |         | Hover ove   | r a row to see its de | escription. |      |        |              |
| <ul> <li>Services</li> <li>Domain Policies</li> <li>Application Rules</li> </ul> | default-med<br>default-med-enc                               | Order        | Andiantian | Deadar  | M41         | <b>C</b> it-          | Cinadian    | 04   |        | Summary      |
| Border Rules<br>Media Rules<br>Security Rules                                    | default-high<br>default-high-enc                             | 1            | sip-trunk  | default | SP-med-rule | default-low           | SP-sig-rule | None | Off    | Edit         |
| Signaling Rules<br>Charging Rules                                                | avaya-def-low-enc<br>avaya-def-high-subscriber               |              |            |         |             |                       |             |      |        |              |
| Groups<br>Session Policies                                                       | avaya-det-high-server<br>enterpr-policy-grp<br>SP-policy-grp |              |            |         |             |                       |             |      |        |              |

## 7.15. End Point Flows – Server Flows

Server Flows combine the interfaces, polices, and profiles defined in the previous sections into inbound and outbound flows. When a packet is received by Avaya SBCE, the content of the packet (IP addresses, SIP URIs, etc.) is used to determine which flow it matches, so that the appropriate policies can be applied. Create separate Server Flows for the enterprise and the BT SIP Trunking Service.

### 7.15.1. Server Flow – Enterprise

To create a Server Flow, navigate to **Network and Flows**  $\rightarrow$  **End Point Flows**. Select the **Server Flows** tab and click **Add** (not shown) and enter the following:

- Flow Name: Enter a name for the flow, e.g., SM to BT Flow.
- Server Configuration: Session Manager (Section 7.8.1).
- URI Group: \*
- Transport: \*
- Remote Subnet: \*
- Received Interface: Outside-Sig-B1-71 (Section 7.5).
- Signaling Interface: Inside-Sig-32 (Section 7.5).
- Media Interface: Inside-Med-32 (Section 7.4).
- End Point Policy Group: enterpr-policy-grp (Section 7.14.1).
- Routing Profile: Route to BT (Section 7.9.2).
- Topology Hiding Profile: SM Topology (Section 7.10.1).
- Let other fields at the default values.
- Click **Finish** (not shown).

|                      | View FI           | ow: SN | I to BT Flow                  | x                  |
|----------------------|-------------------|--------|-------------------------------|--------------------|
| Criteria —           |                   |        | Profile                       |                    |
| Flow Name            | SM to BT Flow     |        | Signaling Interface           | Inside-Sig-32      |
| Server Configuration | Session Manager   |        | Media Interface               | Inside-Med-32      |
| URI Group            | *                 |        | Secondary Media Interface     | None               |
| Transport            | *                 |        | End Point Policy Group        | enterpr-policy-grp |
| Remote Subnet        | *                 |        | Routing Profile               | Route to BT        |
| Received Interface   | Outside-Sig-B1-71 |        | Topology Hiding Profile       | SM Topology        |
|                      |                   |        | Signaling Manipulation Script | None               |
|                      |                   |        | Remote Branch Office          | Any                |
|                      |                   |        | Link Monitoring from Peer     |                    |
|                      |                   |        | FQDN Support                  |                    |

#### 7.15.2. Server Flow – Service Provider

Repeat the steps from **Section 7.15.1**, with the following changes:

- Flow Name: Enter a name for the flow, e.g., BT to SM Flow.
- Server Configuration: BT (Section 7.8.2).
- URI Group: \*
- Transport: \*
- Remote Subnet: \*
- Received Interface: Inside-Sig-32 (Section 7.5).
- Signaling Interface: Outside-Sig-B1-71 (Section 7.5).
- Media Interface: Outside-Med-B1-71 (Section 7.4).
- End Point Policy Group: SP-policy-grp (Section 7.14.2).
- Routing Profile: Route to SM (Section 7.9.1).
- Topology Hiding Profile: BT Topology (Section 7.10.2).
- Let other fields at the default values.
- Click **Finish** (not shown).

|                      | View Flow: B  | f to SM Flow                  | х                     |
|----------------------|---------------|-------------------------------|-----------------------|
| Criteria —           |               | Profile                       |                       |
| Flow Name            | BT to SM Flow | Signaling Interface           | Outside-Sig-<br>B1-71 |
| Server Configuration | BT            |                               | Outside-Med-          |
| URI Group            | *             | Media Interface               | B1-71                 |
| Transport            | *             | Secondary Media Interface     | None                  |
| Remote Subnet        | *             | End Point Policy Group        | SP-policy-grp         |
| Received Interface   | Inside-Sig-32 | Routing Profile               | Route to SM           |
|                      |               | Topology Hiding Profile       | BT-Topology           |
|                      |               | Signaling Manipulation Script | None                  |
|                      |               | Remote Branch Office          | Any                   |
|                      |               | Link Monitoring from Peer     |                       |
|                      |               | FQDN Support                  |                       |

The following screen capture shows the newly created Server Flows.

| Subscriber  | Flows Server Flows       |                |                       |                        |                        |                 |      |       |      |        |
|-------------|--------------------------|----------------|-----------------------|------------------------|------------------------|-----------------|------|-------|------|--------|
|             |                          |                |                       |                        |                        |                 |      |       |      | Add    |
| Modificatio | ns made to a Server Flow | will only take | effect on new session | S.                     |                        |                 |      |       |      |        |
|             |                          |                | Clie                  | ck here to add a row d | escription.            |                 |      |       |      |        |
| SIP Serve   | er: BT ———               |                |                       |                        |                        |                 |      |       |      |        |
| Priority    | Flow Name                | URI Group      | Received Interface    | Signaling Interface    | End Point Policy Group | Routing Profile |      |       |      |        |
| 1           | BT to SM Flow            | *              | Inside-Sig-32         | Outside-Sig-B1-71      | SP-policy-grp          | Route to SM     | View | Clone | Edit | Delete |
| SIP Serve   | er: Session Manager —    |                |                       |                        |                        |                 |      |       |      |        |
| Priority    | Flow Name                | URI Group      | Received Interface    | Signaling Interface    | End Point Policy Group | Routing Profile |      |       |      |        |
| 1           | SM to BT Flow            | *              | Outside-Sig-B1-71     | Inside-Sig-32          | enterpr-policy-grp     | Route to BT     | View | Clone | Edit | Delete |

Solution & Interoperability Test Lab Application Notes ©2022 Avaya Inc. All Rights Reserved.

# 8. BT Wholesale Hosted SIP Trunking Service Configuration

To use BT Wholesale Hosted SIP Trunking Service, a customer must request the service from BT using the established sales processes. To obtain further information on BT equipment and system configuration please contact an authorized BT representative.

During the signup process, BT and the customer will discuss details about the preferred method to be used to connect the customer's enterprise network to BT's network.

BT is responsible for the configuration of BT Wholesale Hosted SIP Trunking Service. The customer will need to provide the public IP address used to reach the Avaya Session Border Controller for Enterprise at the enterprise, the public IP address assigned to interface B1.

BT will provide the customer the necessary information to configure the Avaya enterprise solution, following the steps discussed in the previous sections, including:

BT will provide the following information:

- SIP Trunk registration credentials (User Name, Password, etc.).
- BT's Domain Name and SIP Proxy FQDN.
- DNS IP addresses.
- DID numbers, etc.

# 9. Verification and Troubleshooting

This section provides verification steps that may be performed in the field to verify that the solution is configured properly. This section also provides a list of commands that can be used to troubleshoot the solution.

# 9.1. General Verification Steps

- Verify that endpoints at the enterprise site can place calls to the PSTN and that the call remains active for more than 35 seconds. This time period is included to verify that proper routing of the SIP messaging has satisfied SIP protocol timers.
- Verify that endpoints at the enterprise site can receive calls from the PSTN and that the call can remain active for more than 35 seconds.
- Verify that the user on the PSTN can end an active call by hanging up.
- Verify that an endpoint at the enterprise site can end an active call by hanging up.

# 9.2. Communication Manager Verification

The following commands can be entered in the Communication Manager SAT terminal to verify the SIP trunk functionality:

- **list trace station** <extension number> Traces calls to and from a specific station.
- **list trace tac** <trunk access code number> Trace calls over a specific trunk group.
- **status signaling-group** <signaling group number> Displays signaling group service state.
- **status trunk** <trunk group number> Displays trunk group service state.
- **status station** <extension number> Displays signaling and media information for an active call on a specific station.

## 9.3. Session Manager Verification

The Session Manager configuration may be verified via System Manager. Using the procedures described in **Section 6**, access the System Manager GUI. From the **Home** screen, under the **Elements** heading, select **Session Manager**.

| Aura® System Manager 10.1    | Elements v 🛛             | Services                 | s ~   Widgets ~                                               | Shortcuts 🗸                |   |                                                             |               |              |   | Search              | ▲ ≡        | admin |
|------------------------------|--------------------------|--------------------------|---------------------------------------------------------------|----------------------------|---|-------------------------------------------------------------|---------------|--------------|---|---------------------|------------|-------|
| Disk Space Utilization       | Naya Breeze®             | ><br>ager >              |                                                               |                            | × | Notifications (1)                                           |               |              |   | Application State   | A still as | ×     |
| 45 c                         |                          |                          |                                                               |                            |   | Your last successful login was on at<br>192.168.7.201. More | July 11, 2023 | 9:10 AM from | _ | Deployment Type     | VMware     |       |
| 15- C                        | Device Adapter           |                          |                                                               |                            |   |                                                             |               |              |   | OOBM State          | DISABLED   |       |
| oft Jas endata to            | Device Services          |                          | pasal der 10                                                  | 9 audit                    |   |                                                             |               |              |   | Hardening Mode      | Standard   |       |
| Crit                         | P Office<br>Media Server |                          | e                                                             |                            |   |                                                             |               |              |   |                     |            |       |
| Alarms                       |                          |                          |                                                               | :                          | × | Information                                                 |               |              | × | Shortcuts           |            | ×     |
| Critical Major Indeterminate | Meeting Exchange         |                          |                                                               |                            |   | Elements                                                    | Count         | Sync Status  |   | Drag shortcuts here |            |       |
| Minor Warning                | Messaging                |                          |                                                               |                            | d | AvayaAuraMediaServer                                        | 1             |              |   |                     |            |       |
|                              |                          |                          |                                                               |                            | 1 | CM                                                          | 1             | •            |   |                     |            |       |
| P                            |                          |                          | ful backup taken for system                                   | n Manager in the           |   | Session Manager                                             | 1             | •            |   |                     |            |       |
|                              | Routing                  |                          |                                                               |                            | 1 | System Manager                                              | 1             | •            |   |                     |            |       |
|                              |                          |                          | ful backup taken for Syster                                   | m Manager in the           |   | UCM Applications                                            | 8             | •            |   |                     |            |       |
|                              | ession Manager           |                          |                                                               |                            |   |                                                             |               |              |   |                     |            |       |
| 19                           | Veb Gateway              | >                        | ful backup taken for System                                   | n Manager in the           |   | 14/250000<br>USERS                                          |               |              |   |                     |            |       |
|                              | 10.64.90.84              | A schedule<br>execute.Pl | led job ExpiredCertificateRer<br>lease see logs for more deta | novalJob failed to<br>ils. |   | 2/50<br>SIMULTANEOUS ADMINISTR                              | ATIVE LOG     | INS          |   |                     |            |       |
|                              | 10.64.90.84              | No succes<br>last 7 days | ssful backup taken for Syster<br>s.                           | m Manager in the           |   |                                                             |               |              | ' |                     |            |       |
|                              |                          |                          |                                                               |                            |   |                                                             |               |              |   |                     |            |       |

The Session Manager Dashboard is displayed. Note that the **Test Passed**, **Alarms**, **Service State** and **Data Replication** columns all show good status.

| Session Manager A       |                    |                                              |         |               |             |                    |                          |                |                      |                         |               |                     |                                   |                 |         |         | Help ?           |
|-------------------------|--------------------|----------------------------------------------|---------|---------------|-------------|--------------------|--------------------------|----------------|----------------------|-------------------------|---------------|---------------------|-----------------------------------|-----------------|---------|---------|------------------|
| besion manager          | Ses                | sion Manager D                               | ash     | boa           | rd          |                    |                          |                |                      |                         |               |                     |                                   |                 |         |         |                  |
| Dashboard               | This pa<br>Session | ge provides the overall status<br>n Manager. | and hea | ilth sum      | mary of eac | h administe        | red                      |                |                      |                         |               |                     |                                   |                 |         |         |                  |
| Session Manager Ad 🗡    | Ses                | ession Manager Instances                     |         |               |             |                    |                          |                |                      |                         |               |                     |                                   |                 |         |         |                  |
| Global Settings         | Ser                | vice State                                   | Syster  | n •           | EASG -      | Clear              | Logs As                  | of 9:01        | АМ                   |                         |               |                     |                                   |                 |         |         |                  |
| Communication Profile   |                    |                                              |         |               |             |                    |                          |                |                      |                         |               |                     |                                   |                 |         |         |                  |
|                         | 1 Ite              | m 🦿 Show All 🗸                               |         |               |             |                    |                          |                |                      |                         |               |                     |                                   |                 |         |         | Filter: Enable   |
| Network Configuration × |                    | Session Manager                              | Туре    | Tests<br>Pass | Alarms      | Security<br>Module | Service<br>State         | Load<br>Factor | Entity<br>Monitoring | Active<br>Call<br>Count | Registrations | Data<br>Replication | User<br>Data<br>Storage<br>Status | License<br>Mode | EASG    | Profile | Version          |
| Application Configur 🗸  |                    | Session Manager                              | Core    | ~             | 0/0/0       | Up                 | Accept<br>New<br>Service | 0/0/0          | 0/14                 | 0                       | 3/3           | ×                   | ×                                 | Normal          | Enabled | 1       | 10.1.0.1.1010105 |
| System Status 🛛 🗸       | Selec              | t : All, None                                |         |               |             |                    |                          |                |                      |                         |               |                     |                                   |                 |         |         |                  |
|                         |                    |                                              |         |               |             |                    |                          |                |                      |                         |               |                     |                                   |                 |         |         |                  |

Clicking the entry under the **Entity Monitoring** column on the previous screen brings up the **Session Manager Entity Link Connection Status** page. Verify that the state of the Session Manager links of interest, to Communication Manager and the Avaya SBCE under the **Conn. Status** and **Link Status** columns is **UP**, like shown on the screen below.

|      |                        | Status D                          | etails for the selected Session I | 1anager: |        |       |              |                        |             |
|------|------------------------|-----------------------------------|-----------------------------------|----------|--------|-------|--------------|------------------------|-------------|
| ll e | ntity Links for Sessio | n Manager: Session Manager        |                                   |          |        |       |              |                        |             |
| 5    | ummary View            |                                   |                                   |          |        |       |              |                        |             |
| A 16 | ama   🍠                |                                   |                                   |          |        |       |              |                        | Filter: Fra |
| 4 10 | SIP Entity Name        | Session Manager IP Address Family | SIP Entity Resolved IP            | Port     | Proto. | Deny  | Conn. Status | Reason Code            | Link Stat   |
| 0    | CM-TG5                 | IPv4                              | 10.64.91.87                       | 5065     | TLS    | FALSE | UP           | 200 OK                 | UP          |
| С    | CM -TG6                | IPv4                              | 10.64.91.87                       | 5066     | TLS    | FALSE | UP           | 200 OK                 | UP          |
| С    | CM-TG1                 | IPv4                              | 10.64.91.87                       | 5081     | TLS    | FALSE | UP           | 200 OK                 | UP          |
| С    | Avaya IX Messaging     | IPv4                              | 10.64.19.90                       | 5061     | TLS    | FALSE | UP           | 200 OK                 | UP          |
| С    | SBCE-90 Vz1            | IPv4                              | 10.64.91.50                       | 5061     | TLS    | FALSE | UP           | 200 OK                 | UP          |
| С    | CM-TG3                 | IPv4                              | 10.64.91.87                       | 5061     | TLS    | FALSE | UP           | 200 OK                 | UP          |
| С    | SBCE-70 Toll Free      | IPv4                              | 10.64.91.41                       | 5061     | TLS    | FALSE | UP           | 200 OK                 | UP          |
| С    | SBCE-70 IPFR           | IPv4                              | 10.64.91.40                       | 5061     | TLS    | FALSE | UP           | 405 Method Not Allowed | UP          |
| С    | Experience Portal      | IPv4                              | 10.64.91.90                       | 5061     | TLS    | FALSE | UP           | 200 OK                 | UP          |
| С    | Aura Messaging         | IPv4                              | 10.64.91.84                       | 5061     | TLS    | FALSE | UP           | 200 OK                 | UP          |
| С    | SBCE-101               | IPv4                              | 10.64.91.101                      | 5061     | TLS    | FALSE | UP           | 200 Keepalive          | UP          |
| С    | SBCE-100 Vz2           | IPv4                              | 10.64.91.100                      | 5061     | TLS    | FALSE | UP           | 200 OK                 | UP          |
| С    | CM-TG7                 | IPv4                              | 10.64.91.87                       | 5067     | TLS    | FALSE | UP           | 200 OK                 | UP          |
| -    | SBCE30 HA              | TPv4                              | 10.64.91.32                       | 5061     | TIS    | FALSE | LIP          | 200 OK                 | LIP         |

Other Session Manager useful verification and troubleshooting tools include:

- **traceSM** Session Manager command line tool for traffic analysis. Login to the Session Manager command line management interface to run this command.
- Call Routing Test The Call Routing Test verifies the routing for a particular source and destination. To run the routing test, from the System Manager Home screen navigate to Elements → Session Manager →System Tools → Call Routing Test. Enter the requested data to run the test.

## 9.4. Avaya Session Border Controller for Enterprise Verification

This section provides verification steps that may be performed with the Avaya SBCE.

### 9.4.1. Device Management

The Device Management screen provides general information of the devices under control of the EMS, as well as the Primary / Secondary status of each SBCE appliance.

| Device: EMS - Alarms                                                                                | Incidents Status 🗸 Logs 🗸 | Diagnostics     | Users             |              |        |          | Settings            | •     | Help 🗸  | <ul> <li>Log Out</li> </ul> |
|----------------------------------------------------------------------------------------------------|---------------------------|-----------------|-------------------|--------------|--------|----------|---------------------|-------|---------|-----------------------------|
| Session Bord                                                                                        | er Controller fo          | or Enterp       | rise              |              |        |          |                     |       | A       | VAYA                        |
| EMS Dashboard<br>Software Management<br>Device Management<br>> System Administration<br>> Templates | Device Managemer          | censing Key Bun | dles              |              |        |          |                     |       |         | Add                         |
| Backup/Restore Monitoring & Logging                                                                 | Device Name               | Management IP   | Version           | Status       |        |          | B                   | abaat | Shutday | un Edit                     |
|                                                                                                    | SBCE30 (Primary)          | 10.64.90.31     | 10.1.0.0-32-21432 | Commissioned | Reboot | Shutdown | Restart Application | View  | Edit    | Uninstall                   |
|                                                                                                    | SBCE30 (Secondary)        | 10.64.90.32     | 10.1.0.0-32-21432 | Commissioned | Reboot | Shutdown | Restart Application | View  | Edit    | Uninstall                   |

### 9.4.2. Alarms

The Alarms log is accessed from the Avaya SBCE top navigation menu as highlighted in the screen shot below, and selecting the desired device.

| Device: EMS 🗸         | Alarms 3                   | Incidents      | Status 🗸 | Logs 🗸 | Diagnostics      | Users                   |        |       |
|-----------------------|----------------------------|----------------|----------|--------|------------------|-------------------------|--------|-------|
| 🍅 Alarms — Mozilla Fi | refox                      |                |          |        |                  |                         |        | - 🗆 X |
| 🔿 🔒 https://10.6      | 54.90.30/sbc/list          |                |          |        |                  |                         |        | ☆ ≡   |
| Device: SBCE30        | (Primary) <mark>2</mark> 🗸 |                |          |        |                  |                         |        | Help  |
| Alarm V               | iewer                      |                |          |        |                  |                         |        | avaya |
| Alarms                |                            |                |          |        |                  |                         |        |       |
|                       | Details                    |                |          |        | State            | Time                    | Device |       |
| 🗆 21 F                | Primary Down               |                |          |        | ON               | 07/13/2022 09:25:52 MDT | SBCE30 | Clear |
| 🗆 22 S                | Secondary is comi          | ing to Primary | /        |        | ON               | 07/13/2022 09:25:52 MDT | SBCE30 | Clear |
|                       |                            |                |          | C      | Clear Selected C | lear All                |        |       |

### 9.4.3. Incidents

The Incident Viewer can be accessed from the Avaya SBCE top navigation menu and selecting the desired device.

Use the Incident Viewer to verify Server Heartbeat and to troubleshoot routing and other failures.

| Device: EMS 🗸          | Alarms         | Incidents    | Status 🗸  | Logs 🗸       | Diagnostics         | Users                                                              |      |
|------------------------|----------------|--------------|-----------|--------------|---------------------|--------------------------------------------------------------------|------|
| 🔘 Incident Viewer — Mo | ozilla Firefox |              |           |              |                     | - 0                                                                | ×    |
| O 🔒 https://10.64      | 4.90.30/sbc    | :/list       |           |              |                     | ☆                                                                  | ≡    |
| Device: SBCE30         | (Primary) '    | ~            |           |              |                     |                                                                    | Help |
| Incident               | View           | er           |           |              |                     | AVAy                                                               | /Α   |
| Category All           |                | ✓ Clea       | r Filters |              |                     | Refresh Generate Rep                                               | ort  |
| Summary                |                |              |           |              |                     |                                                                    |      |
|                        |                |              |           | Dis          | playing entries 1 t | to 15 of 2006.                                                     | ^    |
| ID                     | Date &         | Time         | Cate      | gory         | Туре                | Cause                                                              |      |
| 828863080505886        | 5 Jul 13,      | 2022 9:29:21 | AM Polic  | ey -         | Server Heartbe      | beat Heartbeat Failed, Server is Down                              |      |
| 828863065566137        | ′ Jul 13,      | 2022 9:28:51 | AM Polic  | cy .         | Server Registra     | tration Registration Successful, Server is UP                      |      |
| 828863063566640        | Jul 13,        | 2022 9:28:47 | AM Polic  | cy           | Server Heartbe      | eat Heartbeat Successful, Server is UP                             |      |
| 828863059430478        | Jul 13,        | 2022 9:28:38 | AM Polic  | су           | Server Heartbe      | eat Heartbeat Successful, Server is UP                             |      |
| 828863059430043        | Jul 13,        | 2022 9:28:38 | AM Polic  | ey.          | Server Heartbe      | eat Heartbeat Successful, Server is UP                             |      |
| 828863059376649        | Jul 13,        | 2022 9:28:38 | AM High   | Availability | Secondary Do        | own Secondary Down, HA will not be available until Secondary is Up |      |
| 828862952149548        | Jul 13,        | 2022 9:25:04 | AM Polic  | ey.          | Server Registra     | tration Registration Successful, Server is UP                      |      |
| 828862652162127        | ′ Jul 13,      | 2022 9:15:04 | AM Polic  | cy           | Server Registra     | tration Registration Successful, Server is UP                      |      |
| 828862352101716        | i Jul 13,      | 2022 9:05:04 | AM Polic  | ey.          | Server Registra     | tration Registration Successful, Server is UP                      |      |
| 828862052095943        | Jul 13,        | 2022 8:55:04 | AM Polic  | су           | Server Registra     | tration Registration Successful, Server is UP                      |      |
| 828861752090620        | Jul 13,        | 2022 8:45:04 | AM Polic  | cy           | Server Registra     | tration Registration Successful, Server is UP                      | ~    |

#### 9.4.4. Server Status

The **Server Status** can be access from the Avaya SBCE top navigation menu by selecting the **Status** menu, **Server Status** and choosing the desired device.

| Device: EMS 🗸                     | Alarms | Incidents | Status 🗸                               | Logs 🗸                          | Diagnostics Users | Settings 🗸 |
|-----------------------------------|--------|-----------|----------------------------------------|---------------------------------|-------------------|------------|
| Session                           | Boro   | der Co    | SIP Statist<br>Periodic S<br>User Regi | tics<br>itatistics<br>strations | Enterprise        |            |
| EMS Dashboard<br>Software Manager | ment   | Das       | Server Sta                             | atus<br>nce Status              |                   |            |

The **Server Status** screen provides information about the condition of the connection to the connected SIP Servers. This functionality requires Heartbeat or Registration to be enabled on the SIP Server Configuration profiles, as configured in **Section 7.8**.

| Device: EMS 🗸          | Alarms                          | Incidents     | Status 🗸 | Logs 🗸        | Diagnostics | Users    |         |           |              |                       |        |
|------------------------|---------------------------------|---------------|----------|---------------|-------------|----------|---------|-----------|--------------|-----------------------|--------|
| 😫 Server Status — Mozi | illa Firefox                    |               |          |               |             |          |         |           |              | -                     |        |
| O 🔓 https://10.6       | <b>4.90.30</b> /sk              | oc/list       |          |               |             |          |         |           |              |                       | ☆ =    |
| Device: SBCE30         | Device: SBCE30 (Primary) ~ Help |               |          |               |             |          |         |           |              |                       |        |
| Status                 |                                 |               |          |               |             |          |         |           |              | AV                    | /AYA   |
| Server Status          | _                               | 0 500         |          | Querra ID     | 0           | s S      | Server  | Heartbeat | Registration | T 01                  |        |
| Server Profile         |                                 | Server FQDN   |          | Server IP     | Server      | Port Tra | ansport | Status    | Status       | TimeStam              | ip     |
| Session Manag          | ger                             | 10.64.91.85   |          | 10.64.91.85   | 506         | 1        | TLS     | UP        | UNKNOWN      | 07/13/2022 09:<br>MDT | :28:38 |
| ВТ                     | btw-sam                         | ple-test-fqdn | .bt.com  | 192.168.223.2 | 209 506     | D l      | JDP     | UNKNOWN   | UNKNOWN      | 07/13/2022 09<br>MDT  | :28:44 |
| BT                     | btw-sam                         | ple-test-fqdn | .bt.com  | 192.168.223.1 | 506         | D l      | JDP     | UP        | REGISTERED   | 07/13/2022 09<br>MDT  | :28:51 |

Note that the Avaya SBCE registers only with the BT server with the highest priority, retrieved from the DNS SRV query, as configured on **Section 7.8**.

### 9.4.5. Tracing

To take a call trace, navigate to **Monitoring & Logging**  $\rightarrow$  **Trace** and select the **Packet Capture** tab. Populate the fields for the capture parameters and click **Start Capture** as shown below.

| Session Border Controller for Enterprise                                    |                                                                              |                     |  |  |
|-----------------------------------------------------------------------------|------------------------------------------------------------------------------|---------------------|--|--|
| EMS Dashboard<br>Software Management<br>Device Management<br>Backup/Restore | Trace: SBCE30 Packet Capture Captures                                        |                     |  |  |
| System Parameters                                                           | Packet Capture Configuration                                                 |                     |  |  |
| <ul> <li>Configuration Profiles</li> <li>Services</li> </ul>                | Status                                                                       | Ready               |  |  |
| <ul> <li>Domain Policies</li> </ul>                                         | Interface                                                                    | Any 🗸               |  |  |
| <ul> <li>TLS Management</li> <li>Network &amp; Flows</li> </ul>             | Local Address<br>IP[:Port]                                                   |                     |  |  |
| DMZ Services                                                                | Remote Address                                                               | *                   |  |  |
| <ul> <li>Monitoring &amp; Logging<br/>SNMP</li> </ul>                       | Protocol                                                                     | All                 |  |  |
| Syslog Management                                                           | Maximum Number of Packets to Capture                                         | 10000               |  |  |
| Debugging<br><b>Trace</b>                                                   | Capture Filename<br>Using the name of an existing capture will overwrite it. | test.pcap           |  |  |
| Log Collection<br>DoS Learning                                              |                                                                              | Start Capture Clear |  |  |
| CDR Adjunct                                                                 |                                                                              |                     |  |  |

When tracing has reached the desired number of packets the trace will stop automatically, or alternatively, click the **Stop Capture** button at the bottom.

| EMS Dashboard                                         | Trace: SBCE30                                                                                                |              |  |  |  |  |  |
|-------------------------------------------------------|----------------------------------------------------------------------------------------------------|--------------|--|--|--|--|--|
| Software Management                                   |                                                                                                    |              |  |  |  |  |  |
| Device Management                                     |                                                                                                    |              |  |  |  |  |  |
| Backup/Restore                                        | Packet Capture Captures                                                                                      |              |  |  |  |  |  |
| System Parameters                                     |                                                                                                    |              |  |  |  |  |  |
| Configuration Profiles                                | A packet capture is currently in progress. This page will automatically refresh until the capture completes. |              |  |  |  |  |  |
| Services                                              | Packet Capture Configuration                                                                                 |              |  |  |  |  |  |
| Domain Policies                                       | Status                                                                                                    | In Progress  |  |  |  |  |  |
| TLS Management                                        |                                                                                                    |              |  |  |  |  |  |
| Network & Flows                                       | Interface                                                                                                    | Any 🗸        |  |  |  |  |  |
| DMZ Services                                          | Local Address<br>IP[:Port]                                                                                   | All 🗸 :      |  |  |  |  |  |
| <ul> <li>Monitoring &amp; Logging<br/>SNMP</li> </ul> | Remote Address                                                                                               | *            |  |  |  |  |  |
| Syslog Management                                     | Protocol                                                                                                    |              |  |  |  |  |  |
| Trace                                                 | Maximum Number of Packets to Capture                                                                         | 10000        |  |  |  |  |  |
| Log Collection                                        | Capture Filename                                                                                             | test ncan    |  |  |  |  |  |
| DoS Learning                                          | Using the name of an existing capture will overwrite it.                                                     | teaupoup     |  |  |  |  |  |
| CDR Adjunct                                           |                                                                                                    | Stop Capture |  |  |  |  |  |

Select the **Captures** tab at the top and the capture will be listed; select the **File Name** and choose to open it with an application like Wireshark.

| EMS Dashboard                                | Trace: SBCE30            |                   |                                     |         |
|----------------------------------------------|--------------------------|-------------------|-------------------------------------|---------|
| Software Management                          |                          |                   |                                     |         |
| Device Management                            |                          |                   |                                     |         |
| Backup/Restore                               | Packet Capture Captures  |                   |                                     |         |
| System Parameters                            |                          |                   |                                     | Refresh |
| Configuration Profiles                       | File Name                | File Size (hytee) | Last Medified                       |         |
| Services                                     | File Name                | File Size (bytes) | Last Modified                       |         |
| Domain Policies                              | test_20211220091045.pcap | 385,024           | December 20, 2021 at 9:10:45 AM MST | Delete  |
| TLS Management                               |                          |                   |                                     |         |
| Network & Flows                              |                          |                   |                                     |         |
| DMZ Services                                 |                          |                   |                                     |         |
| <ul> <li>Monitoring &amp; Logging</li> </ul> |                          |                   |                                     |         |
| SNMP                                         |                          |                   |                                     |         |
| Syslog Management                            |                          |                   |                                     |         |
| Debugging                                    |                          |                   |                                     |         |
| Trace                                        |                          |                   |                                     |         |

Also, the **traceSBC** tool can be used to monitor the SIP signaling messages between the Service provider and the Avaya SBCE. The tool is run from the SBCE CLI command.

# 10. Conclusion

These Application Notes describe the procedures required to configure Avaya Aura® Communication Manager 10.1, Avaya Aura® Session Manager 10.1 and Avaya Session Border Controller for Enterprise 10.1 in a High Availability configuration to connect to BT Wholesale Hosted SIP Trunking Service using Enterprise Trunks. The BT Wholesale Hosted SIP Trunking Service is a SIP-based Voice over IP solution for customers ranging from small businesses to large enterprises. It provides a flexible, cost-saving alternative to traditional hardwired telephony trunks.

Interoperability testing was completed successfully with the observations/limitations outlined in the scope of testing in **Section 2.1** as well as under test results in **Section 0**.

# 11. Additional References

This section references documentation relevant to these Application Notes. In general, Avaya product documentation is available at <u>http://support.avaya.com</u>.

### Avaya Aura® Session Manager/System Manager

- [1] Deploying Avaya Aura® Session Manager and Branch Session Manager in Virtualized Environment, Release 10.1.x, Issue 2, March 2022
- [2] Administering Avaya Aura® Session Manager, Release 10.1.x, Issue 3, April 2022
- [3] Deploying Avaya Aura® System Manager in Virtualized Environment, Release 10.1, Issue 2, March 2022
- [4] Administering Avaya Aura® System Manager, Release 10.1.x, Issue 6, June 2022

### Avaya Aura® Communication Manager

- [5] *Deploying Avaya Aura*® *Communication Manager in Virtualized Environment*, Release 10.1, Issue 4, June 2022
- [6] Administering Avaya Aura® Communication Manager, Release 10.1, Issue 1, December 2021
- [7] Avaya Aura® Communication Manager Feature Description and Implementation, Release 10.1, Issue 5, April 2022
- [8] Administering Avaya G430 Branch Gateway, Release 10.1.x, Issue 1, December 2021
- [9] *Deploying and Updating Avaya Aura*® *Media Server Appliance*, Release 10.1.x, Issue 2, June 2022
- [10] Implementing and Administering Avaya Aura® Media Server, Issue 10.1.x, April 2022

### Avaya Session Border Controller for Enterprise

- [11] Administering Avaya Session Border Controller for Enterprise, Release 10.1, Issue 1, December 2021
- [12] Deploying Avaya Session Border Controller for Enterprise on a Virtualized Environment Platform, Release 10.1.x, Issue 1, December 2021
- [13] Avaya Session Border Controller for Enterprise Overview and Specification, Release 10.1.x, Issue 1, December 2021

# 12. Appendix B – Avaya SBCE – SigMa Script File

Details of the Signaling Manipulation script used in the configuration of the Avaya SBCE, in **Section 7.7**.

```
within session "ALL"
{
          act on message where %DIRECTION="OUTBOUND" and
%ENTRY_POINT="POST_ROUTING"
          {
          // Remove + from Diversion header
%HEADERS["Diversion"][1].URI.USER.regex_replace("\+","");
          // Remove unsupported XML information
              remove(%BODY[1]);
          }
    }
}
```

The optional Signaling Manipulation script below additionally includes the necessary header manipulation to support Class 5 CLIP, if the feature is to be enabled by BT and the user on the SIP trunk. Note that in the example, the Class 5 CLIP of 08001234567 was provided by BT during the testing.

```
within session "ALL"
{
    act on message where %DIRECTION="OUTBOUND" and
%ENTRY_POINT="POST_ROUTING"
    {
    //Remove + from Diversion header
%HEADERS["Diversion"][1].URI.USER.regex_replace("\+","");
    // Remove unsupported XML information
        remove(%BODY[1]);
    //Insert Pilot number in the FROM header for Class 5 CLIP
    %fromuser = %HEADERS["From"][1].URI.USER;
    %HEADERS["From"][1].URI.USER = "08001234567";
    }
}
```

#### ©2022 Avaya Inc. All Rights Reserved.

Avaya and the Avaya Logo are trademarks of Avaya Inc. All trademarks identified by <sup>®</sup> and <sup>TM</sup> are registered trademarks or trademarks, respectively, of Avaya Inc. All other trademarks are the property of their respective owners. The information provided in these Application Notes is subject to change without notice. The configurations, technical data, and recommendations provided in these Application Notes are believed to be accurate and dependable, but are presented without express or implied warranty. Users are responsible for their application of any products specified in these Application Notes.

Please e-mail any questions or comments pertaining to these Application Notes along with the full title name and filename, located in the lower right corner, directly to the Avaya DevConnect Program at <u>devconnect@avaya.com</u>.